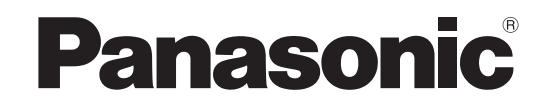

# Инструкция по эксплуатации Інструкція з експлуатації Blu-ray система домашнего кинотеатра Blu-ray система домашнього кінотеатру

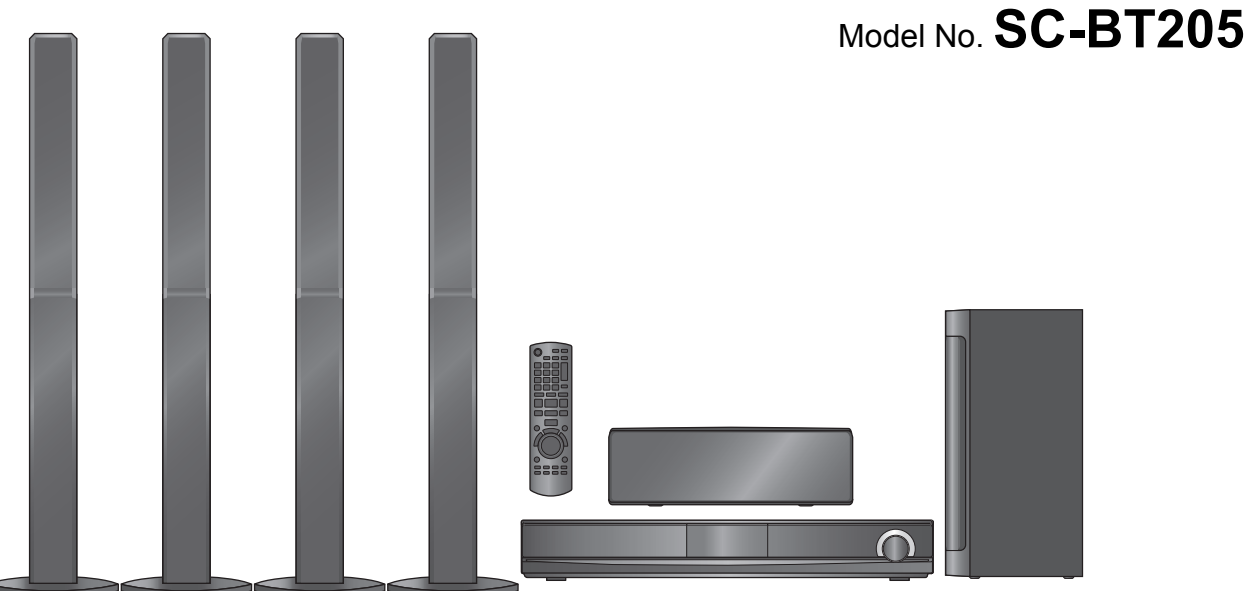

### Уважаемый покупатель

Благодарим Вас за покупку данного изделия.

Для обеспечения его оптимальной функциональности и безопасности, пожалуйста, внимательно прочитайте настоящую инструкцию. Перед подсоединением, эксплуатацией или настройкой данного изделия полностью прочитайте все инструкции. Сохраните данное руководство для последующего использования.

Процедура по обновлению прошивки аппарата описана на странице 32.

### Шановний покупець

Дякуємо Вам за придбання цього виробу.

Задля забезпечення оптимальної та безпечної роботи пристрою, будь ласка, уважно прочитайте цю інструкцію.

Перед підключенням, користуванням або настройкою даного пристрою просимо уважно ознайомитись із цією інструкцією. Збережіть даний посібник для звертання до нього у майбутньому.

Процедуру оновлення прошивки апарату описано на сторінці 32.

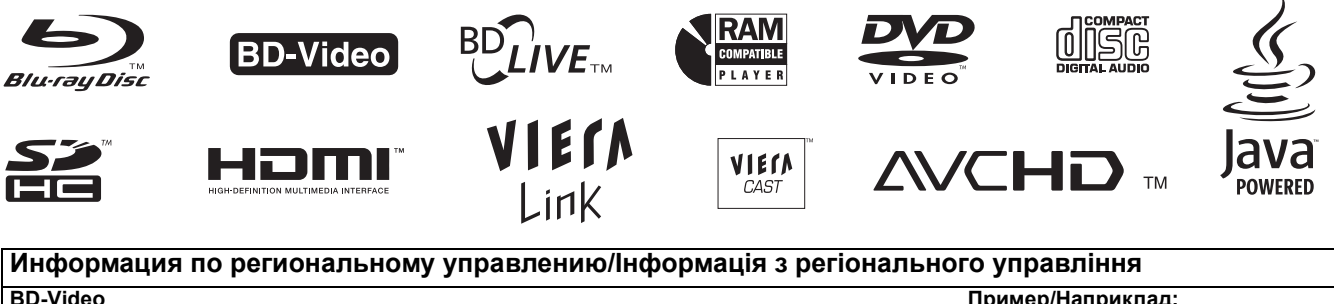

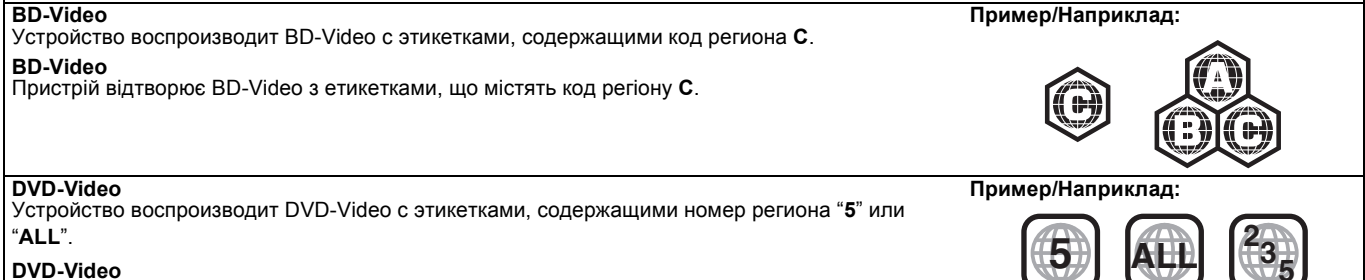

Пристрій відтворює DVD-Video з етикетками, що містять код регіону "5" або "ALL".

Перед эксплуата. цией

 Примите, пожалуйста, во внимание, что существующие органы управления и компоненты, пункты меню и пр. вашей Акустической системы Blu-ray Disc домашнего кинотеатра могут выглядеть иначе по сравнению с иллюстрацией в этой инструкции по эксплуатации. •Действия в этой инструкции описаны преимущественно для управления с помощью пульта ДУ, но вы можете выполнять действия на основном устройстве, если органы управления являются такими же.

| Система                    | SC-BT205 |
|----------------------------|----------|
| Основной блок              | SA-BT205 |
| Фронтальные колонки        | SB-HF770 |
| Центральная колонка        | SB-HC300 |
| Колонки объемного звучания | SB-HS870 |
| Сабвуфер                   | SB-HW200 |
|                            |          |

### Принадлежности

Пожалуйста, проверьте и идентифицируйте поставленные аксессуары. При запросе на замену той или иной части ссылайтесь на номера в скобках.

(Номера продуктов даны на март 2009. Они могут изменяться.) M 🔲 1 Комнатная FM-антенна 🛛 1 Сетевой шнур 🗌 1 Пульт 🔲 1 Лист с наклейками для 🗌 4 стойки для колонок дистанционного (с кабелем) кабелей подключения управления акустических колонок (N2QAKB000073) 1 Видеокабель Для использования 200 4 Основания только с данным 1 Микрофон устройством. Не используйте его с автоматической 1 Кабель подключения к другим оборудованием. **vстановки колонки** Также, не используйте 2 Батарейки для акустической колонке шнуры от другого 🗌 16 Винтов (Центральная) оборудования с данным 2 (+))))) устройством. DE

### осторожно!

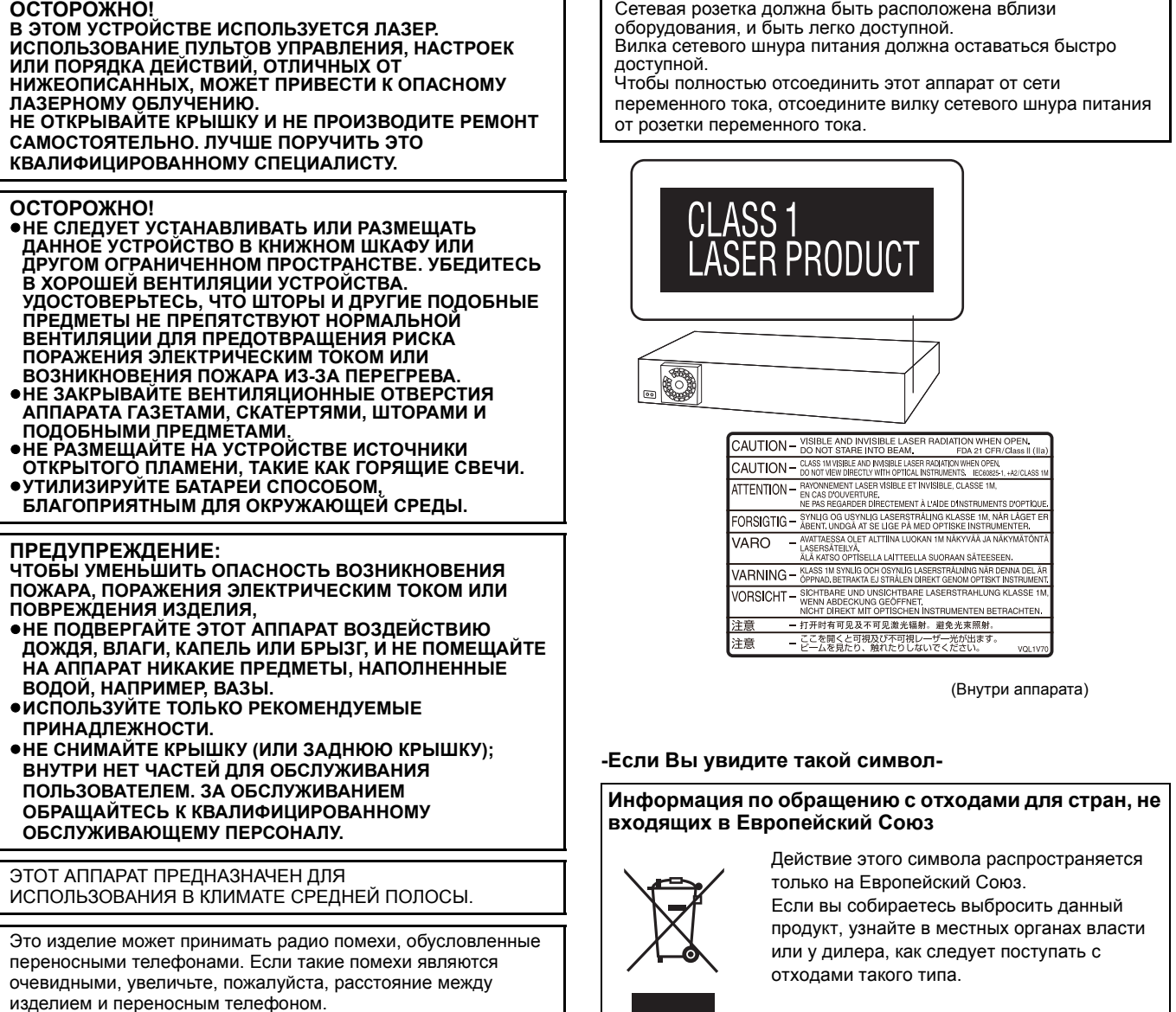

### Информация для покупателя

| Название продукции:            | Blu-ray система<br>домашнего кинотеатра                    |
|--------------------------------|------------------------------------------------------------|
| Название страны производителя: | SA-BT205/SB-HF770/SB-HC300/SB-HS870/<br>SB-HW200: Малайзия |
| Название производителя:        | Панасоник Корпорэйшн                                       |
| Юридический адрес:             | 1006 Кадома, Осака, Япония                                 |
|                                |                                                            |

Дата производства: Вы можете уточнить год и месяц по серийному номеру на табличке.

Пример маркировки—Серийный номер № XX1AXXXXXX (Х-любая цифра или буква)

Год: Третья цифра в серийном номере (<u>1</u>—200<u>1</u>, <u>2</u>—200<u>2</u>, <u>...</u> <u>0</u>—201<u>0</u>) Месяц: Четвертая буква в серийном номере

(А-Январь, В-Февраль, ... L-Декабрь)

Примечание: Сентябрь может указываться как "S" вместо "I".

| Дополнительная информация: | Пожалуйста внимательно<br>прочитайте инструкцию |
|----------------------------|-------------------------------------------------|
|                            | по эксплуатации.                                |

Установленный производителем в порядке п. 2 ст. 5 федерального закона РФ "О защите прав потребителей" срок службы данного изделия равен 7 годам с даты производства при условии, что изделие используется в строгом соответствии с настоящей инструкцией по эксплуатации и применимыми техническими стандартами.

# Меры предосторожности

### Размещение

Установите устройство на горизонтальной поверхности вдали от прямых солнечных лучей, высоких температур, высокой влажности и сильной вибрации. Такие условия могут повредить корпус и другие компоненты устройства, тем самым сократив срок его службы. Не ставьте тяжелые предметы на устройство.

### Напряжение

Не используйте источники питания высокого напряжения. Это может привести к перегрузке устройства и возгоранию. Не используйте источники питания постоянного тока. Тщательно проверьте источник питания прежде чем установить аппарат на судне или в другом месте, где используются источники постоянного тока.

### Меры предосторожности при обращении с сетевым шнуром

Убедитесь в том, что сетевой шнур подсоединен правильно и не поврежден. Неплотное подсоединение и повреждения шнура могут привести к возгоранию или поражению электрическим током. Не дергайте, не сгибайте сетевой шнур и не кладите на него тяжелые предметы.

При выключении из розетки крепко удерживайте штепсельную вилку. Дергая за сетевой шнур, вы можете получить поражение электрическим током. Не прикасайтесь к штепсельной вилке влажными руками. Это может привести к поражению электрическим током.

### Инородные предметы

Не допускайте попадания металлических предметов внутрь устройства. Это может привести к поражению электрическим током или поломке устройства. Не допускайте попадания жидкостей внутрь устройства. Это может привести к поражению электрическим током или поломке устройства. Если это случилось, немедленно отсоедините устройство от источника питания и свяжитесь с вашим дилером. Не распыляйте инсектициды на устройство или внутрь него. В их состав входят воспламеняющиеся газы, попадание которых внутрь устройства может привести к возгоранию.

### Обслуживание

Не пытайтесь самостоятельно ремонтировать устройство. Если звук прерывается, индикаторы не светятся, идет дым, либо вы столкнулись с другой проблемой, не упомянутой в настоящей инструкции, то отсоедините сетевой шнур и свяжитесь с вашим дилером или с авторизованным сервисным центром. Если ремонт, разборка или переделка устройства производятся некомпетентными лицами, это может привести к поражению электрическим током или к возгоранию.

Продлите срок службы устройства, отсоединив его от источника питания, если оно не будет использоваться в течение длительного периода времени.

# Уход за аппаратом и носителями данных

Обращение с диском и картой

### Очистка дисков

ДЕЛАТЬ НЕ ДЕЛАТЬ

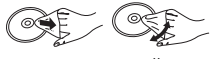

Протрите влажной тканью и затем вытрите насухо.

### Правила обращения с диском и картой

- Берите диски за края, чтобы не поцарапать их и не оставить отпечатков пальцев.
- Не приклеивайте этикетки или стикеры на диски (это может повредить диск, приведя его в негодность).
- Не пишите на стороне этикетки шариковой ручкой или другими пишущими предметами.
- Не применяйте чистящие аэрозоли, бензин, растворители, жидкости для снятия статического электричества и прочие растворители.
- Не используйте несоответствующие приспособления защиты от царапин и крышки.
- Удаляйте грязь, воду и посторонние вещества с терминалов на задней стороне карты.
- Не используйте следующие диски:
- Диски со следами от клейких материалов от стикеров и этикеток (взятые в прокат и т.д.).
- Поцарапанные или треснувшие диски.
   Диски нестандартной формы, например, в виде сердца.
  - Обслуживание

### Чистите устройство мягкой сухой тканью

- •Ни в коем случае не используйте для очистки спирт,
- растворитель или бензин. • Прежде чем воспользоваться тканями, прошедшими
- прежде чем воспользоваться тканями, прошедшими химическую обработку, внимательно прочтите инструкции к ним.

### Соблюдайте некоторые простые правила, чтобы гарантировать приятные просмотр и прослушивание.

С течением времени пыль и грязь могут пристать к линзе устройства, что сделает невозможным воспроизведение дисков. Используйте чистящее средство для линз (не включено в поставку) примерно раз в год, в зависимости от частоты использования и рабочей среды. Внимательно прочтите инструкции к чистящему средству, прежде чем применять его.

Чистящее средство для линз: RP-CL720E

- Данное средство для чистки линзы может отсутствовать в продаже в некоторых регионах.
- •Чистящее средство для линз продается в качестве
  - рекомендуемого для DIGA, но может также без проблем применяться и для этого устройства.

# Утилизация или передача аппарата третьим лицам

Данный аппарат может записывать информацию о выполняемых действиях. При утилизации данного аппарата или передаче его новым владельцам, для удаления сохраненной информации восстановите стандартные заводские настройки, согласно приведенной далее процедуре . (⇔ 48, "Чтобы вернуться к заводским настройкам")

 При воспроизведении BD-Video архив проведенных действий может быть сохранен в памяти аппарата. Записанная информация будет различаться в зависимости от диска.

# Уход за аппаратом и носителем

### Перед эксплуата-цией

| Принадлежности<br>Меры предосторожности<br>Уход за аппаратом и носителями данных<br>Использование пульта ДУ<br>Батарейки<br>Использование.<br>Справочное руководство по управлению<br>(Дистанционное управление)<br>Справочное руководство по управлению<br>(аппарат)<br>Передняя панель<br>Разъемы на задней панели. | <b>2 3 5</b> .5 .5 <b>6</b> .6 .6 .6 |
|----------------------------------------------------------------------------------------------------|--------------------------------------|
| Установка колонок                                                                                                    | 7                                    |
| Расстановка                                                                                                    | 8                                    |
| Подключение колонок                                                                                                    | 9                                    |
| Подключение телевизора1                                                                                                    | 0                                    |
| Подключение видеокабелем                                                                                                    | 10                                   |
| Подключение компонентным видеокаоелем1                                                                                                    | 11                                   |
| Подключение приемника спутникового/                                                                                                    |                                      |
| кабельного телевидения и т.п1                                                                                                    | 2                                    |
| Подключение (радио) антенны1                                                                                                    | 2                                    |
| Подключение к компьютерной сети1                                                                                                    | 3                                    |
| Подключение к электрической сети1                                                                                                    | 3                                    |
| SMART SETUP (Интеллектуальная                                                                                                    |                                      |
| настройка)1                                                                                                    | 4                                    |
| Базовые настроики системы (SMART SETUP)1                                                                                                    | 4                                    |
| Вызов меню СТАРТ1                                                                                                    | 5                                    |
| Выоор источника воспроизведения                                                                                                    | <b>b</b>                             |
| Выбор источника с пульта ДУ1                                                                                                    | 16                                   |
| Прослушивание звука через колонки и                                                                                                    |                                      |
| использование звуковых эффектов1                                                                                                    | 7                                    |
| Эффекты объемного звучания                                                                                                    | 17                                   |
| изменение режима звучания1<br>Настройка уровня громкости колонок при                                                                                                    | 17                                   |
| воспроизведении1                                                                                                    | 17                                   |

### Воспроизведение

| Основные операции18                             |
|-------------------------------------------------|
| Прочие операции во время воспроизведения        |
| (Данные функции могут не работать при           |
| использовании некоторых носителей.)             |
| Воспроизведение видео, записанного видеокамерой |
| или видеорекордером20                           |
| Использование BD-LIVE или BONUSVIEW в           |
| BD-Video21                                      |
| Воспроизведение дополнительного видео           |
| (картинка-в-картинке) и дополнительного аудио21 |
| Просмотр дисков BD-Live с использованием сети   |
| Интернет21                                      |
| Воспроизведение видео DivX®                     |
| Информация о файлах в формате DivX VOD          |
| Показ субтитров в файлах DivX                   |
| Воспроизведение фотографий                      |
| Полезные функции при воспроизведении            |
| фиксированного изображения                      |
| Воспроизведение музыки                          |

### Радио

| Прослушивание радио                 |    |
|-------------------------------------|----|
| Настройка радио                     | 26 |
| Прослушивание/запоминание найденных |    |
| радиостанций                        | 26 |
|                                     |    |

### Телевизор

| Просмотр телепередач и т.п. с выводом                                                                                       |          |
|----------------------------------------------------------------------------------------------------|----------|
| звука через домашний кинотеатр                                                                                              | . 27     |
| Прослушивание аудиопрограмм с телевизора и                                                                                  |          |
| других устройств через домашний кинотеатр                                                                                   | 27       |
| Настройка звука                                                                                                    | 27       |
| Настройка цифрового аудиовхода                                                                                              | 27       |
| Совместная работа с телевизором                                                                                             |          |
| (VIERA Link "HDAVI Control™")                                                                                               | .28      |
|                                                                                                    | ~~       |
| Что такое VIERA Link "HDAVI Control"?                                                                                       | 28       |
| Что такое VIERA Link "HDAVI Control"?<br>Что можно сделать с помощью "HDAVI Control"                                        | 28<br>28 |
| Что такое VIERA Link "HDAVI Control"?<br>Что можно сделать с помощью "HDAVI Control"<br>Простое управление только с пультом | 28<br>28 |

### Другие устройства

| Использование проигрывателя iPod | 30 |
|----------------------------------|----|
| Подключение iPod                 | 30 |
| iPod Воспроизвеление             | 31 |

### Дополнительные операции

| Использование VIERA CAST™<br>Обновление встроенного ПО | 32 |
|--------------------------------------------------------|----|
| (прошивки)                                             | 32 |
| Сетевые настройки                                      | 33 |
| Изменение настроек с помощью                           |    |
| экранного меню                                         | 35 |
| Работа с экранным меню                                 | 35 |
| Что можно изменить с использованием                    |    |
| экранного меню                                         | 35 |
| Изменение настроек аппарата                            | 37 |
| Работа с меню Setup (Настройка)                        | 37 |
| Содержание параметров                                  | 37 |
| Управление колонками                                   | 41 |

### Дополнительные настройки колонок

| Беспроводные подключения                   |    |
|--------------------------------------------|----|
| (дополнительно)                            | 42 |
| Подключение колонок с помощью поставляемой |    |
| отдельно беспроводной системы (SH-FX70)    | 42 |
| Варианты установки колонок                 | 43 |

### Ссылки

| Информация о носителе данных<br>(диск, карта, USB-устройство) | 44       |
|---------------------------------------------------------------|----------|
| Упакованные диски                                             | 44       |
| Записанные диски                                              | 44       |
| Карты SD                                                      | 45       |
| USB-устройства                                                | 45       |
| Информация о выводе видео в режиме 24р                        | 45       |
| Невоспроизводимые диски                                       | 45       |
| О файлах MP3/JPEG/DivX                                        | 46       |
| Поиск и устранение неполадок                                  |          |
| Сообщения                                                     | 52       |
| Часто залаваемые вопросы                                      | 53       |
|                                                               | 00<br>5/ |
| Перечень кодов языков                                         | 34       |
| Лицензии                                                      | 54       |
| Глоссарии                                                     | 55       |
| Технические условия                                           | 57       |
|                                                               |          |

| Оглавление 11 | 7 | 7 |  |
|---------------|---|---|--|
|---------------|---|---|--|

Ссылки

# Использование пульта ДУ

### Батарейки

Вставьте так, чтобы полюса (+ и -) совпадали с полюсами 2 пульта дистанционного управления.

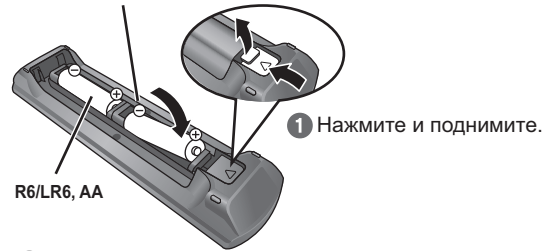

Э Установите крышку на место. При закрытии крышки вставляйте ее со стороны – (минус).

### ПРЕДУПРЕЖДЕНИЕ

При неправильной замене аккумулятора возникает опасность взрыва. Производить замену, используя только тот же тип аккумулятора, или равноценный ему, рекомендуемый производителем. Размещение в отходы использованных аккумуляторов производить согласно инструкциям производителя

- Используйте щелочные или марганцевые батарейки.
- Не смешивайте старые и новые батарейки
- Не используйте разные типы батареек одновременно.
- Не нагревайте их и не бросайте в огонь

- Не оставляйте батарейку(и) в автомобиле с закрытыми окнами и дверьми на протяжении длительного времени под воздействием прямых солнечных лучей.
- Не разбирайте их и не производите короткое замыкание.
- Не пытайтесь перезарядить щелочные или марганцевые батарейки.

• Не используйте батарейки, если их оболочка отслоилась. Неправильное обращение с батарейками может привести к утечке электролита, который может повредить детали, залить контакты и вызвать возгорание. Если вы не будете пользоваться пультом дистанционного управления долгое время, выньте батарейки. Храните их в прохладном темном месте.

### Использование

Направьте пульт ДУ прямо на приемник сигнала (⇔ 6), избегая препятствий, с расстояния не более 7 м от передней панели аппарата.

 Если после замены батареек вам не удается управлять устройством или другим оборудованием с помощью пульта дистанционного управления, пожалуйста, введите заново коды (⇒ 51).

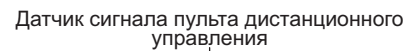

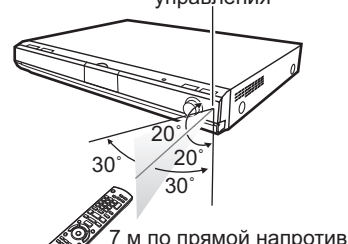

устройства Расстояние и углы указаны приблизительно.

## Справочное руководство по управлению (Дистанционное управление)

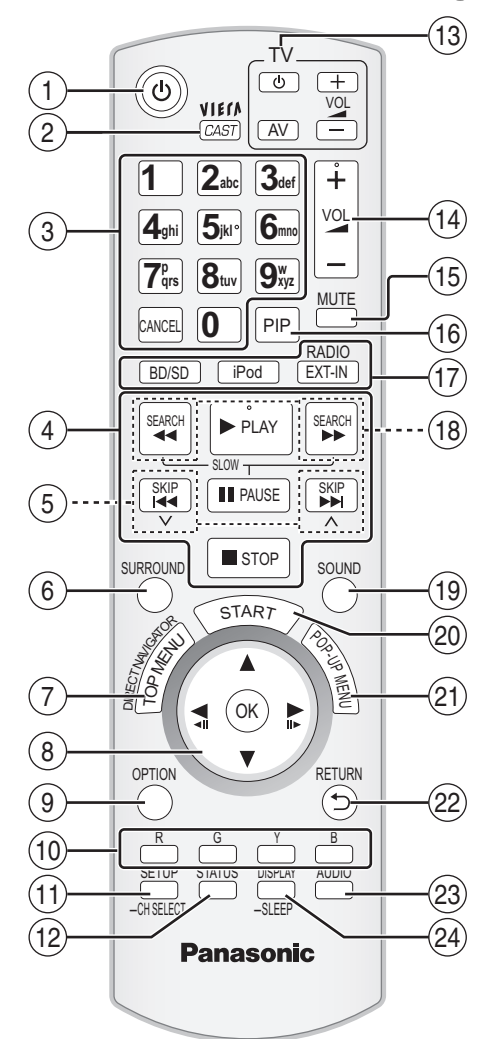

- Включение и выключение аппарата (⇒ 14)
   Вызов главного окно ИГРА СТОТ
- Выбор записей по номерам и т.д./Ввод цифр или символов (⇔ 19 34) (При работе с содержимым VIERA CAST можно использовать
- кнопки с символами. => 32) [CANCEL]: Отмена
- Кнопки управления основным воспроизведением (= 18. 19)
- Выбор предварительно установленных радиостанций (⇒ 26)
- Выбор эффектов объемного звучания (⇒ 17) 6
- (7) (8) Вызов главного меню/Direct Navigator (⇒ 18)
- [▲, ▼, ◀, ▶]: Выбор меню [OK]: [◀, ▶]: Выбор
  - Выбор предварительно установленных радиостанций (🗢 26)
- [◀] (◀▮▮), [▶] (▮▮▶): Покадровое воспроизведение (⇔ 19)
- Вызов меню OPTION (⇒ 19)

[R], [G], [Y], [B]

- Такие кнопки используются при;
- •работе с дисками BD-Video, содержащими приложения Java™ (BD-J). Для получения дополнительной информации о работе с дисками такого типа обратитесь к инструкции, поставляемой вместе с диском. • Вызов окон "Вид записи" и "Вид альбома". (Только кнопки [R]
- и [G] 🗢 23)
- Рабочее содержимое VIERA CAST (⇒ 32)
- ① Вызов меню настройки (⇒ 37)/Выбор канала колонок (⇒ 17)
- (12) Вызов сообщений о состоянии (⇔ 20)
- Кнопки работы с телевизором (13)
- Телевизором можно управлять с помощью пульта ДУ. [(b] : Включение и выключение телевизора [AV] : Переключение входа + – VOL]: Настройка громкости телевизора
- (4) Настройка громкости аппарата (\$ 18)
- (5) Отключение звука (⇒ 18)
- 6 Включение/Выключение дополнительного видео (картинка в картинке) (⇒ 21)
- (17) Выбор источника
- [BD/SD]:Выберите привод для диска или SD привод для карты (⇔ 16) iPod]:Выберите iPod в качестве источника (⇒ 16, 30) [RADIO/EXT-IN]:Выбор тюнера FM, USB или внешнего аудиоустройства в качестве источника (⇒ 16, 26, 27)
- (18) Выбор радиостанций вручную (\$ 26)
- (19) Настройка звукового режима (
  17)
- (20) Вызов меню пуска (=> 15)
- (21) Вызов всплывающего меню (\$ 18)
- 2 Возврат к предыдущему окну
- (3) Выбор аудио (\$ 19)
- 🧭 Вызов экранного меню (⇔ 35)/Устновка таймера автоматического отключения (⇒ 20)

# Перед эксплуата-цией

# Справочное руководство по управлению (аппарат)

Передняя панель

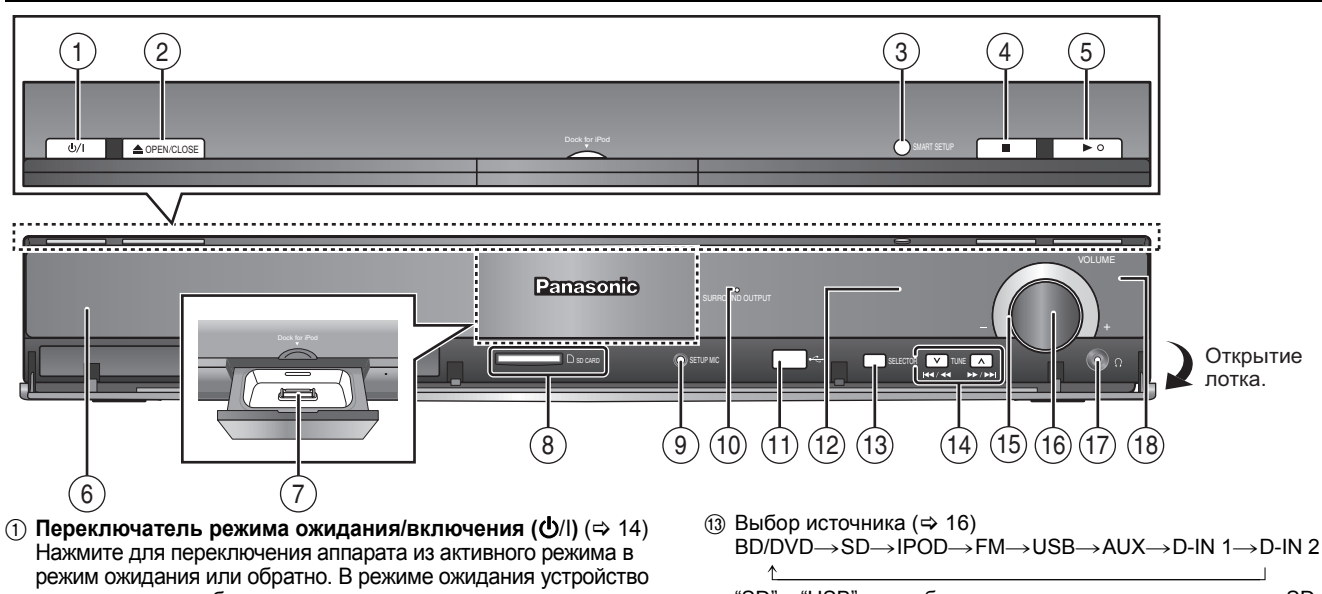

- продолжает потреблять незначительное количество энергии.
- ② Открытие или закрытие лотка диска (⇒ 18) З Кнопка SMART SETUP (⇒ 14)
- ④ Стоп (⇒ 19)
- (5) Пуск воспроизведения (⇒ 18)
- ⑥ Лоток диска (⇒ 18)
- (7) Підключення iPod (⇒ 30)
- (8) Гнездо для SD карты (⇒ 18)
- (9) Подключение микрофона автоматической настройки колонок (⇔ 14)
- (1) При активации эффекта объёмного звучания на дисплее будет гореть индикатор. (🗢 17)
- Порт USB (⇒ 18)
- 12 Дисплей

 $BD/DVD \rightarrow SD \rightarrow IPOD \rightarrow FM \rightarrow USB \rightarrow AUX \rightarrow D-IN 1 \rightarrow D-IN 2$ 

"SD" и "USB" не отобразятся на дисплее аппарата, если SD карта не вставлена в гнездо для SD карты, а устройство USB не вставлен в порт USB.

- (14) Пропуск или замедленное воспроизведение (🗢 19)/Выбор радиостанции (=> 26)
- Индикатор громкости
- Индикатор можно включить или выключить. (⇒ 38, "FL Дисплей")
- (16) Настройка громкости аппарата. (=> 18) • Если сильно потянуть кнопку, она может сорваться. •Чтобы предотвратить проглатывание кнопки громкости детьми, не тяните за нее.
- (1) Подключение наушников (не входят в комплект поставки) (⇔ 18)
- (18) Датчик сигнала пульта ДК

### Разъемы на задней панели

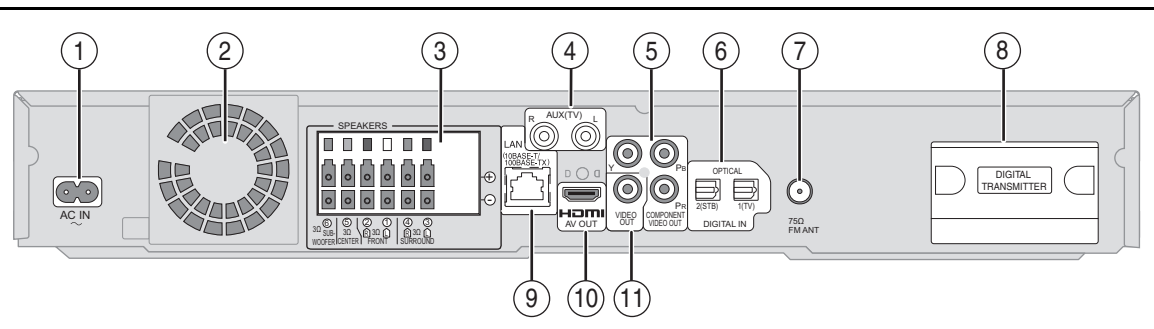

- Вход АС IN (⇒ 13)
- Охлаждающий вентилятор
- Э Разъем SPEAKERS для колонок (⇒ 9)
- ④ Вход AUX (TV) (⇒ 10, 11)
  - Предусмотрено его использование не только для телевизора, но и для другого оборудования
- Выход COMPONENT VIDEO OUT (⇒ 11) Вход OPTICAL DIGITAL IN (ē)
- Разъем 1(TV) служит для подключения телевизора. (⇒ 10, 11) Разъем 2(STB) может использоваться для подключения других, отличных от телевизионных приставок, устройств. (=> 12)
- Разъем для радиоантенны FM (🗢 12)
- Док-разъем для цифрового передатчика (Ф 42) B
- ⑨ Порт LAN (локальной сети) (⇒ 13)
- (1) Выход HDMI AV OUT (⇒ 11) Выход VIDEO OUT (⇒ 10)

# Установка колонок

Фронтальные колонки и колонки объемного звука

### Подготовка

- Для предотвращения повреждений и появления царапин постелите мягкую ткань и выполняйте сборку на ней.
- Для сборки требуется крестовидная отвертка (Phillips) (не входит в комплект поставки).
- •Настенные крепления для колонок описаны на странице 43.

Перед началом сборки, установки и подсоединения проверьте наличие всех указанных деталей. • Опасность проглатывания. Храните винты в недоступном для детей месте.

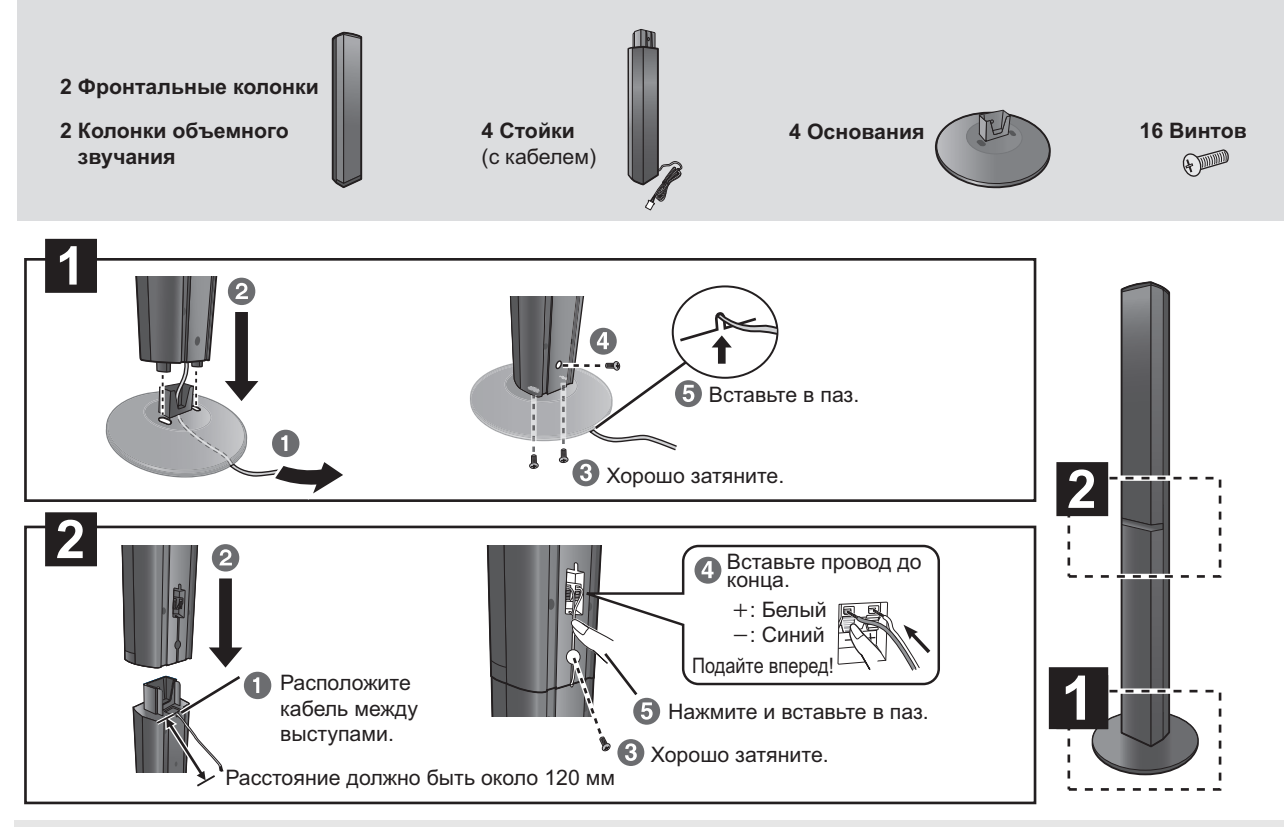

### Варианты установки колонок

ПРИМЕЧАНИЯ

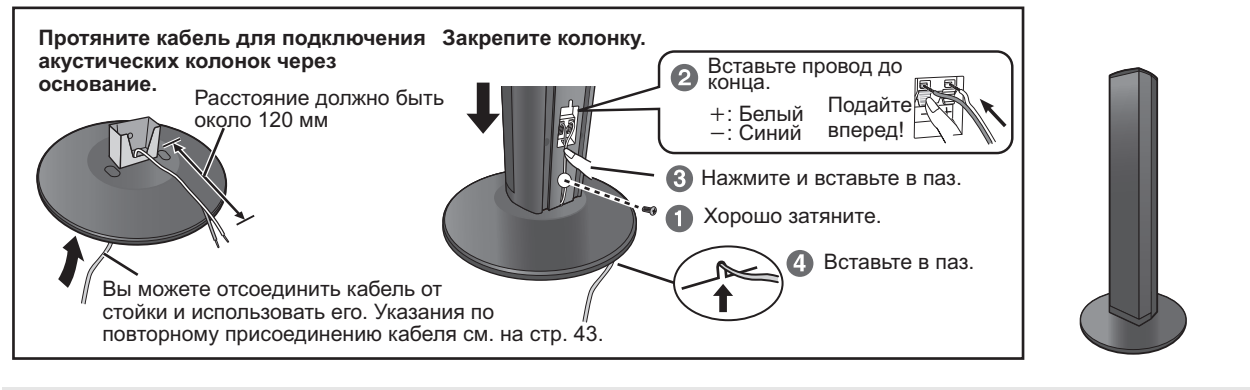

•Не допускайте пересечения (короткого замыкания) или нарушения полярности проводов акустических колонок, т.к. это может вызвать повреждение колонок.

### Примите меры по защите колонок от падения

- •Для крепления на стены или колонны необходимо подготовить подходящие шурупы с кольцом.
- Проконсультируйтесь со специалистами по поводу крепления колонок к стенам или колоннам, так как несущая способность последних может оказаться недостаточной. Неверная установка может привести к повреждению стены или колонок.

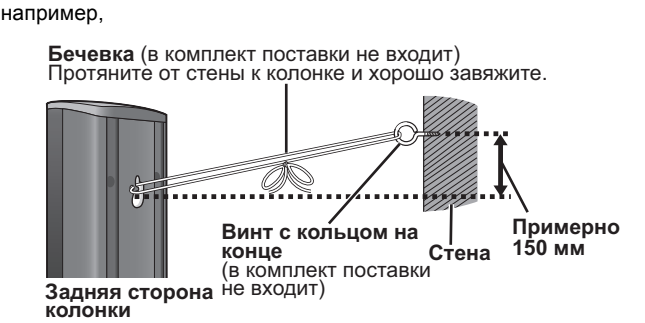

### Внимание

• Не становитесь на основание. Будьте предельно внимательны, если поблизости есть дети. например,

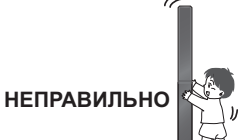

## Расстановка

Как расположить колонки для достижения максимального звукового эффекта.

- Эта система относится к типу 5.1-канальных акустических систем.
   Установите колонки на ровные прочные основания.
- e L
- Установка колонок близко к полу, стенам, углам может привести к излишней "басовитости" звука. Закройте стены и окна плотными портьерами. ПРИМЕЧАНИЯ • Дополнительные настенные крепления для колонок описаны на странице 43.
  - Установите колонки на расстоянии не менее 10 мм от системы для обеспечения надлежащей вентиляции.

### Пример расстановки

Перед эксплуата-цией

Разместите центральную, фронтальные и колонки объемного звука приблизительно на одном расстоянии от слушателя. Использование "SMART SETUP" (🗢 14) удобный способ получения идеального объемного звука из колонок при неспособности разместить их, как указано выше. Углы на диаграмме - приблизительные.

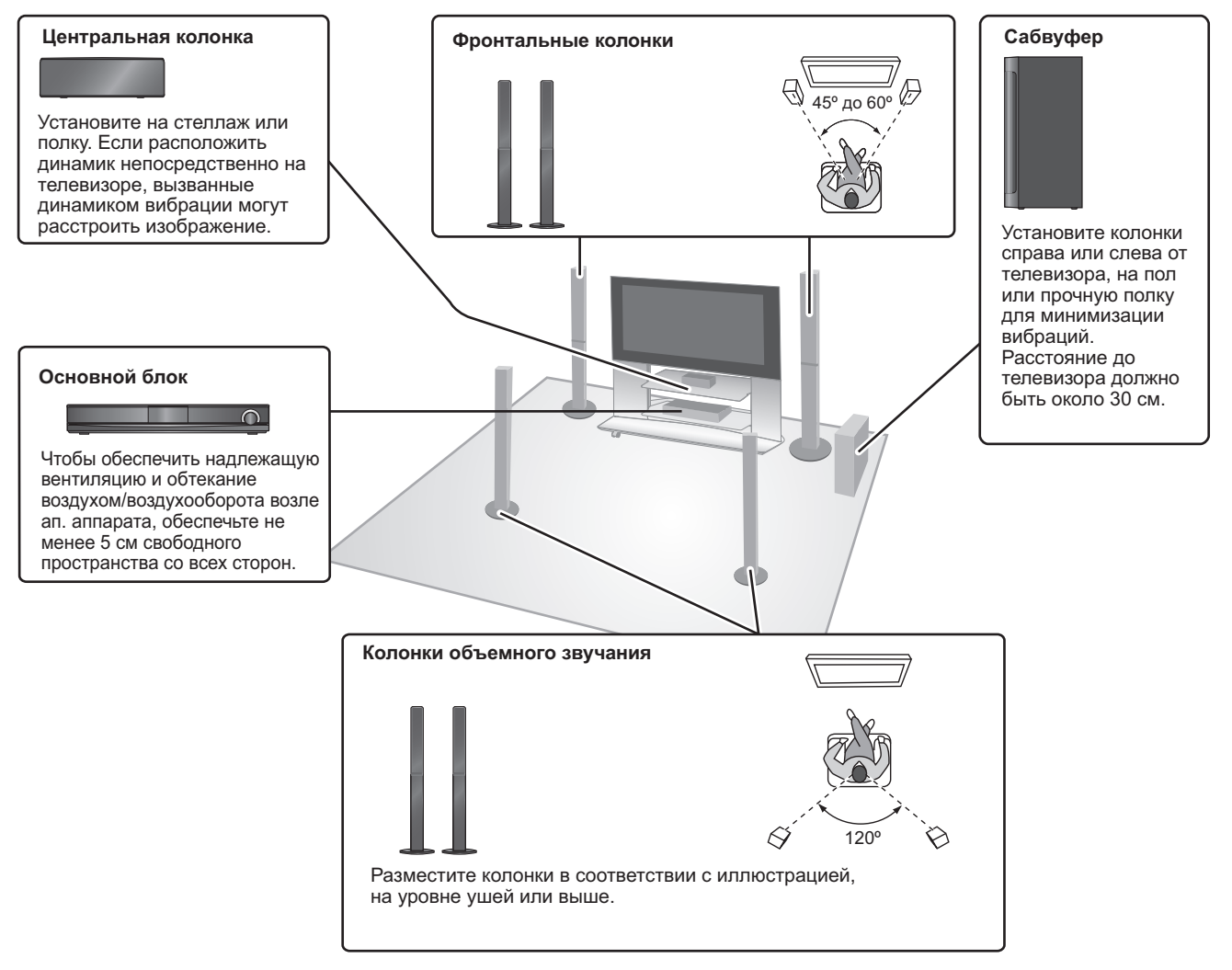

Просто расставьте Ваши колонки! Дополнительное беспроводное устройство Panasonic (SH-FX70)

Вы можете совсем забыть о проводах при использовании дополнительного беспроводного приспособления Panasonic (SH-FX70). (⇒ 42) Подробная информация дана в руководстве по эксплуатации беспроводного устройства Panasonic.

- Используйте только колонки, входящие в комплект поставки При использовании других колонок возможно повреждение аппарата или ухудшение качества звука
- Длительная работа на максимальной громкости может привести к уменьшению срока службы колонок и даже к выходу их из строя.
- Уменьшение громкости в следующих случаях позволит избежать повреждения: – При воспроизведении некачественных записей.
- Если колонки начинают "захлебываться" при воспроизведении записей, постоянного сигнала излучателя, тест-диска или электронного инструмента, из-за шума при настройке/ прослушивании радио.
- При регулировке качества звука.
- При включении/выключении аппарата
- Переднее расположение колонок Можно разместить все колонки перед слушателем. Однако при этом оптимальный эффект объемного звучания может быть не достигнут.

#### Если на телевизоре происходит искажение цветов

Несмотря на то, что конструктивно центральная колонка допускает установку вблизи телевизора, у некоторых моделей телевизоров при определенном ее месторасположении все же возможно искажение картинки.

#### Если это произошло, отключите телевизор приблизительно на 30 минут.

Функция размагничивания телевизора должна исправить данную проблему. Если данный эффект проявится снова, отодвиньте колонку дальше от телевизора.

### Внимание

- Аппарат и входящие в комплект поставки колонки должны использоваться по назначению, как указано в данном руководстве. Невыполнение приведенных указаний может привести к повреждению усилителя и/или колонок и увеличению опасности возгорания. При повреждении аппарата или колонок, или при резком ухудшении качества звука обратитесь к квалифицированному сервисному специалисту.
- Не пытайте крепить колонки на стену методом, отличным от приведенного в данном руководстве.

### Внимание

Не трогайте лицевые, закрытые сетками, части колонок. Берите колонки за бока

например, центральная колонка

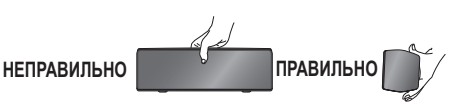

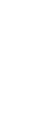

# Подключение колонок

Перед выполнением подключений выключите все оборудование и ознакомьтесь с соответствующими разделами руководств по эксплуатации.

Не подключайте аппарат к электрической сети до тех пор, пока не будут выполнены все остальные подключения.

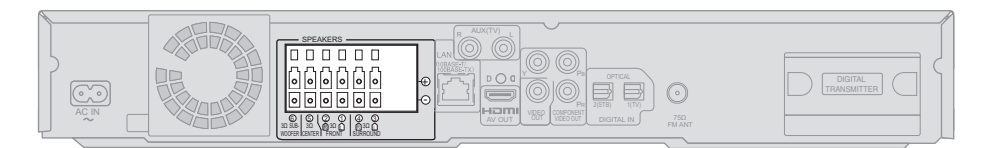

### Основной блок

### Пример расстановки

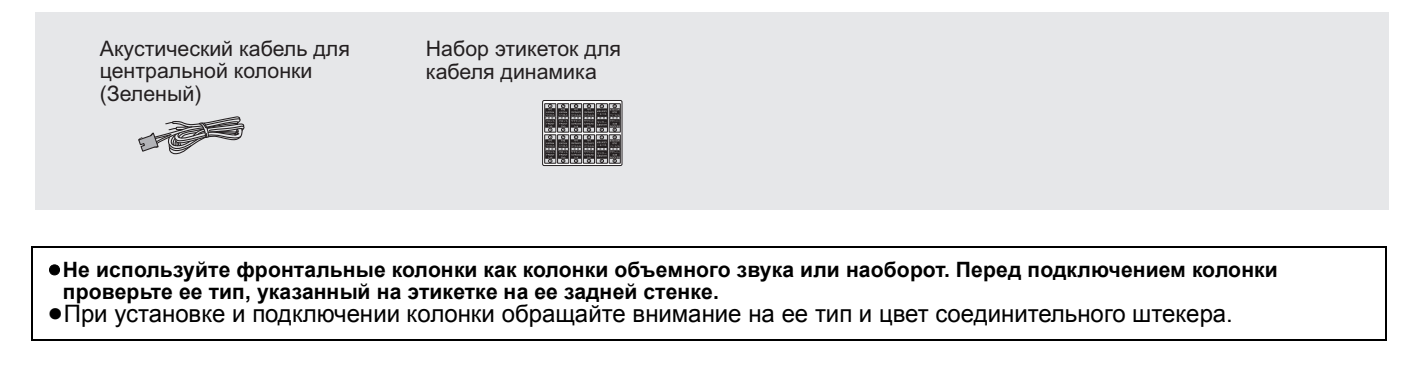

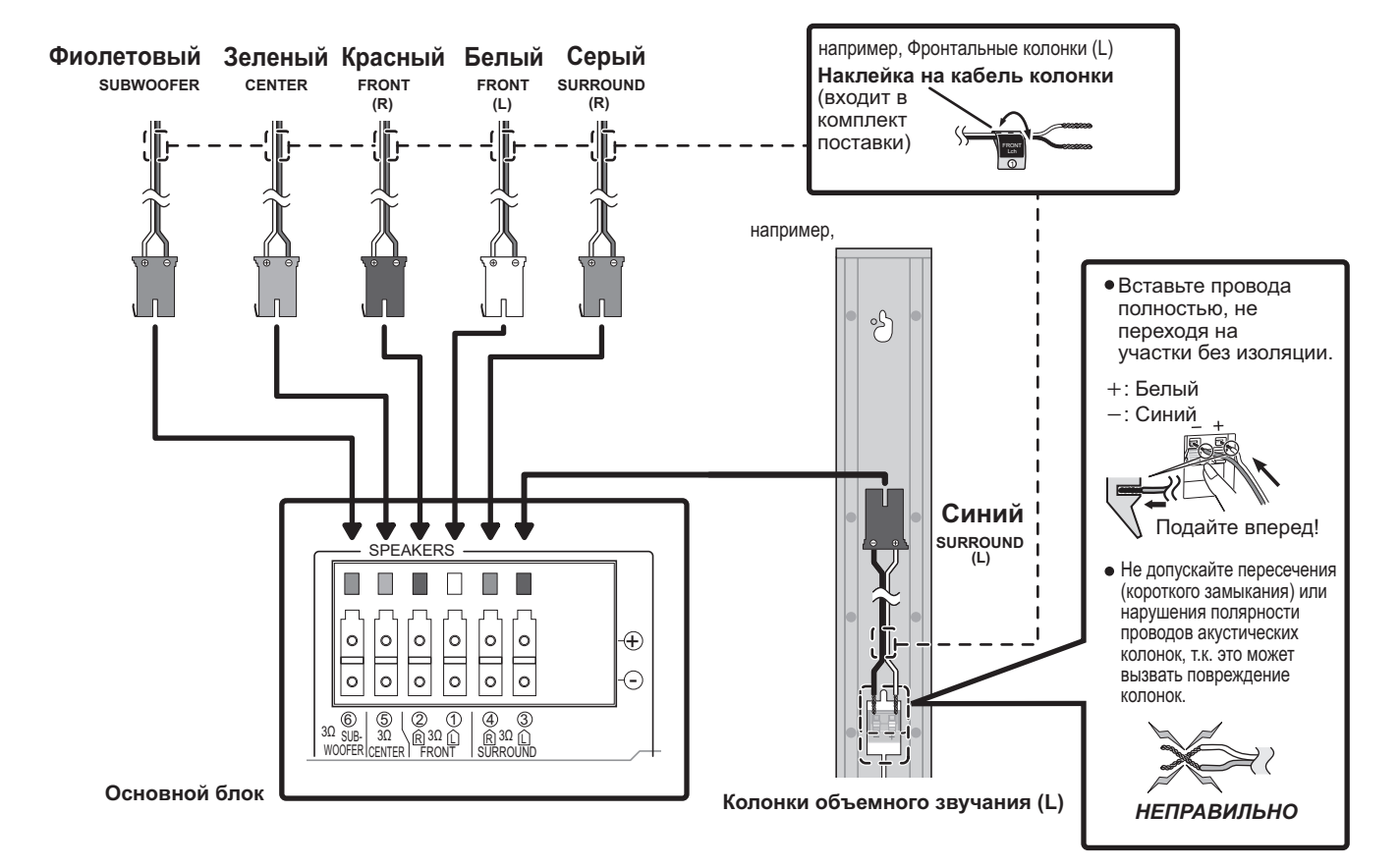

### Подсоедините штекеры к разъемам того же цвета.

Для удобства при выполнении подключений рекомендуется использовать идентификационные кабельные маркеры (наклейки).

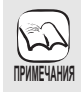

•Тип колонки и цвет штекера должны совпадать, как показано выше.

• Удлинение кабеля для подключения колонок может привести к повреждению аппарата или к ухудшению качества звука.

# Подключение телевизора

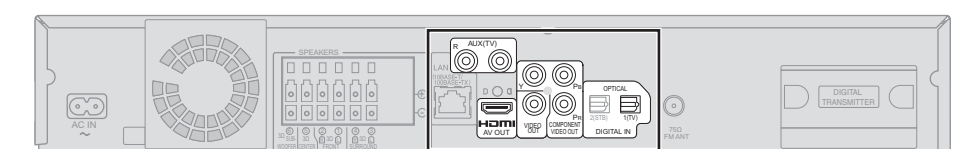

#### Основной блок

В телевизоре имеются разъемы COMPONENT VIDEO IN и разъем HDMI IN. Что лучше использовать?

•Зависимость качества картинки от используемого входа от наилучшего к худшему показана в таблице ниже. HDMI IN→COMPONENT VIDEO IN→VIDEO IN. Однако при использовании разъема HDMI IN требуется больше времени до появления

картинки на экране после включения аппарата.

 Для полноценного использования всех возможностей аппарата подключите видеокабель, даже если используется компонентный видеокабель или кабель HDMI.

### Подключение видеокабелем (⇔ вниз) Подключение компонентным видеокабелем (⇔ 11) Подключение кабелем HDMI (⇔ 11)

### Подключение видеокабелем

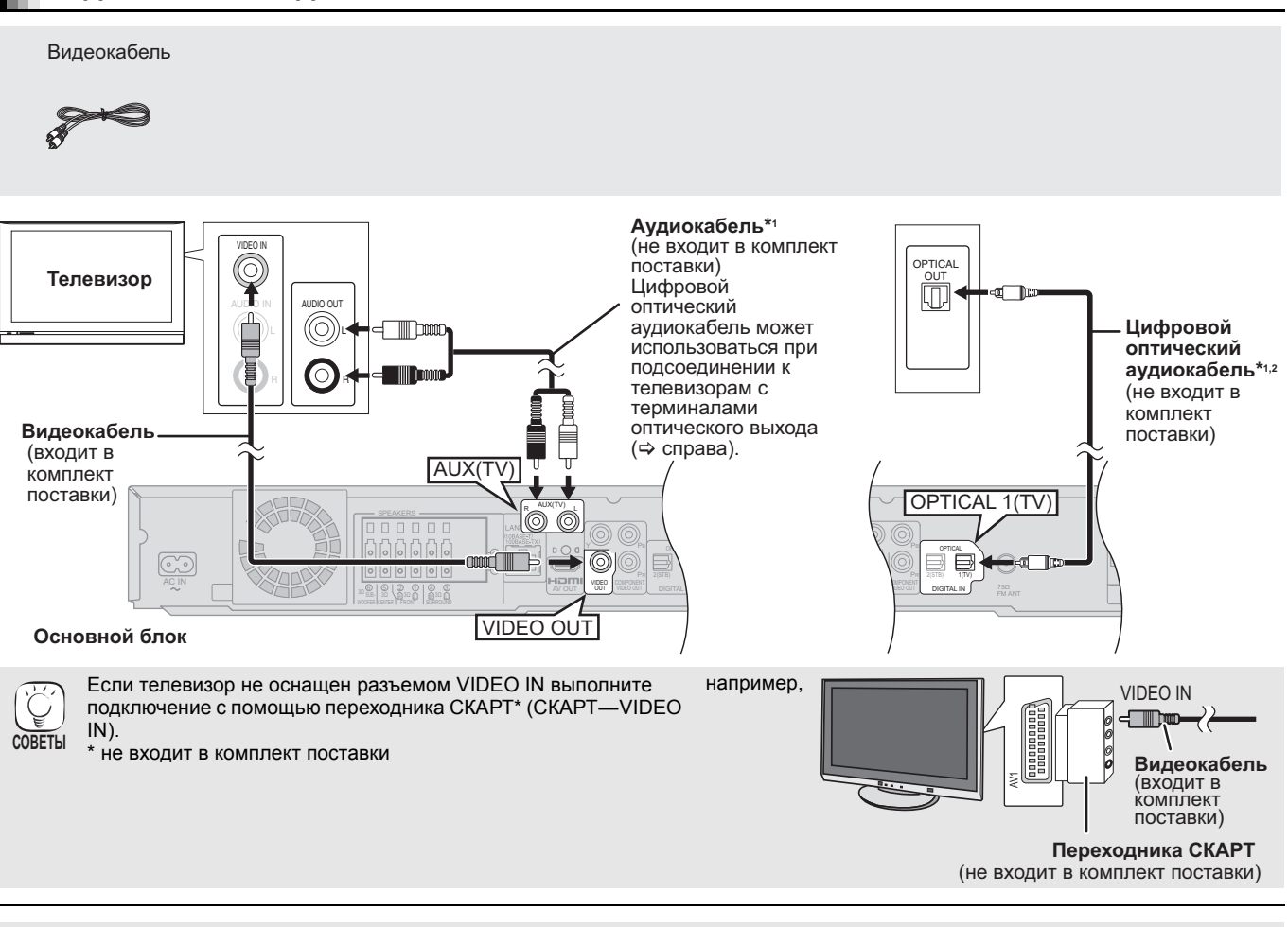

Установите "Высокое качество звука" в экранном меню в "Выкл." (\$ 36).

(В противном случае видео не будет выводиться на экран.)

### Дополнительные подключения

Для тех, кто желает получить максимальное качество картинки и имеет телевизор с HDMI разъемом (⇒ 11)

•Для тех, кто желает получить максимальное качество картинки и имеет телевизор с COMPONENT VIDEO IN разъемом (⇔ 11)

Для тех, у кого есть приемник спутникового или кабельного телевидения или кассетный видеомагнитофон (⇒ 12)

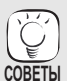

B

ПРИМЕЧАНИЯ

Прослушивание звука с телевизора на домашнем кинотеатре

\*1 Звук с телевизора можно прослушивать на домашнем кинотеатре, подключив телевизор к разъему "AUX(TV)" или "OPTICAL 1(TV)". (⇒ 27)

\*2 Для обеспечения наилучшего качества звука и настоящего объемного звучания это предпочтительное подключение. Аппарат может декодировать сигнал объемного звука с телевизора. Настройки, необходимые для вывода звука с цифрового аудиовыхода на домашний кинотеатр, смотрите в руководстве по эксплуатации телевизора. С помощью данного подключения может быть воспроизведен только звук в формате Dolby Digital и PCM. –После подключения произведите соответствующие настройки в аппарате (\$ 27).

### Подключение компонентным видеокабелем

При подключении с помощью данного кабеля не стоит отключать видеокабель. В противном случае некоторые функции могут не отображаться.

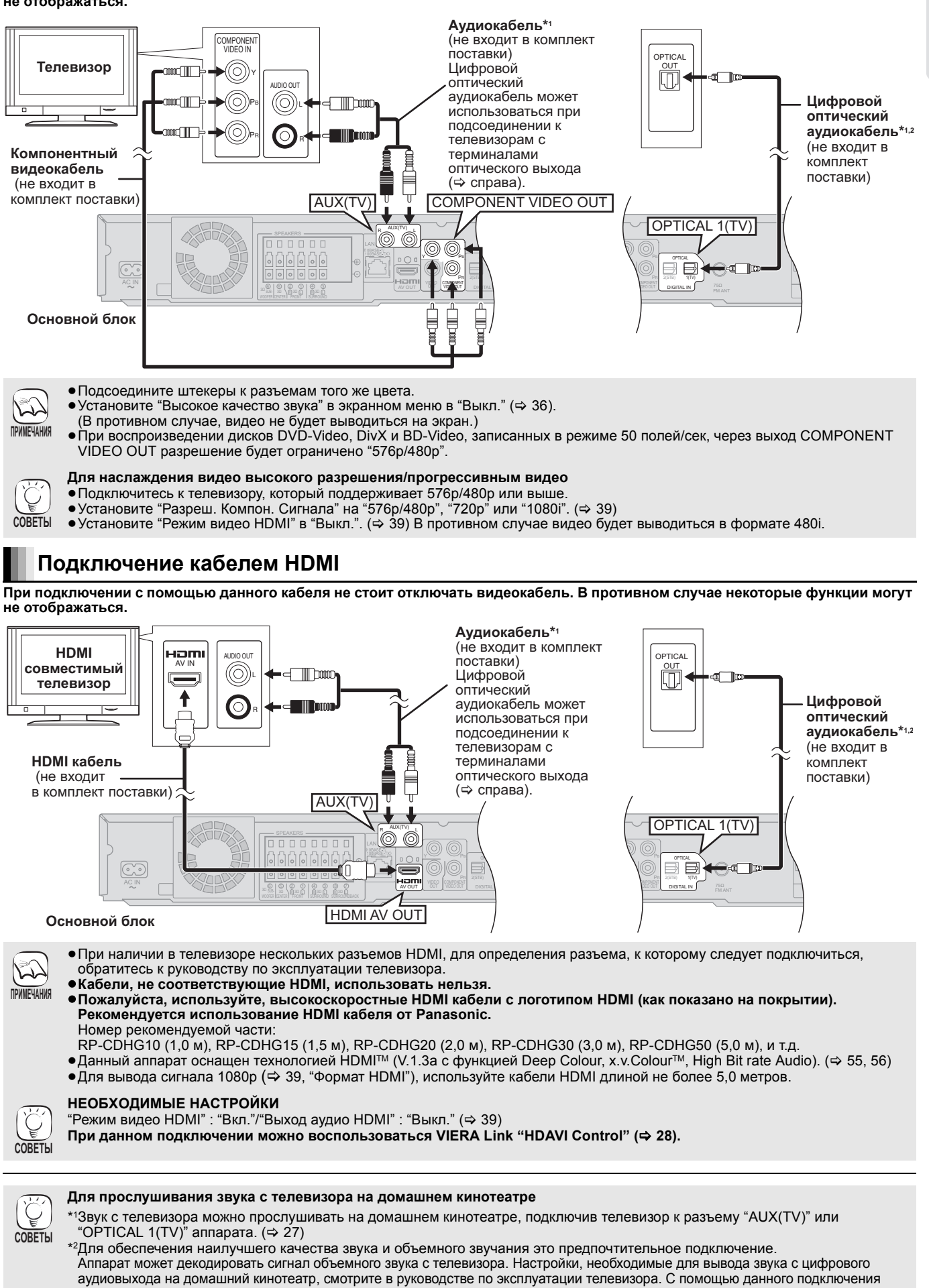

может быть воспроизведен только звук в форматах Dolby Digital и PCM. – После подключения произведите соответствующие настройки в аппарате (⇔ 27).

# Подключение приемника спутникового/ кабельного телевидения и т.п.

Используйте показанное ниже подключение для вывода оригинального объемного звука со спутникового или кабельного приемников, телевизора, видеомагнитофона, DVD-рекордера и т.п. на колонки домашнего кинотеатра.

- •Не выполняйте подключение через кассетный видеомагнитофон.
- Из-за наличия защиты от копирования картинка может отображаться неправильно.
- •Перед выполнением любых подключений выключите все оборудование

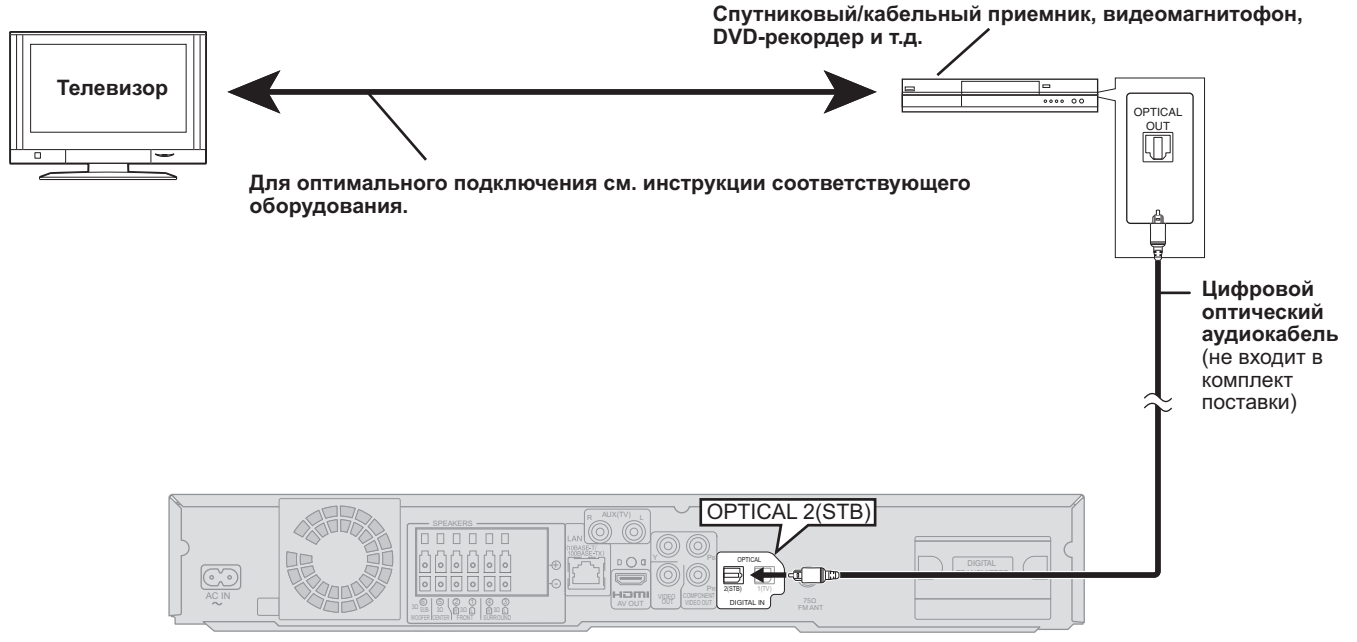

#### Основной блок

- COBETH
  - Аппарат может декодировать сигнал объемного звука с телевизора, кабельного или спутникового приемника. Нажмите несколько раз [EXT-IN] для выбора "D-IN 2" (DIGITAL IN 2\*).
  - \* "(Кабельн./Спутн.)" появится после DIGITAL IN 2 при установке входа CABLE/SAT AUDIO. (⇒ 28, Настройка телевизионного звука для VIERA Link "HDAVI Control")
  - •Подключение аппарата к телевизору показано в "Подключение телевизора" (🗢 10, 11).
  - Если источников звука больше чем входных разъемов на аппарате, подсоедините их к имеющимся свободным входам на телевизоре, а затем выход телевизора подсоедините к разъему "AUX(TV)" или "OPTICAL 1(TV)" аппарата. Настройки для вывода аудио через выход AUDIO OUT или OPTICAL OUT телевизора смотрите в руководствах по эксплуатации телевизора, видеомагнитофона, DVD-рекордера или спутникового приемника.
    - В некоторых случаях аудиосигнал будет выводиться с телевизора как простой 2-канальный звук. В таком случае подключите спутниковый приемник (кабельный приемник и т.п.), обычно используемый с многоканальными аудиосистемами, с помощью разъема "OPTICAL 2(STB)".

# Подключение (радио) антенны

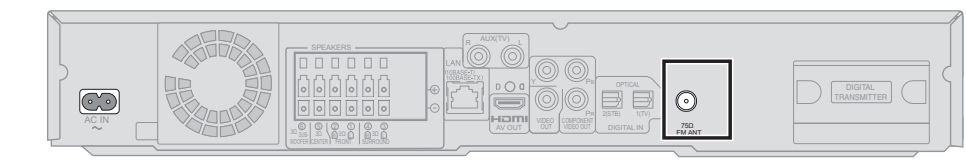

Основной блок

### Использование внутренней антенны

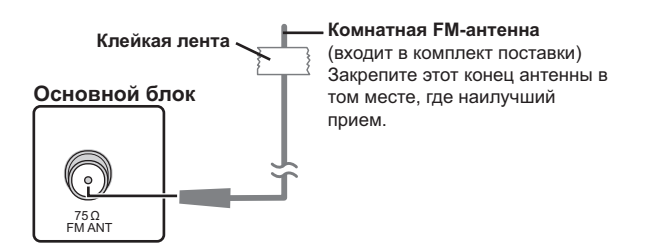

### Использование наружной антенны

Если прием радиостанций плохой, используйте наружную антенну.

- •Если антенна не используется, отсоедините ее.
- •Не используйте наружную антенну при грозе.

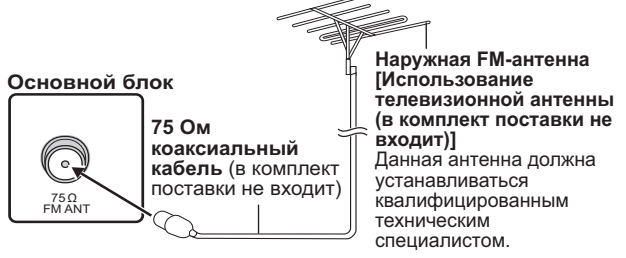

# Подключение к компьютерной сети

При наличии высокоскоростного подключения данного аппарата к сети Интернет можно воспользоваться следующими службами.

- •Обновление встроенного ПО (прошивки) (🔿 32)
- •Возможен просмотр BD-Live (⇒ 21)
- •Возможен просмотр VIERA CAST (⇒ 32)

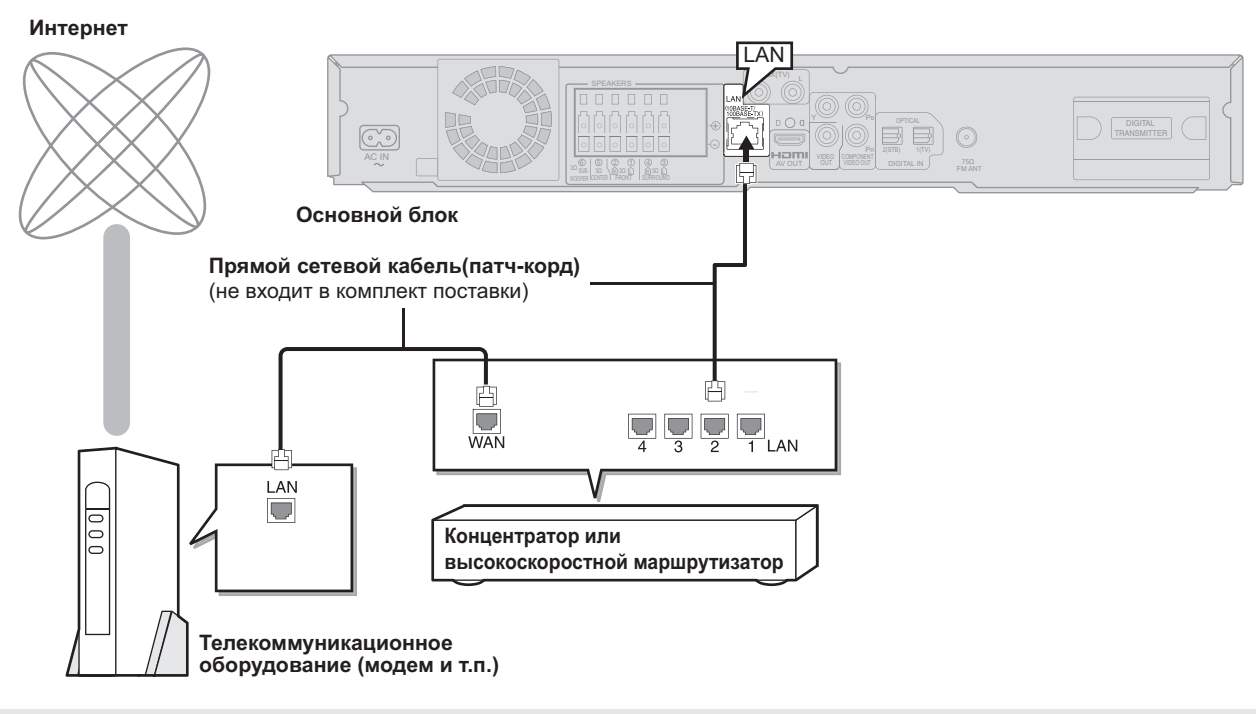

ПИМЕЧАНИЯ

• Если коммуникационное оборудование (модем) и т.п. не оснащено функциями маршрутизатора: Подключите маршрутизатор.

- Если коммуникационное оборудование (модем) и т.п. оснащено функциями маршрутизатора, но все его порты заняты: Подключите концентратор.
- Для подключения к периферийным устройствам используйте только экранированные сетевые кабели (патч-корды). • Используйте маршрутизатор с поддержкой 10BASE-T/100BASE-TX.
- При работе с VIERA CAST используйте высокоскоростной Интернет-сервис со скоростью не менее, чем 1,5 Мб/сек для изображений с качеством SD (Standard Definition) и 6 Мб/сек для изображений с качеством HD (High Definition), предоставляемый местной компанией с широкополосным диапазоном доступа.
- При использовании медленного Интернет-подключения видео могут отображаться неправильно.
- •После подключения к сети Интернет выполните необходимые настройки. (=> 33)
- Вставка в гнездо LAN любого другого кабеля может привести к выходу аппарата из строя.

# Подключение к электрической сети

• Перед первым включением питания внимательно ознакомьтесь с подготовительными процедурами для SMART SETUP. (\$ 14)

Сетевой шнур

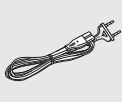

Основной блок

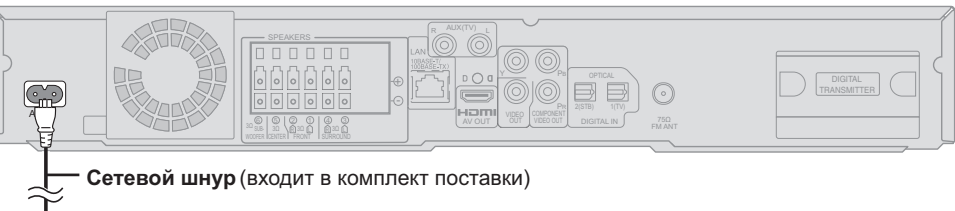

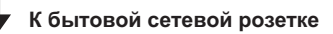

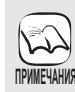

СОВЕТЫ

Подключайте аппарат к электрической сети только после подключения всех остальных компонентов.

### Экономия энергии

Даже в выключенном состоянии аппарат потребляет небольшое количество энергии (меньше 0,3 Вт). Для экономии электроэнергии при неиспользовании аппарата длительное время рекомендуется отключать его от розетки электрической сети.

После включения аппарата после длительного простоя необходимо будет снова настроить некоторые параметры.

# Перед эксплуата-цией

# SMART SETUP (Интеллектуальная настройка)

### Окно SMART SETUP поможет Вам выполнить

### необходимые настройки.

При включении аппарата в первый раз окно SMART SETUP появится автоматически. Следуя указаниям на экране, выполните необходимые настройки системы.

### Подготовка

Для оптимизации громкости и качества звука рекомендуется произвести автоматическую настройку колонок (Громкость АС).

При автоматической настройке колонок соблюдайте абсолютную тишину. Большой фоновый шум может привести к неверной настройке. Во время настройки из колонок будет раздаваться тест-сигнал.

Микрофон автоматической установки колонки

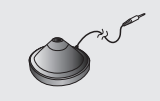

- •Поместите микрофон автоматической настройки колонок в позицию слушателя. (На уровне головы, обычно, в положении сидя.)
- •Во время SMART SETUP из каждой колонки поочередно будет раздаваться тест-сигнал.
- •По завершении SMART SETUP отключите микрофон автоматической настройки и положите его в коробку.

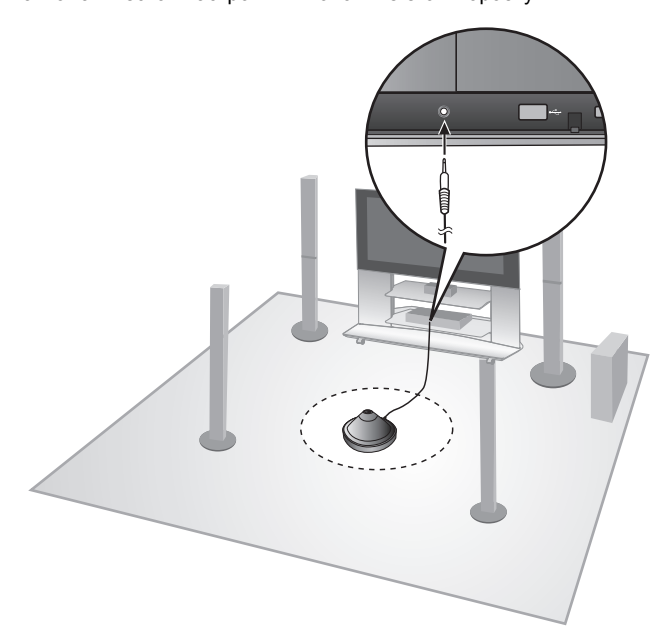

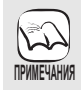

 Функция автоматической настройки колонок (Auto) speaker setup) может быть вызвана только из окна SMART SETUP

•При отмене процедуры Автоустановка АС все аудионастройки будут возвращены к стандартным заводским значениям

### Базовые настройки системы (SMART SETUP)

### Подготовка

Включите телевизор и выберите видеовход (например, VIDEO 1, AV 1, HDMI, и т.п.), к которому подключается домашний кинотеатр. •Процедура выбора видеовхода должна быть описана в

- руководстве по эксплуатации телевизора.
- •Данный пульт ДУ позволяет выполнять самые простые операции управления телевизором (⇒ 5).

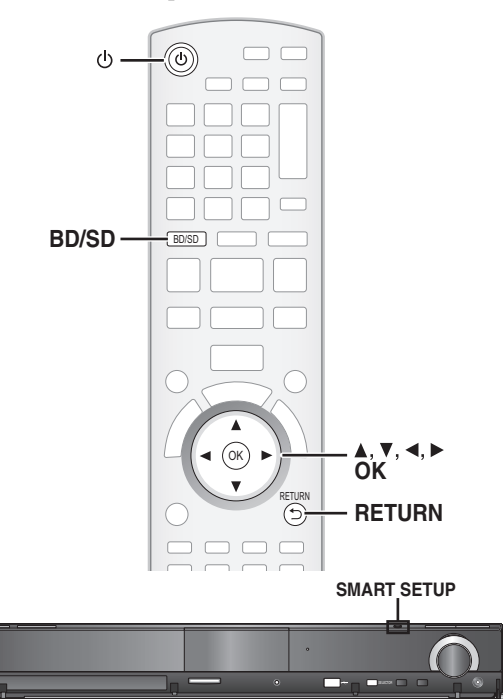

### Нажмите [<sup>(</sup>)].

• Если окно SMART SETUP появится автоматически, пропустите шаги 2 и 3.

Нажмите [BD/SD] для выбора "BD/DVD". ฅ

- На аппарате нажмите [SMART SETUP]. 0
- •На экране появится окно SMART SETUP.
- Следуя указаниям на экране, произведите необходимые настройки с помощью [▲, ▼, ◀, ▶] и [OK]. •Язык (⇔ вниз)

  - Выберите язык меню и экранных сообщений. •Формат ТВ (Ф вниз)
  - Выберите формат картинки (соотношение сторон), соответствующий типу телевизора. •Расположение колонок
  - Укажите позицию колонок объемного звука. •Автоустановка АС
  - Автоматическая регулировка громкости колонок. •Громкость АС
  - Настройте объемное звучание колонок.
  - Аудио вход ТВ

Выберите аудиовход, на который подается сигнал с телевизора.

При использовании входа AUX (⇔ 10): Выберите "AUX". При использовании входа OPTICAL DIGITAL IN (⇒ 10): выберите "DIGITAL IN 1"

Это будет настройкой Аудио вход ТВ для VIERA Link "HDAVI Control". (⇒ 28)

- Для возврата к предыдущему окну нажмите [RETURN].
- Нажмите [OK] для завершения SMART SETUP.
- を ТРИМЕЧАНИЯ
- Если аппарат подключен к телевизору, оснащенному функцией "HDAVI Control 3 (или новейшей)" с помощью HDMI-кабеля, настройки языка и формата (соотношения сторон) экрана будут автоматически получены из телевизора с помощью VIERA Link.
- Если аппарат подключен к телевизору, оснащенному функцией "HDAVI Control 2" с помощью HDMI-кабеля, язык меню и сообщений будет автоматически получен из телевизора с помощью VIERA Link.
- Если аппарат подключен к телевизору, оснащенному функцией "HDAVI Control 2 (или новейшей)" с помощью HDMI-кабеля, язык меню и сообщений не изменится, если аппарат не поддерживает язык, выбранный в телевизоре. В таком случае выберите язык вручную.
- Настройки, выполняемые с помощью SMART SETUP, можно изменить и в настройках аппарата [например, язык, Формат ТВ и громкость колонок (\$37)].

# Вызов меню СТАРТ

Некоторые функции данного аппарата доступны в меню СТАРТ.

- 0 Õ
  - Нажмите [START]. Отображаемые пункты меню будут различаться в зависимости
- Отображаемые пункты мено будуг различаться в зависимости выбранного переключателя и носителя.
   Выбранного [▲, ▼] для выбора требуемого пункта и нажмите [OK].

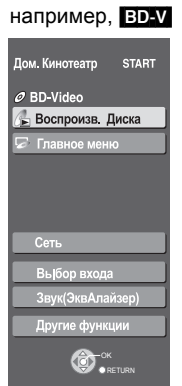

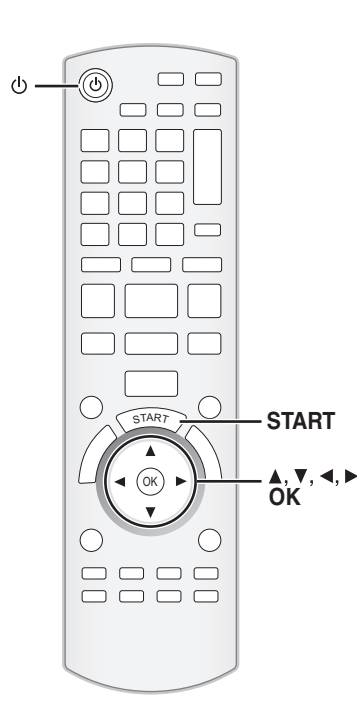

| Пункты                            | Функции                                                                                                    |  |
|-----------------------------------|----------------------------------------------------------------------------------------------------|--|
| Воспроизв. Диска<br>Воспроизвести | Запуск воспроизведения диска/Устройство USB/SD карты.                                                                                                    |  |
| Главное меню                      | Вызов главного меню диска.                                                                                                    |  |
| Меню                              | Вызов меню носителя (источника).<br>Для воспроизведения AVCHD (⇒ 20)<br>Для воспроизведения MPEG2 (⇒ 20)<br>Для воспроизведения MP3, CD(⇒ 25)<br>Для воспроизведения JPEG (⇒ 23)<br>Для воспроизведения DivX (⇒ 22)<br>Вызов меню iPod.<br>Для воспроизведения музыки "Музыка" (⇒ 31)<br>Для воспроизведения видео "Видеофилъмы" (⇒ 31)<br>Для воспроизведения всего "Все (Меню iPod)" (⇒ 31)<br>Для воспроизведения "Режим воспроизведения" (⇒ 31)                                                                                                    |  |
| Сети                              | Вызов главного окна VIERA CAST (⇔ 32)                                                                                                    |  |
| выоор входа                       | Выбор источника.<br>ВD/DVD/CD:<br>Для воспроизведения BD-Video, DVD-Video,<br>AVCHD (⇒ 18-21)<br>Для воспроизведения JPEG (⇒ 23)<br>Для воспроизведения DivX (⇒ 22)<br>Для воспроизведения MP3, CD (⇒ 25)<br>Карта SD:<br>Для воспроизведения AVCHD (⇒ 20)<br>Для воспроизведения AVCHD (⇒ 20)<br>Для воспроизведения AVCHD (⇒ 20)<br>Для воспроизведения AVCHD (⇒ 20)<br>Для воспроизведения AVCHD (⇒ 20)<br>Для воспроизведения AVCHD (⇒ 20)<br>Для воспроизведения AVCHD (⇒ 20)<br>Для воспроизведения AVCHD (⇒ 20)<br>Для воспроизведения MPEG2 (⇒ 23)<br>iPod:<br>Для воспроизведения Codeржимого iPod (⇒ 30)<br>FM:<br>Для прослушивания FM радио (⇒ 26)<br>Устройство USB:<br>Для воспроизведения MP3 (⇒ 25)<br>Для воспроизведения JPEG (⇒ 23)<br>Для воспроизведения MP3 (⇒ 25)<br>Для воспроизведения JPEG (⇒ 23)<br>Для воспроизведения DivX (⇒ 22)<br>AUX (TV)*1:<br>Просмотр телепередач с выводом звука через домашний<br>кинотеатр (⇒ 27) |  |
|                                   | <ul> <li>DIGITAL IN 1 (TV)*1:<br/>Просмотр телепередач с выводом звука через домашний кинотеатр<br/>(⇔ 27)</li> <li>DIGITAL IN 2 (Кабельн./Спутн.)*2:<br/>Прослушивание аудиопрограмм с других устройств через домашний<br/>кинотеатр (⇔ 27)</li> <li>*1 "(TV)" появится после пунктов, выбранных для входа TV AUDIO.<br/>(⇔ 28, Настройка телевизионного звука для VIERA Link "HDAVI<br/>Control")</li> <li>*2 "(Кабельн./Спутн.)" появится после DIGITAL IN 2, если выбран<br/>вход CABLE/SAT AUDIO. (⇔ 28, Настройка телевизионного звука<br/>для VIERA Link "HDAVI Control")</li> </ul>                                                                                                    |  |
| Звук(ЭквАлайзер)                  | Использование эквалайзера. (⇔ 17)                                                                                                    |  |
| Другие функции                    | Установка:<br>Настройки аппарата можно изменить с помощью меню Setup (⇔ 37).<br>Управление Картой:<br>Форматирование SD карт/Удаление данных (⇔ 21)                                                                                                    |  |
|                                   | Списки Воспр.:<br>Можно воспроизводить списки воспроизведения (плей-листы),<br>созданные на DVD-VR.<br>Нажмите [▲, ▼, ◀, ▶] для выбора списка воспроизведения и<br>нажмите [OK].                                                                                                    |  |

# Выбор источника воспроизведения

### Выберите источник данных в меню СТАРТ

В меню СТАРТ можно настроить режим воспроизведения, выбрать источник данных, запустить воспроизведение или вызвать другие меню.

- Нажмите [<sup>()</sup>] для включения аппарата.
- Нажмите [START] для вызова меню СТАРТ.
- Важмите [▲, ▼] для выбора требуемого пункта и нажмите [OK].
- •Для выхода нажмите [START].
   Замите [▲, ▼] для выполнения настроек.

### После выбора "Выбор входа"

можно выбрать требуемый источник данных из меню.

- BD/DVD/CD, SD карта, iPod, FM, USB, AUX<sup>\*1</sup>, DIGITAL IN 1<sup>\*1</sup>, DIGITAL IN 2<sup>\*2</sup> (⇔ 15)
- <sup>\*1</sup> "(TV)"появится после пунктов, выбранных для входа TV AUDIO. (⇔ 28, Настройка телевизионного звука для VIERA Link "HDAVI Control")

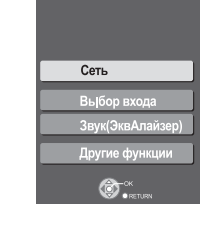

Ø Нет Диска

STAR

STAR

<sup>22</sup> "(Кабельн./Спутн.)" появится после DIGITAL IN 2 при установке входа CABLE/ SAT AUDIO. (⇔ 28, Настройка телевизионного звука для VIERA Link "HDAVI Control")

Если загружен диск, подсоединено USB-устройство или вставлена SD карта, в меню СТАРТ можно запустить воспроизведение из вызвать другие меню. например, ВD-V

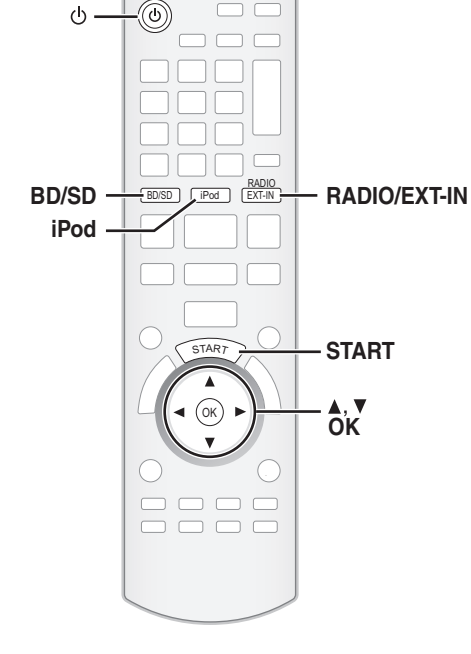

### Доступ к воспроизведению/ Меню

### о Сеть Выбор входа Звук(ЗквАлайзер) Другие функции

### Выбор источника с пульта ДУ

|          | Нажмите         | Для выбора                                                                                                    |
|----------|-----------------|----------------------------------------------------------------------------------------------------|
|          | BD/SD           | BD/DVD/CD или SD (⇔ 18)                                                                                                    |
| SELECTOR | iPod            | IPOD (iPod) (⇔ 30)                                                                                                    |
|          | RADIO<br>EXT-IN | При каждом нажатии кнопки:<br>FM (⇒ 26)<br>USB (⇒ 18)<br>AUX*1: При подаче аудиосигнала через вход<br>AUX.(⇔ 27)<br>D-IN 1 (DIGITAL IN 1*1): (⇔ 27)<br>D-IN 2 (DIGITAL IN 2*2): (⇔ 27)<br>*1 "(TV)" появится после пунктов, выбранных для входа TV<br>AUDIO. (⇒ 28, Настройка телевизионного звука для VIERA<br>Link "HDAVI Control")<br>*2 "(Кабельн./Спутн.)" появится после DIGITAL IN 2, если<br>выбран вход CABLE/SAT AUDIO. (⇒ 28, Настройка<br>телевизионного звука для VIERA Link "HDAVI Control") |
|          | Для выбора исто | очника с аппарата нажмите [SELECTOR].                                                                                                    |
|          | •Убели          | итесь в том, что оборудование полключено к входу AUX или                                                                                                    |

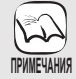

Убедитесь в том, что оборудование подключено к входу AUX или OPTICAL DIGITAL IN аппарата, при выборе данных источников (\$ 10 до 12).

 Уменьшите громкость на телевизоре до минимума и затем отрегулируйте громкость на аппарате.

# Перед эксплуата-цией

# Прослушивание звука через колонки и использование звуковых эффектов

- Следующие звуковые эффекты могут быть недоступны или не оказывать никакого влияния на некоторые источники при прослушивании звука через наушники (\$18).
- Также возможно ухудшение качества звука при использовании данных эффектов с некоторыми источниками. В таком случае отключите звуковые эффекты.

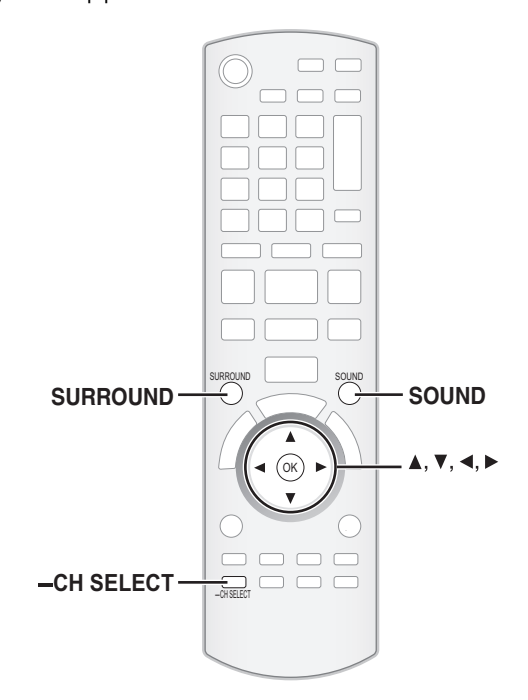

### Эффекты объемного звучания

| Имеющиеся эффекты объемного звучания |                                                                                                    |  |
|--------------------------------------|----------------------------------------------------------------------------------------------------|--|
| объемного<br>звучания                | Настройка                                                                                                    |  |
| STANDARD:                            | Звук выводится в том же виде, в котором он был<br>записан/закодирован.<br>Громкость звука в колонках зависит от источника.                                                   |  |
| MULTI-CH:                            | Даже обычный двухканальный или необъемный звук<br>можно воспроизводить как через фронтальные<br>колонки, так и через колонки объемного звука.                                |  |
| MANUAL:                              | <ul> <li>DOLBY PL II MOVIE:<br/>Пригоден для программного обеспечения для<br/>работы с видео, или видео, записанного с Dolby<br/>Surround. (исключая <u>DivX</u>)</li> </ul> |  |
|                                      | <ul> <li>DOLBY PL II MUSIC:<br/>Добавляет эффект 5.1-канального звучания к<br/>стереозвуку. (исключая Divx)</li> </ul>                                                       |  |
|                                      | <ul> <li>- S.SURROUND:<br/>Можно воспроизводить стереозвук через все<br/>колонки.</li> </ul>                                                                                 |  |
|                                      | <ul> <li>- 2CH STEREO:<br/>Стереозвук может воспроизводиться с любого<br/>источника. Звук будет выводиться только через<br/>фронтальные колонки и сабвуфер.</li> </ul>       |  |

### Нажимайте [SURROUND] для выбора эффекта.

•Для выбора режима также можно нажать [SURROUND] и далее [▲, ▼].

• Выбранный эффект будет отображаться только на аппарате. При выборе эффектов MANUAL.

### При отображении "MANUAL" Нажмите [◀, ▶] и выберите требуемый эффект.

- "NOT CONDITIONAL" появится на аппарате, если настройка недоступна.
- "DOLBY PL II MOVIE" и "DOLBY PL II MUSIC" недоступны при воспроизведении аудио со выхода HDMI AV OUT.

### Изменение режима звучания

| Имеющиес                                                                                            | я режимы звуча                                                                                              | ния                                                                                           |
|----------------------------------------------------------------------------------------------------|----------------------------------------------------------------------------------------------------|-----------------------------------------------------------------------------------------------|
| Режим                                                                                               |                                                                                                    | Настройка                                                                                     |
| EQ:                                                                                                 | Здесь можно выбрат                                                                                          | ь одну из следующих настрое                                                                   |
| (Эквалайзер)                                                                                        | для звука.<br>– FLAT(Обычный):<br>– HEAVY(Мощный):<br>– CLEAR(Чистый):<br>– SOFT(Мягкий):                   | Отмена (без эффектов).<br>Усиливает ударные.<br>Очищает верхний тембр.<br>Для фоновой музыки. |
| SUB W:                                                                                              | Данная функция поз                                                                                          | воляет изменить настройку                                                                     |
| (Громкость                                                                                          | количества басов в з                                                                                        | ависимости от источника.                                                                      |
| саовуфера)                                                                                          | Басы можно также по<br>воспроизвелении зву                                                                  | одрегулировать и при<br>ка                                                                    |
|                                                                                                    | –1 (Минимум басов)                                                                                          |                                                                                               |
|                                                                                                    | -2                                                                                                    |                                                                                               |
|                                                                                                    | – 4 (Максимум басо                                                                                          | в)                                                                                            |
|                                                                                                    | <ul> <li>Сделанная настрой<br/>вызываться при ках</li> </ul>                                                | іка будет сохранена и будет<br>клом воспроизвелении звука                                     |
|                                                                                                    | из того же источник                                                                                         | а.                                                                                            |
| CF:                                                                                                 | (Эффективно при в                                                                                           | оспроизведении звука с                                                                        |
| (Центрофок                                                                                          | выраженным центр                                                                                            | альным каналом.)                                                                              |
| yc)                                                                                                 | таким, как будто он и                                                                                       | дет с телевизора.                                                                             |
|                                                                                                    | -ON<br>-OFF                                                                                                 | -                                                                                             |
| w.s ·                                                                                               | (Эффективно при в                                                                                           | оспроизвелении                                                                                |
| (Режим                                                                                              | 5.1-канального звук                                                                                         | (a)                                                                                           |
| объемного                                                                                           | Эффект окружающе                                                                                            | го звука для негромкого                                                                       |
| шепота)                                                                                             | (Хорошо подходит дл                                                                                         | ля просмотра в позднее                                                                        |
|                                                                                                    | время).                                                                                                    |                                                                                               |
|                                                                                                    | -ON<br>-OFF                                                                                                 |                                                                                               |
| Ори показе<br>нажмите                                                                               | е выбранного режима<br>е [◀, ▶] и выбери                                                                    | ите требуемый эффект                                                                          |
| Настр<br>при вс                                                                                     | ойка уровня г<br>оспроизведен                                                                               | ромкости колонок<br>ии                                                                        |
| <ul> <li>Нажмите<br/>для акти</li> <li>Нажмите<br/>выбора</li> <li>При каждо<br/>L R→ C-</li> </ul> | е и удерживайте [<br>Івации режима на<br>е [-CH SELECT] н<br>колонки.<br>м нажатии кнопки:<br>→ RS→→ LS→→ S | -CH SELECT] 3 секунды<br>стройки колонок.<br>іесколько раз для                                |
| LR: ¢                                                                                               | ронтальные колонки                                                                                          | (левая и справа)                                                                              |
| C: L<br>RS: K                                                                                       | ентральная колонка<br>олонка объемного зву                                                                  | ка (справа)                                                                                   |
| LS: K<br>SW: C                                                                                      | олонка объемного зву<br>абвуфер                                                                             | ка (левая)                                                                                    |
| <ul> <li>Каналы,<br/>будут ото<br/>даже есл</li> </ul>                                              | не задействованные е<br>ображаться (только са<br>и он не используется)                                      | воспроизведении аудио, не<br>бвуфер будет отображаться,                                       |
| Регулиров                                                                                           | ка баланса фрон                                                                                             | тальных колонок                                                                               |
| (После выбора<br>Экнопкой<br>фронта                                                                 | "L R")<br>[◀, ▶] отрегули<br>пьных колонок.                                                                 | іруйте баланс                                                                                 |
| Настройка                                                                                           | громкости коло                                                                                              | НОК.                                                                                          |
| (Поспе выбора                                                                                       |                                                                                                    |                                                                                               |
|                                                                                                    |                                                                                                    | лпа увелилениа) или                                                                           |

[**V**] (для уменьшения) отрегулируйте громкость каждой колонки. от -6 dB до +6 dB

# Основные операции

Инструкции по работе обычно описываются в отношении работы с пультом дистанционного управления. Подготовка

Включите телевизор и выберите соответствующий вход видео.

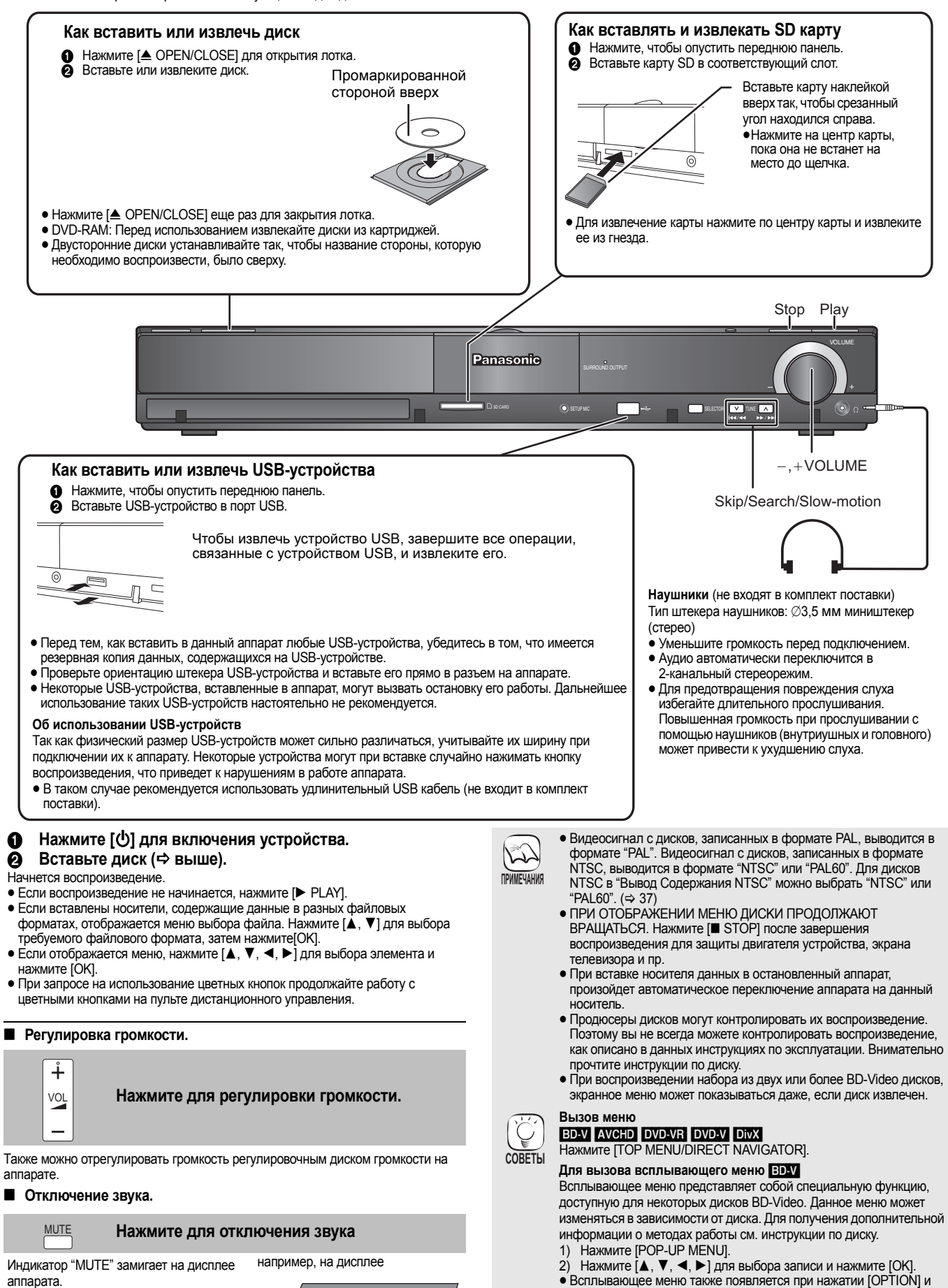

аппарата.
Для отмены нажмите [MUTE] еще раз или отрегулируйте громкость.
После выключения и включения

аппарата звук включается

автоматически.

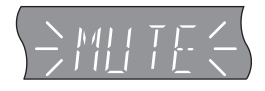

 До начала воспроизведения дисков BD-Video с BD-J (⇒ 55) может пройти некоторое время.

выборе "Всплывающее меню".

Нажмите [POP-UP MENU] для выхода из окна.

**18** 

1 2abc 3def

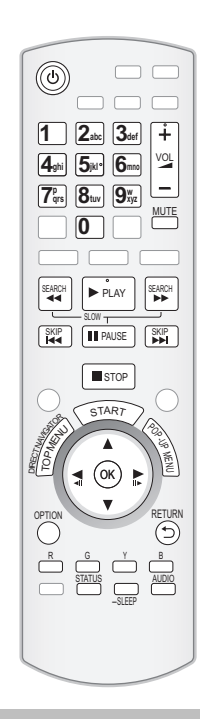

■ STOP Стоп

### Позиция остановки запоминается.

### Функция возобновления воспроизведения

- Нажмите [▶ PLAY] для перезапуска из данной позиции. • Позиция сбрасывается при открытии лотка или нажатии [■ STOP] несколько раз для отображения "STOP" на дисплее устройства.
- ВО-У : На дисках BD-Video с BD-J (⇔ 55) функция
- возобновления воспроизведения не работает. • CD MP3 DivX MPEC2: Позиция сбрасывается при выключении устройства.

4ghi 5jkl° 6mno Воспроизведение **7**<sup>p</sup><sub>qrs</sub> **8**<sub>tuv</sub> **9**<sup>w</sup><sub>xyz</sub> 0 При воспроизведении можно просмотреть специальные записи или сцены путем непосредственного ввода номера сцены пронумерованными кнопками. Воспроизведение начинается с выбранного названия или раздела. BD-V AVCHD DVD-V например, 5:[0] 🗢 [5] например, 5: [0] ⇒ [0] ⇒ [5] 15: [0] ⇒ [1] ⇒ [5] 15:[1] **⇒** [5] При остановке (на экране справа показывается изображение) отображается название. При воспроизведении отображается раздел. Покадровый показ OK Во время паузы нажмите [◀] (◀▮▮) или [▶] (▮▮▶). Каждое нажатие показывает следующий кадр. Нажмите и удерживайте для последовательного изменения в переднем или обратном направлении.

- Нажмите [► PLAY], чтобы вернуться к нормальной скорости воспроизведения.
- BD-V AVCHD: Только в направлении вперед [►] (II►).

АUDIO Изменение аудио при воспроизведении

### BD-V AVCHD DVD-V

например, DVD-V

Звук. дорож.

Выбран английский язык.

"ЗвукЛП"

выбран

Можно изменить номер канала аудио каждый раз при нажатии кнопки. Это позволяет изменить язык саундтрека (⇔ 35, Звук. дорож.) и пр.

• ED-V Если "BD-Video Втор. Ауд." (⇒ 38) установлен на "Вкл.", Dolby TrueHD, Dolby Digital Plus, DTS-HD Master Audio и DTS-HD High Resolution Audio выводятся как Dolby Digital или DTS Digital Surround, независимо от настроек.

#### DVD-VR DivX MPEG2

ЗвукЛП→ЗвукЛ→Звук П

|   | DVD-RAM(VR) |
|---|-------------|
|   | PLAY        |
|   |             |
| - | — ЗвукЛП    |

### Воспроизведение разделов DVD-VR

- Вставьте диск (⇒ 18).
- Когда отображается окно "Вид записи"

Нажмите [▲, ▼] для выбора названия и нажмите [OPTION].

| _          |                  | Для отображения свойств             |
|------------|------------------|-------------------------------------|
|            | Характеристики – | — названия (дата записи и пр.)      |
| (          | Вид раздела      | —Для выбора раздела                 |
| 1          | В Снимок -       | — Воспроизведение фотографий (⇔ 23) |
|            |                  |                                     |
| <b>A</b> 1 |                  | <b>V</b> 1 (Du                      |

- Нажмите [▲, ▼] для выбора "Вид раздела" и нажмите [OK].
- ④ Нажмите [◀, ▶] для выбора раздела и нажмите [OK].

RQT9521

воспроизведение.

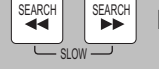

PAUSE

### Поиск/замедленный показ

Повторно нажмите [■ PAUSE] или [► PLAY], чтобы возобновить

Скорость увеличивается до 5 шагов.

Пауза

- Нажмите [▶ PLAY], чтобы вернуться к нормальной скорости воспроизведения.
- •Для некоторых дисков скорость изменить нельзя.

### Поиск

В процессе воспроизведения нажмите [SEARCH ◄◀] или [SEARCH ►►].

### BD-V AVCHD DVD-VR DVD-V

- Аудио слышится на первом уровне поиска в направлении "вперед".
- DivX MPEG2: Звук не будет слышен во время всех уровней поиска.
- СД МРЗ: Скорость фиксируется на единичном шаге.
- При паузе нажмите [SEARCH ◄◀] или [SEARCH ►►]. • ВD-V АVCHD: Только направление вперед [SEARCH ►►].
- DVD-VR: Примерно через 5 минут замедленное
- воспроизведение автоматически приостанавливается.

Переход к названию, разделу или дорожке, которую нужно воспроизвести.

- •Каждое нажатие увеличивает число пропусков.
- DivX: Только обратное направление [SKIP Idd].

Пропуск

SKIP

SKIP

### Основные операции

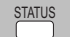

### Сообшения о состоянии

Сообщения о статусе предоставляют информацию о текущем воспроизведении. При каждом нажатии [STATUS] отображаемая информация будет изменяться.

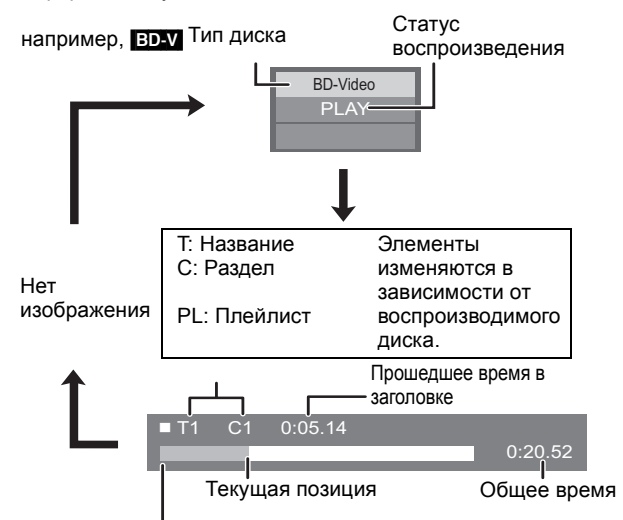

В зависимости от типа диска или статуса воспроизведения данное окно может не появляться.

### Формат экрана

При появлении вверху, внизу, слева и справа экрана черных строк можно увеличить изображение во весь размер экрана. (1) Нажмите [OPTION].

- (2) Нажмите [▲, ▼] для выбора "Конфиг. Экр." и нажмите [OK].
   (3) Нажмите [◀, ▶] для выбора "Выр. ст." или "Увеличить" и
- нажмите [OK].
- Нормальный:Нормальный выход
- Черные полосы справа и слева изображения 16:9 Выр. ст.: исчезают, а изображение расширяется. Следует отметить, что правая и левая стороны изображения обрезаются, когда черная полоса не отображается.
- Увеличить: Черные полосы сверху и и снизу изображения 4:3 исчезают, а изображение расширяется. Следует отметить, что верхняя и нижняя часть изображения обрезаются, когда черная полоса не отображается. • ВД-V ДVД-V: "Выр. ст." не оказывает никакого влияния.
- Если "Формат ТВ" (⇒ 39) установлен в "4:3" или "4:3 Поч. Ящ.", эффект "Увеличить" будет отключен.

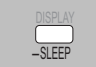

### Настройка таймера автоматического выключения

- Нажмите и удерживайте [—SLEEP] 3 секунды.
   После того, как на дисплее появится "SLEEP \*\*". нажмите несколько раз [-SLEEP] для установки таймера автоматического выключения (в минутах).
  - SLEEP  $30 \rightarrow$  SLEEP  $60 \rightarrow$  SLEEP  $90 \rightarrow$  SLEEP  $120 \rightarrow$  OFF

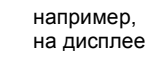

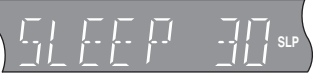

### Для подтверждения оставшегося времени

- Нажмите и удерживайте [—SLEEP] 3 секунды.
- •Таймер выключения не может быть установлен, пока отображается меню Setup.
- Таймер выключения отключается в следующих случаях.
- -Когда таймер выключения установлен в "Выкл."
- -После выключения аппарата с пульта ДУ, телевизора или VIERA Link.

### Воспроизведение видео, записанного видеокамерой или видеорекордером

#### AVCHD MPEG2

Можно воспроизводить видео с высоким разрешением HD (в формате AVCHD), записанное HD-видеокамерами Panasonic на DVD-RAM/R/RW/R DL/+R/+RW/+R DL или SD карты, и обычное видео (в формате MPEG2), записанное обычными SD-видеокамерами Panasonic на SD карты.

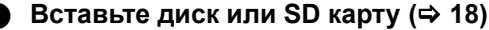

- •Появится окно "Вид записи" или "Видео (MPEG-2)".
- •Если на диске имеются данные различных форматов, на экране появится меню выбора файлов. Нажмите [▲, ▼] для выбора "Воспр. видео (AVCHD)" или "Воспр. видео (MPEG-2)" и нажмите [OK].

например, SD

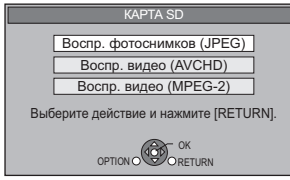

❷ Нажмите [▲, ▼, ◀, ►] для выбора записи и нажмите [OK].

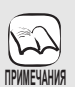

• При выполнении таких операций, как частичное удаление фотографии при редактирование, аппарат может как-бы застывать на несколько секунд.

•Видео высокого разрешения (со скоростью потока 18 Мб/с или больше) не будет воспроизводиться корректно, если оно было записано на DVD с поддержкой скоростей записи до 2х.

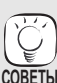

Для возврата к предыдущему окну Нажмите [RETURN]. Для выхода из окна

Нажмите [TOP MENU/DIRECT NAVIGATOR].

#### Для перехода в меню AVCHD или MPEG2 из других меню

(Если носитель данных содержит данные в различных форматах)

- 1) Нажмите [START].
- 2) Нажмите [▲, ▼] для выбора "Меню" и нажмите [OK].
- Нажмите [▲, ▼] для выбора "Воспр. видео (AVCHD)" или "Воспр. видео (MPEG-2)" и нажмите 3) ÌΟK].

# Использование BD-LIVE или BONUSVIEW в BD-Video

### BD-V

### Что такое BONUSVIEW?

BONUSVIEW позволяет использовать функции такие как картинка в картинке, воспроизведение вторичного звука и т.п. на BD-Video с поддержкой BD-ROM Profile 1 version 1.1/Final Standard Profile.

### Что такое BD-I ive?

В дополнение к функции BONUSVIEW, BD-Video с поддержкой BD-ROM Profile 2 оснащены расширенными сетевыми возможностями, позволяющими при подключении к сети Интернет пользоваться такими функциями как субтитры, дополнительные фотографии и онлайновые игры. Для использования вышеуказанных возможностей необходимо подключить аппарат к сети Интернет через высокоскоростное соелинение (⇒ 13)

- •Эти диски могут отсутствовать в продаже в определенных регионах.
- •Функции и методы работы могут различаться в зависимости от диска. Указания по их использованию смотрите на диске и/или Интернет-сайте производителя дисков.

### Воспроизведение дополнительного видео (картинка-в-картинке) и дополнительного аудио

Дополнительное видео может воспроизводиться с дисков, поддерживающих функцию картинка-в-картинке.

Методы работы с диском смотрите в инструкции к диску.

### Для включения/выключения вторичного видео Нажмите [PIP].

Воспроизводится вторичное видео.

•Нажмите кнопку, чтобы включить его Вкл. и Выкл.

Для включения/выключения вторичного аудио Установите "Звук. дорож." в "Вторич. Видео" на "Вкл." или на "Выкл." (⇒ 35, "Сигнал").

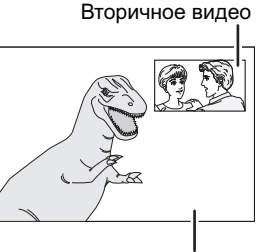

Первичное видео

- Так как на некоторых дисках приоритет в воспроизведении имеют определенные форматы, диски не всегда могут быть воспроизведены с текущими настройками аппарата.
- •При поиске/воспроизведении с замедленной скоростью или покадровом просмотре отображается только основное видео.
- Если "BD-Video Втор. Ауд."в "Цифровой аудиовыход " установлено на "Выкл." дополнительное аудио не будет воспроизводиться. Удостоверьтесь в том, что "BD-Video Втор. Ауд." установлен на Вкл. (⇔ 38).
- При выключении вторичного видео вторичный звук воспроизводиться не будет.

### Просмотр дисков BD-Live с использованием сети Интернет

Многие диски, совместимые с BD-Live, для доступа к имеющимся на диске функциям требуют загрузки дополнительной информации на SD-карту (⇔ 56, Local storage).

• Поэтому перед вставкой BD-Live-совместимого диска в аппарат необходимо вставить в слот SD-карту с 1 Гб и более свободного места (SD-карта должна иметь скоростной класс 2 или выше).

#### Для доступа к некоторым BD-Live данным на дисках Blu-ray может потребоваться создание отдельной учетной записи на сервере производителя. При создании учетной записи следуйте указаниям на экране или в инструкции к диску.

### Подготовка

•Подключитесь к сети. (🗢 13)

### Вставьте SD карту (⇔ 18).

- Если на экране появится меню SD карты, на пульте ДУ нажмите [BD/SD] и выберите "BD/DVD"
- Вставьте диск (⇔ 18). ค •Методы работы с диском смотрите в инструкции к диску.

Для использования указанных выше функций рекомендуется отформатировать карту на данном устройстве.

Отформатируйте карту методом, описанным ниже.

### Форматирование SD карт/Удаление данных

После форматирования карты или удаления данных эти данные восстановить невозможно

После форматирования карты все данные, включая те, которые записаны на РС, также удаляются, даже если они были защищены другим оборудованием. Удостоверьтесь в том, что карту можно форматировать.

Управление Кар Пиарта SD

№ файлов 6 Своб пам 300 Мб

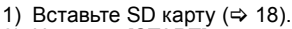

- Нажмите [START]. 2
- 3) Нажмите [▲, ▼] для выбора "Другие функции" и
- нажмите [OK]. 4) Нажмите [▲, ▼] для выбора "Управление Картой" и нажмите [OK]. Нажмите [▲, ▼] для выбора "Стереть данные
- 5) BD-Video" или "Формат Карты SD" и нажмите [OK].
- 6) Нажмите [◀, ►] для выбора "Да" и нажмите [OK].
  7) Нажмите [◀, ►] для выбора "Пуск" и нажмите [OK].

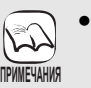

2

РИМЕЧАНИЯ

- •При использовании данной функции не извлекайте SD-карту из аппарата. В противном случае воспроизведение прервется.
- •Показ сообщения возможен в том случае, если емкость памяти SD карты недостаточна для содержимого BD-Live. Пожалуйста, обеспечьте достаточное место на вставленной SD карте или вставьте другую SD карту.
- •Информацию о совместимых типах карт смотрите в "Информация о носителе данных (диск, карта, USB-устройство)" (⇒ 44)
- Для использования функций BD-Live аппарат должен быть подключен к сети Интернет и настроен (⇒ 33). "Для некоторых дисков может потребоваться изменение Интернет Доступ BD-Live" (⇔ 37).
- При воспроизведении BD-Live-совместимых дисков идентификатор проигрывателя или диска может быть передан по сети Интернет производителю диска. Можно запретить доступ в сеть Интернет (⇒ 37, "Интернет Доступ BD-Live").
- •За пользование доступом к сети Интернет при использовании функций BD-Live придется платить отдельно.
- •В зависимости от среды связи воспроизведение может остановиться. Некоторые функции могут отключаться для предотвращения пропуска разделов, которые не были загружены и т.п.

# Воспроизведение видео DivX<sup>®</sup>

### DivX

### ИНФОРМАЦИЯ О ВИДЕО DIVX:

DivX® является форматом для цифрового видео, разработанным DivX, Inc. Он представляет собой официальное сертифицированное устройство DivX для воспроизведения видео в формате DivX.

Можно воспроизводить диски DVD-R/R DL, CD-R/RW и диски USB, которые содержат видео DivX, записанное на компьютере.

(О структуре папок 🗢 47, "Структура папок, которая может быть воспроизведена на данном аппарате") • Из-за наличия в формате DivX огромного количества кодеков воспроизведение всех файлов DivX не гарантируется. (🗢 46, "О файлах MP3/ JPEG/DivX")

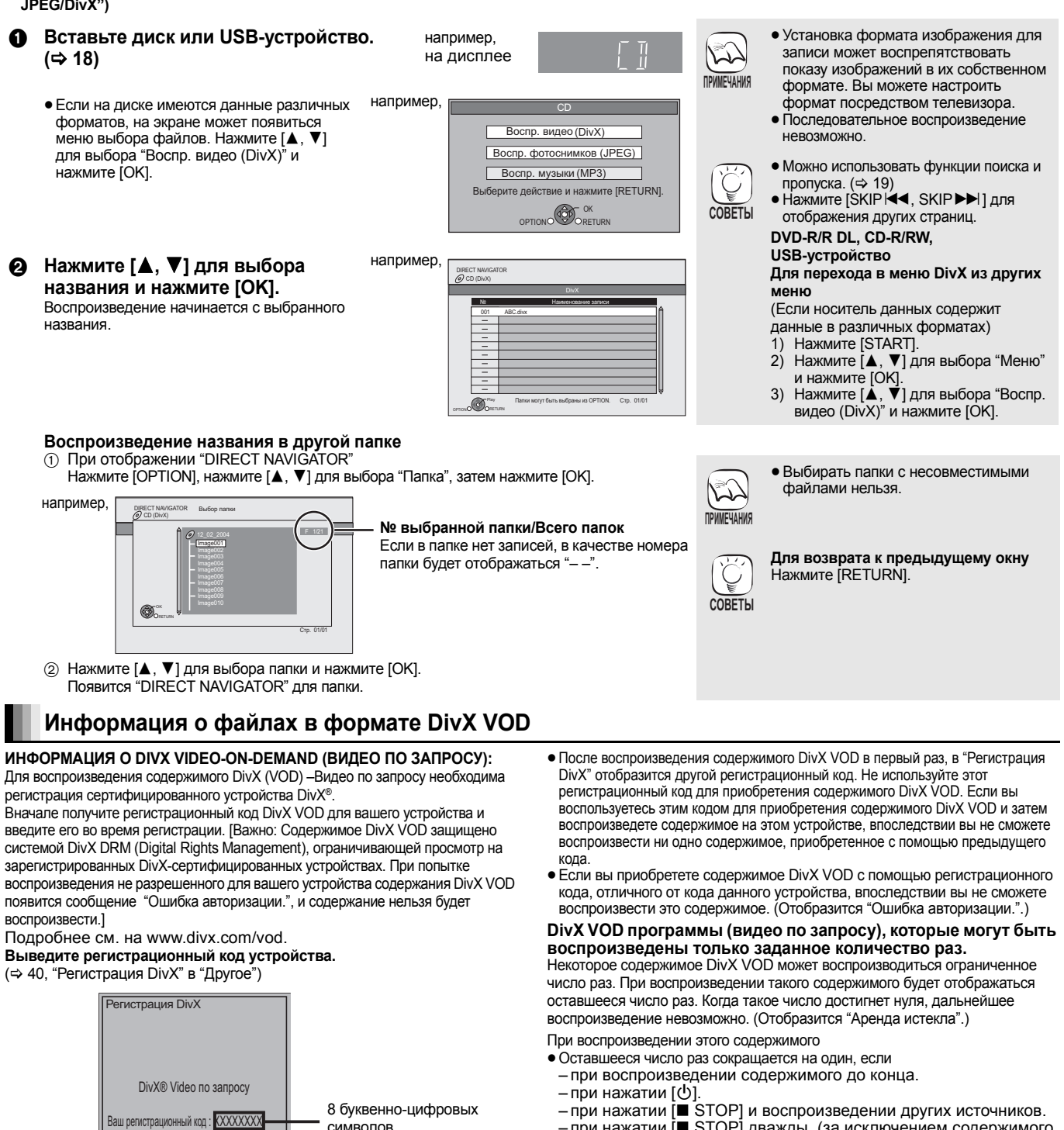

- при нажатии 🔳 STOP] дважды. (за исключением содержимого на устройстве USB)
- при нажатии [▲ OPEN/CLOSE] или извлечении устройства USB.
- Показ субтитров в файлах DivX

Доп. инф. на www.divx.com/vod

Вы можете отобразить на этом устройстве текст субтитров с видеодисков DivX.

символов

Данная функция не имеет никакого отношения к субтитрам, описанным в стандарте DivX, и не имеет однозначного стандарта. Операции могут различаться или вообще выполняться некорректно в зависимости от способа создания файла и состояния устройства (воспроизведение, остановка и т.п.).

- ① При воспроизведении нажмите [DISPLAY].
- (3)
- При воспроизведении нажмите [DISFLAT]. Нажмите [▲, ▼] для выбора "Диск" и нажмите [▶]. Нажмите [▲, ▼] для выбора "Субтитры" и нажмите [▶]. Нажмите [▲, ▼] для выбора "Вкл." и нажмите [▶]. Нажмите [▲, ▼] для выбора "Текст". (4)
- 5

- Видеофайлы в формате DivX, не отображающие "Текст", не содержат субтитры.
- Субтитры не могут быть воспроизведены.
- Если текст субтитров отображается некорректно, попытайтесь изменить языковые настройки. (⇒ 37)

Для выхода из окна Нажмите [DISPLAY].

# Воспроизведение фотографий

### JPEG

Воспроизведение BD-RE, DVD-RAM/R/R DL или CD-R/RW с записанными фиксированными изображениями. На этом аппарате могут воспроизводиться фиксированные изображения с SD карты или запоминающего устройства USB. Кроме того, посредством соединения USB можно подключить цифровую камеру Panasonic.

(О структуре папок ⇒ 47, "Структура папок, которая может быть воспроизведена на данном аппарате")

### Подключение USB-устройств

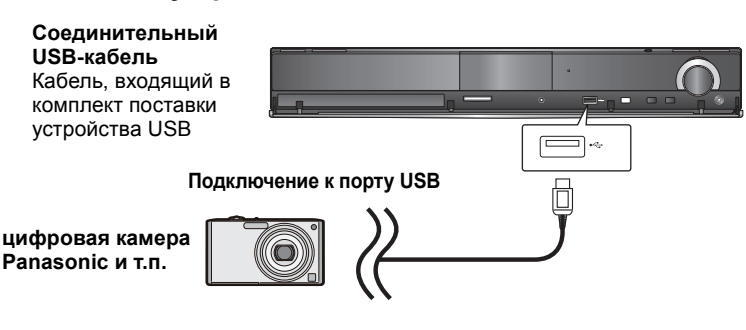

- •После подключения оборудования к порту USB на дисплее оборудования может появиться окно настройки. Переключите оборудование в режим подключения к ПК.
- •При необходимости еще раз прочтите указания по подключению и настройке оборудования в руководстве по его эксплуатации.
- Не отсоединяйте USB-кабель во время распознавания оборудования.

П Как вставить диск, SD-карту или USB-устройство. (⇒ 18)

### **BD-RE, DVD-RAM**

- "Вид альбома" окно отображается.
- •Когда отображается окно "Вид записи", нажмите кнопку [G] для переключения в окно "Вид альбома".
- Если на вставленном DVD-RAM имеются данные как в формате JPEG, так и AVCHD, может появиться меню выбора файла.

### DVD-R/R DL, CD-R/RW, SD-карты, USB-устройства

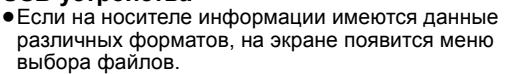

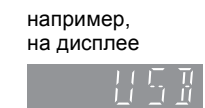

- Нажмите [▲, ▼] для выбора "Воспр. фотоснимков (JPEG)" и нажмите [OK]. "Вид ( JPEG )" окно отображается. ⇒ Перейдите к шагу 3
  - например, SD Воспр. фотоснимков (JPEG) Воспр. видео (AVCHD) Воспр. видео (MPEG-2) Выберите лействие и нажмите [RETURN]

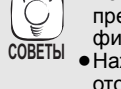

MFYAHUS

5

РИМЕЧАНИЯ

- •Нажмите [◀, ▶] для отображения предыдущего или следующего
- фиксированного изображения. Нажмите [SKIP ◄◄, SKIP ►►]] для
- отображения других страниц.

#### Для возврата к предыдущему окну Нажмите [RETURN]. Для выхода из окна Нажмите [TOP MENU/DIRECT NAVIGATOR].

#### DVD-RAM/R/R DL, CD-R/RW, SD карта, USB-устройство Для перехода в меню JPEG из других меню

(Если носитель данных содержит данные в различных форматах)

- 1)
- Нажмите [START]. Нажмите [▲, ▼] для выбора "Меню" и нажмите [OK]. Нажмите [▲, ▼] для выбора "Воспр. 2)
- 3) фотоснимков (JPEG)" и нажмите [OK].
- •Небольшие фиксированные изображения показываются с рамкой.
- ❷ Нажмите [▲, ▼, ◀, ▶] для выбора альбома и нажмите [OK].

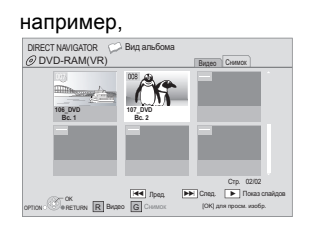

В Нажмите [▲, ▼, ◀, ▶] для выбора фотографии и нажмите [OK].

### Воспроизведение фотографий

### Полезные функции при воспроизведении фиксированного изображения

### Запуск воспроизведения в режиме слайд-шоу

Можно воспроизводить фиксированные изображения по очереди с постоянным интервалом.

### **BD-RE, DVD-RAM**

- (1) Когда отображается окно "Вид альбома"
- Нажмите [▲, ▼, ◀, ▶] для выбора альбома и нажмите [OPTION]. (2) Нажмите [▲, ▼] для выбора "Нач.показ слайдов" и нажмите [OK]
- •Также можно начать показ слайдов, нажав [> PLAY] после выбора альбома

#### DVD-R/R DL, CD-R/RW, SD-карта, USB-устройство Когда отображается окно "Вид ( JPEG )'

Нажмите [OPTION].

(2) Нажмите [▲, ▼] для выбора "Нач.показ слайдов" и нажмите [OK]

### Для остановки показа слайдов

Нажмите [ STOP].

### Настройки слайд-шоу

После выполнения шага (1) в "Запуск воспроизведения в режиме слайд-шоу" выше

- (2) Нажмите [▲, ▼] для выбора "Уст. показа слайдов" и нажмите [OK].
- ③ Для изменения интервала показа
  - Нажмите [▲, ▼] для выбора "Интервал Дисплея" и нажмите [◀, ▶] для выбора интервала ("Длинный", "Обычный" или "Короткий").
  - При воспроизведении фиксированного изображения с большим количеством пикселей интервал воспроизведения может увеличиваться. Даже при изменении данного параметра интервал воспроизведения может не уменьшиться.

### Для настройки режима показа

- Нажмите [▲, ▼] для выбора "Эффект Транз." и нажмите [◀, ▶] для выбора "Расплывч.", "Движение" или "ВЫБОРОЧ.".
- "Расплывч.": Картинки будут сменять друг друга путем "исчезновения" и "появления". Это стандартная заводская настройка.
- "Движение": Картинки будут сменять друг друга путем постепенного "исчезновения" и "появления"при увеличении, уменьшении, перемещении вверх или вниз.
- "ВЫБОРОЧ.":В дополнение к "Движение", картинки будут сменять друг друга различными методами.

### Для повторного воспроизведения слайд-шоу

Нажмите [▲, ▼] для выбора "Повтор воспр." и нажмите [◄, ►] для выбора "Вкл." или "Выкл."

### Добавление фоновой музыки к слайд-шоу

Музыкальные файлы с iPod, устройства USB или

музыкального CD могут воспроизводиться в качестве

фоновой музыки к слайд-шоу. Нажмите [▲, ▼] для выбора "Муз. файл" и нажмите [◀, ▶] для выбора "Вкл." или "Выкл.".

- Функции поиска и пропуска песен на музыкальных
- компакт-дисках при воспроизведении в данном режиме будут недоступны.
- При остановке слайд-шоу воспроизведение музыки также останавливается.
- Воспроизведение музыкальных файлов будет осуществляться в следующем порядке: СD: Порядок отображения Список Музыки в режиме непрерывного воспроизведения (повтора). iPod: Музыкальные файлы будут воспроизводиться в режиме повтора.
- При одновременном наличии установленного музыкального CD-диска, подключенных USB-устройств с файлами MP3 и проигрывателя iPod, iPod будет иметь приоритет в качестве источника фоновой музыки. Для воспроизведения в фоне МРЗ-файлов, записанных на USB-устройстве, отключите iPod и извлеките CD-диск из аппарата.

### Для выбора папки

После подключения USB-устройства с файлами MP3 можно выбрать папку для воспроизведения. Нажмите [▲, ▼] для выбора "Папка муз. ф-лов" и нажмите

[OK], затем нажмите [◀, ►] для выбора папки и нажмите [OK].

④ Нажмите [▲, ▼, ◀, ▶] для выбора "Установки" и нажмите [OK].

### Вращение

- 1 В процессе воспроизведения (за исключением показа слайдов) Нажмите [OPTION]
- Нажмите [▲, ▼] для выбора "Поверн. вправо" или "Поверн. влево" и нажмите [OK].
- •Информация о вращении будет сохраняться до выключения устройства или извлечения медиа.

### Уменьшение

Данная функция доступна только для малых фиксированных изображений.

 В процессе воспроизведения (за исключением показа слайдов). Нажмите [OPTION].

② Нажмите [▲, ▼] для выбора "Уменьшение" и нажмите [OK].

- Для отмены "Уменьшение" нажмите [▲, ▼] для выбора "Увеличение" в шаге ② и нажмите [OK].

Информация об уменьшении не сохраняется.

Для выбора фотографий в другой папке

### BD-RE, DVD-RAM

Для перехода в папку верхнего уровня

(Только если есть несколько распознаваемых папок верхнего уровня) (1) Когда отображается окно "Вид альбома"

Нажмите [OPTION].

(2) Нажмите [▲, ▼] для выбора "Выбор Папки" и нажмите [OK].

|   | Выбор Папки                                      |   |  |
|---|--------------------------------------------------|---|--|
|   | Измените папку<br>Альбома для получения доступа. |   |  |
| • | \JPEG\DCIM001                                    | ► |  |
|   | Нажмите [ОК] для установки.                      |   |  |
|   | OK                                               |   |  |

③ Нажмите [◀, ▶] для выбора папки верхнего уровня и нажмите [OK].

### DVD-R/R DL, CD-R/RW

Когда отображается окно "Вид ( JPEG )"  $\bigcirc$ Нажмите [OPTION].

② Нажмите [▲, ▼] для выбора "Папка" и нажмите [OK].

### например.

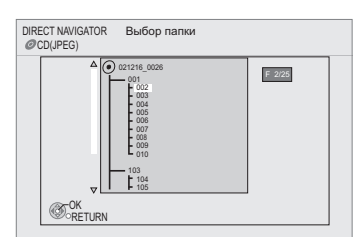

(3) Нажмите [▲, ▼] для выбора папки и нажмите [OK]. Для папки появится окно "Вид ( JPEG )".

### Для показа свойств изображения

При воспроизведении Нажмите [STATUS] два раза.

например, JPEG на DVD-RAM

Дата съемки

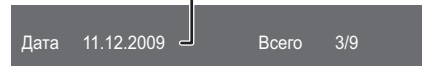

Для выхода нажмите [STATUS].

# Воспроизведение музыки

### CD MP3

Аппарат может воспроизводить музыкальные компакт-диски или файлы MP3, записанные на диски DVD-R/R DL, CD-R/RW и USB-устройства.

(О структуре папок 🗢 47, "Структура папок, которая может быть воспроизведена на данном аппарате")

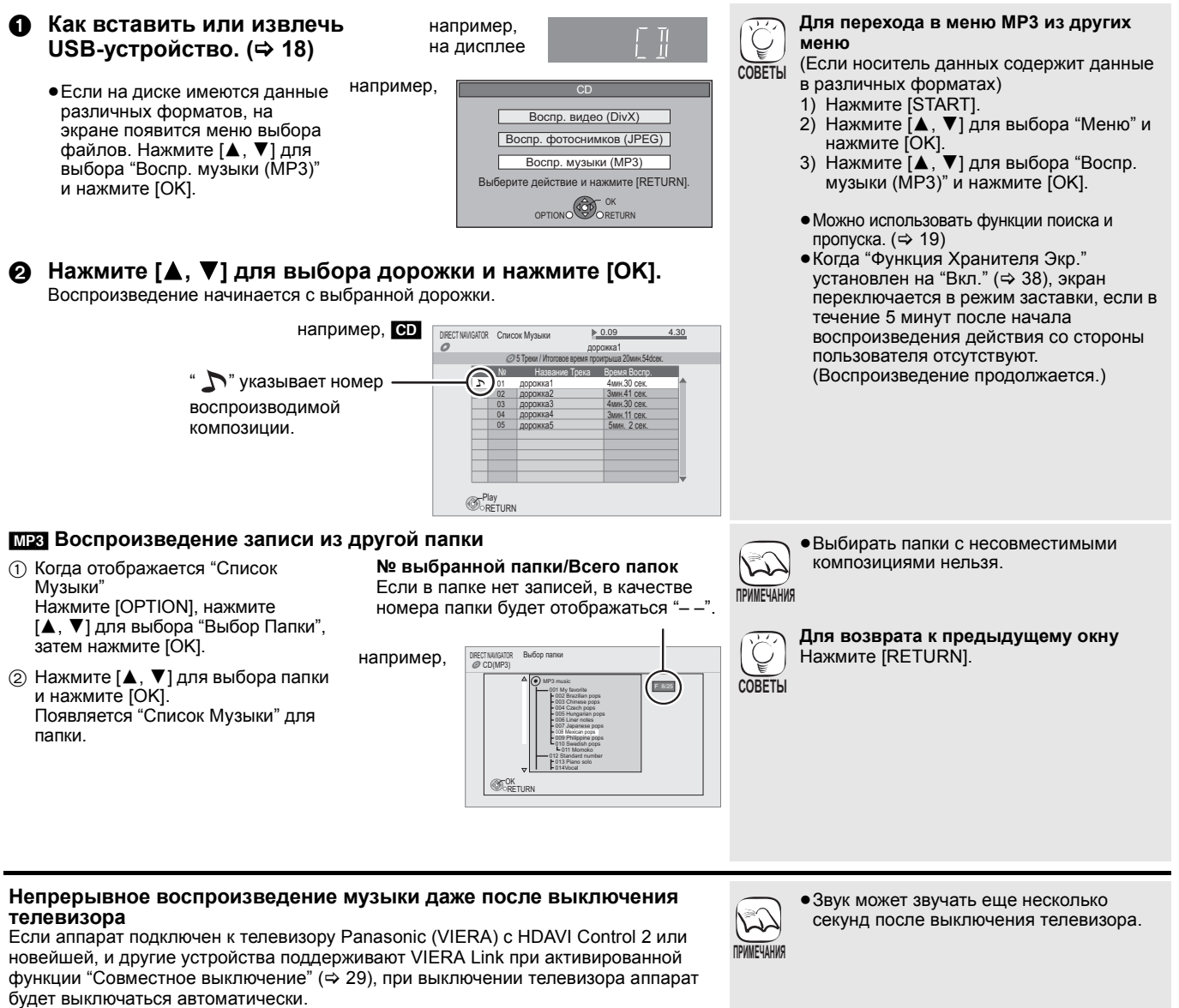

Следующие операции дают возможность оставить устройство включенным и воспроизводить музыку непрерывно.

Установите "COBMECTH. ВЫКЛ." на "ВИДЕО" (⇔ 39).

# Прослушивание радио

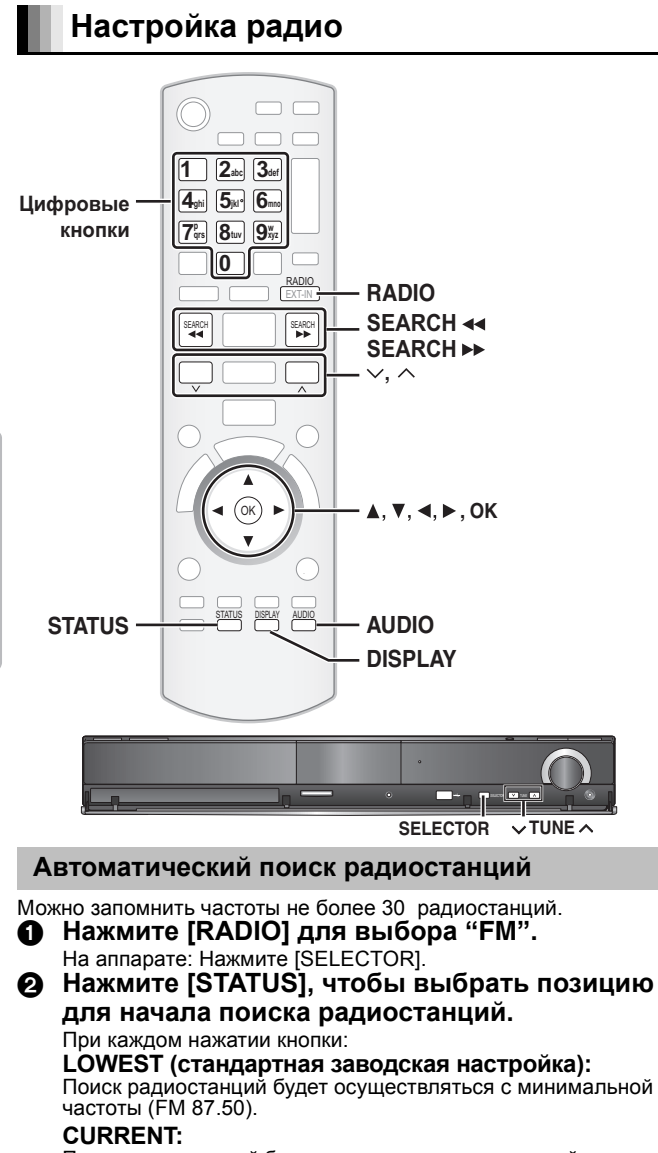

Поиск радиостанций будет осуществляться с текущей частоты.\* \* Процедура изменения частоты описана в "Ручной поиск" (⇒ справа).

ТΠ

111

• Нажмите и удерживайте [OK]. Отпустите кнопку, когда на дисплее появится "AUTO".

Кото . Тюнер начнет поиск радиостанций, присваивая найденным номера по возрастанию.

•После окончания поиска и переключения на последнюю

найденную станцию на дисплее отобразится "SET OK". • Если процедура автоматического поиска радиостанций

завершится неудачей, на экране отобразится "ERROR". Найдите радиостанции вручную (⇔ справа).

# Прослушивание/запоминание найденных радиостанций

- Нажмите [RADIO] для выбора "FM".
- Цифровыми кнопками присвойте станции номер.

Для ввода 1-значного номера например, 1: [1] ⇔ [OK].

Для ввода 2-значного номера например, 12: [1] ⇒ [2] или нажмите [∧, ∨] или [◀, ▶]. Если станция вещает в стереорежиме, на лисплее загорится инликатор "ST"

дисплее загорится индикатор "ST". • Настройки FM-радиостанций также отображаются на экране телевизора.

### Если помехи очень большие

### После выбора FM (ЧМ)

Нажмите [AUDIO] для выбора "MONO".

Нажмите кнопку еще раз для отмены режима.

. • Данный режим также отменяется при изменении частоты.

Данный параметр можно задать для каждой радиостанции.
 После появления "MONO" следуйте процедуре ① и ② в "Ручная настройка радиостанций" (⇔ вниз).

### Ручной поиск

# Нажмите [RADIO] для выбора "FM". Нажмите [SEARCH ◄◄] или [SEARCH ►►] для выбора частоты.

- •На аппарате:
- нажмите [v TUNE ∧] для выбора частоты. • При приеме радиостанции на

| <br> |
|------|
|      |

]

11

ST

дисплее загорится индикатор "T". •Для пуска автоматической настройки нажмите и удерживайте [SEARCH◀◀,

SEARCH►►] (на аппарате: [∨ TUNE ∧]), пока значения частоты не начнут быстро изменяться. Поиск остановится при нахождении станции.

Ручная настройка радиостанций

Можно запомнить частоты не более 30 радиостанций.

### При прослушивании радио

например, 12: [1] ⇒ [2]

нажмите [ОК].

Ока "Р" мигает на дисплее Цифровыми кнопками введите номер станции.

Дифровыми кнопками введите коме Для ввода 1-значного номера например, 1: [1] ⇔ [OK]. Для ввода 2-значного номера

Частота, ранее сохраненная под данным номером, будет перезаписана новой.

# Просмотр телепередач и т.п. с выводом звука через домашний кинотеатр

Для просмотра телепередач с выводом звука через домашний кинотеатр.

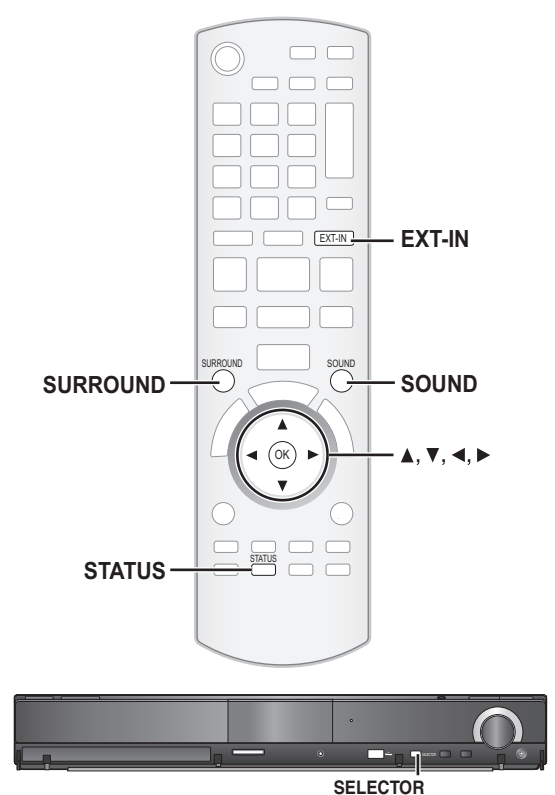

### Подготовка

Убедитесь, что аудиовыход телевизора подключен к входу ОРТІСАL IN или AUX данного аппарата (⇔ 10 по 12). Включите телевизор.

 Нажмите несколько раз [EXT-IN] для выбора "D-IN 1" (DIGITAL IN 1)\*1, "D-IN 2"(DIGITAL IN 2)\*2 или "AUX"\*1.

На аппарате нажмите [SELECTOR].

- D-IN 1 (DIGITAL IN 1)\*1:
- При подключении используйте разъем аппарата OPTICAL 1(TV). • D-IN 2 (DIGITAL IN 2)\*2:
- При подключении используйте разъем аппарата OPTICAL 2(STB).
- AUX\*1:
- При подключении используйте разъем аппарата AUX.

\*1Для подключения к телевизору. (⇔ 10, 11)

\*²Для подключения к другим устройствам. (⇔ 12)

- Если система подключена к телевизору с HDAVI Control 2 или новейшей с помощью кабеля HDMI, звук с телевизора в режиме показа телепередач будет выводиться через колонки домашнего кинотеатра. Для настройки смотрите "Настройка телевизионного звука для VIERA Link "HDAVI Control"" на стр. 28.
- Уменьшите громкость на телевизоре до минимума, и затем отрегулируйте громкость на аппарате.

### Прослушивание аудиопрограмм с телевизора и других устройств через домашний кинотеатр

При прослушивании стереозвука через домашний кинотеатр к нему можно добавить эффект объемности.

### Нажимайте [SURROUND] для выбора режима.

- Выбрать режим также можно, нажав [SURROUND] и затем [▲, ▼].
- Выбранный эффект будет отображаться только на аппарате.
   При отображении MANI IAI

При отображении MANUAL нажмите [◀, ▶] и выберите требуемый эффект.

Рекомендуемые режимы для прослушивания аудио с телевизора: • DOLBY PL II MOVIE • DOLBY PL II MUSIC

•S.SURROUND

Для получения более подробной информации о данной операции смотрите раздел "Эффекты объемного звучания" на стр. 17.

### Настройка звука

В зависимости от используемого источника звука или ситуации можно настроить режим звучания.

### Нажимайте неоднократно[SOUND] для выбора режима.

Выбрать режим также можно, нажав [SOUND] и затем [▲, ▼].
 Выбранный эффект будет отображаться только на аппарате.

### Опри показе выбранного режима нажмите [◀, ▶] и выберите требуемый эффект.

Для получения более подробной информации о данной операции смотрите раздел "Изменение режима звучания" на стр. 17.

### Настройка цифрового аудиовхода

Настройте параметры в соответствии с типом аудио на входе ОРТІСАL IN аппарата.

•Подчеркнутые значения являются стандартными заводскими.

| Режим                                     | Настройка                                                                                                    |  |
|-------------------------------------------|----------------------------------------------------------------------------------------------------|--|
| DUAL:                                     | (Работает только с Dolby Dual Mono)<br>– M1<br>– M2<br>– <u>M1+M2</u> (стерезвучание)<br>● При его установке на "M1" или на "M2", "PCM<br>FIX" автоматически устанавливается на<br>"OFF"(⇔ вниз).                                                                                                    |  |
| DRC:<br>(Dynamic<br>Range<br>Compression) | <ul> <li>- ON</li> <li>При малой громкости регулирует чистоту звука сужением диапазона громкости. Хорошо подходит для просмотра в позднее время. (Работает только с Dolby Digital)</li> <li>- OFF</li> <li>Воспроизводится весь динамический диапазон сигнала.</li> </ul>                                                                                                    |  |
| PCM FIX:                                  | <ul> <li>ON<br/>Выберите при приеме только сигнала РСМ.</li> <li><u>OFF</u><br/>Выберите при приеме сигналов Dolby Digital и РСМ.</li> <li>При приеме настоящего 5.1-канального<br/>объемного звука выберите "OFF".</li> </ul>                                                                                                    |  |
| TV AUDIO*3:                               | <ul> <li><u>АUX</u></li> <li>Выберите при приеме аналоговых звуковых<br/>сигналов из ТВ на вход AUX.</li> <li><b>- D-IN 1</b></li> <li>Выберите при приеме цифровых звуковых<br/>сигналов из ТВ на вход OPTICAL 1(TV).</li> </ul>                                                                                                    |  |
| CABLE/SAT<br>AUDIO*4,5:                   | <ul> <li>SET</li> <li>Выберите, если аппарат запрограммирован на<br/>переключение на вход "D-IN 2", когда на<br/>телевизоре в качестве источника сигнала<br/>выбирается подключенный по HDMI кабельный/<br/>спутниковый приемник (⇔ 28, Настройка<br/>телевизионного звука для VIERA Link "HDAVI<br/>Control").</li> <li>OFF<br/>Выберите для отмены данной настройки.</li> </ul> |  |

Нажмите несколько раз [EXT-IN] для выбора "D-IN 1" (DIGITAL IN 1) или "D-IN 2" (DIGITAL IN 2). На аппарате: нажмите [SELECTOR].

### Нажимайте [STATUS] для выбора режима.

- Выбрать режим также можно, нажав [STATUS] и затем [▲, ▼].
- Параметры цифровых аудиовходов настраиваются отдельно для каждого входа "D-IN 1" и "D-IN 2".
- Выбранный эффект будет отображаться только на аппарате.

### При показе выбранного режима

#### нажмите [◀, ▶] и выберите требуемый эффект. \*<sup>3</sup> Если выбран "D-IN 1".

\*4 Если выбран "D-IN 2".

\*5 Устройство, подключенное к разъему OPTICAL 2(STB), должно быть подключено к телевизору кабелем HDMI. Если устройство не подключено кабелем HDMI, на аппарате появится надпись "NOT CONDITIONAL".

•Аудио, принимаемое с входа OPTICAL DIGITAL IN или AUX, не передается на выход HDMI. Гелевизор

# Совместная работа с телевизором

(VIERA Link "HDAVI Control™")

### Что такое VIERA Link "HDAVI Control"?

VIERA Link "HDAVI Control" является удобной функцией, обеспечивающей одновременное управление аппаратом и телевизором Panasonic (VIERA) с помощью "HDAVI Control". Данную функцию можно использовать только при подключении оборудования кабелем HDMI. Дополнительную информацию об управлении смотрите в руководстве по эксплуатации подсоединенного оборудования.

### Подготовка

- Подключите данный аппарат к Вашему телевизору или другому устройству НDМІ-кабелем (⇒ 11).
- Установите "VIÈRA Link" на "Вкл." (⇔ 39). ø
- (Стандартное заводское значение параметра "Вкл.".)
- Настройте работу "HDAVI Control" на подключенном оборудовании (например, телевизоре).
- 0 Включите все оборудование, поддерживающее "HDAVI Control", и выберите входной канал аппарата на подключенном телевизоре, чтобы функция "HDAVI Control" работала верно.

При изменении подключений повторите данную процедуру.

### Настройка телевизионного звука для VIERA Link "HDAVI Control"

Аппарат можно настроить для выполнения операций со звуком на телевизоре. Настройка аудио с телевизора

### Подготовка

- Выберите "AUX" или "D-IN 1" (DIGITAL IN 1) для работы в связанном режиме.
- Убедитесь в том, что аудиовыход телевизора подключен к входу AUX(телевизор) (для "AUX") или входу́ ОРТІ́СА́L 1(TV) (для "D-IN 1") (⇔ 11).

#### С помощью пульта ДУ аппарата

- Нажмите [EXT-IN] для выбора "AUX" или "D-IN 1" (DIGITAL IN 1).
- 2 Нажмите [STATUS].

елевизор

- З Нажмите [▲, ▼] для выбора "TV AUDIO".
- ④ Нажмите [◀, ▶] для выбора "AUX" или "D-IN 1" (DIGITAL IN 1) и нажмите [OK]

Каждый раз при изменении подключения и настроек перепроверяйте вышеуказанные настройки.

### Настройка аудио со спутникового или кабельного приемника

Данный аппарат может быть настроен для работы в связанном режиме с телевизором, например, использоваться для вывода аудио с подключенного спутникового или кабельного приемника и т.п., если в телевизоре выбран вход, к которому подключен данный приемник Подготовка

- На телевизоре выберите вход, к которому подключен спутниковый или кабельный приемник. Убедитесь в наличии подключения ко входу OPTICAL 2(STB) (для "D-IN 2") (⇒ 12).
- С помощью пульта ДУ аппарата
- Пажмите [EXT-IN] для выбора "D-IN 2" (DIGITAL IN 2).
- 2 Нажмите [STATUS].
- В Нажмите [▲, ▼] для выбора "CABLE/SAT AUDIO".
- ④ Нажмите [◀, ▶] для выбора "SET" и нажмите [OK].
- После переподключения спутникового приемника к другому входу телевизора или необходимости изменить устройство, выбранное для работы в связанном режиме, выберите "OFF" в шаге 🕘 выше, и повторите шаги с 🕦 по 🥝.

### Что можно сделать с помощью "HDAVI Control"

### Выбор динамика

В меню настроек телевизора можно выбрать, будет ли звук воспроизводиться через домашний кинотеатр или через динамики телевизора. Подробная информация дана в руководстве по эксплуатации телевизора.

### Дом. кинотеатр

- Работают колонки домашнего кинотеатра.
- Если аппарат находится в дежурном режиме, переход с динамиков телевизора на колонки домашнего кинотеатра в меню настроек телевизора приведет к автоматическому включению аппарата с выбором "AUX"\*1, "D-IN 1" (DIGITAL IN 1)\*1 или "D-IN 2" (DIGITAL IN 2)\*2 в качестве источника звука.
- Динамики телевизора будут автоматически отключены.
- Громкость домашнего кинотеатра можно регулировать с пульта ДУ телевизора с помощью кнопки volume (громкость) або mute (отключение звука). (Уровень громкости будет отображаться на дисплее аппарата.)
   Для включения звука можно также использовать пульт ДУ аппарата (⇒ 18).
- После выключения аппарата динамики телевизора включатся автоматически.

### ТV(Телевизор)

- Работают динамики телевизора.
- Громкость аппарата установлена на "0".
  - Данная функция будет работать, если в качестве источника сигнала в домашнем кинотеатре выбран "BD/DVD", "SD", "USB", "AUX"\*1, "D-IN 1" (DIGITAL IN 1)\*1 или "D-IN 2" (DIGITAL IN 2)\*2
- Вывод звука будет 2-канальным

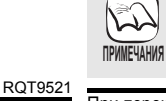

 Если параметр "Выбор динамика" установлен в "TV (Телевизор)", звук с iPod не будет воспроизводиться через динамики телевизора в качестве фонового при показе слайд-шоу. (⇒ 24)

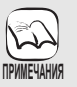

- VIERA Link "HDAVI Control", базирующаяся на функциях управления, предоставляемых HDMI, стандартно
- известных как HDMI CEC (Consumer Electronics Control -Управление бытовой электроникой) - уникальная функция, разработанная нами и добавленная в аппарат. Однако, ее работоспособность с оборудованием других производителей, поддерживающим HDMI CEC, не гарантируется.
- Данный аппарат поддерживает функцию "HDAVI Control 4". "HDAVI Control 4" является новейшим стандартом для

оборудования (принят в декабре 2008), совместимого с Panasonic HDAVI Control. Оборудование, отвечающее данному стандарту, совместимо с обычным Panasonic HDAVI оборудованием.

- Пожалуйста, ознакомьтесь с руководствами по эксплуатации оборудования с поддержкой функции VIERA Link других производителей.
- Рекомендуется использовать HDMI-кабели фирмы Panasonic.

### Артикульные номера для заказа: RP-CDHG10 (1,0 м), RP-CDHG15 (1,5 м), RP-CDHG20

- (2,0 м), RP-CDHG30 (3,0 м), RP-CDHG50 (5,0 м), и т.п.
- Запрещается использовать кабели, несовместимые c HDMI.

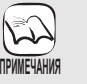

- Спутниковый приемник должен быть подключен к телевизору кабелем HDMI. Подробную информацию смотрите в руководстве
- пользователя устройства.

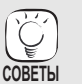

• Также вместо спутникового приемника можно подключать оснащенные HDMI и оптическим выходом DVD и Blu-ray рекордеры фирмы Panasonic.

### Автоматическое переключение входов

При выполнении следующих операций телевизор автоматически переключает входы и показывает соответствующую картинку.

- При запуске воспроизведения на аппарате
- При выполнении действия, использующего экран для вывода информации
- (например, вызове окна Direct Navigator)
- ВД-У ДУД-У По окончании воспроизведения телевизор автоматически возвратится в режим просмотра телепрограмм.
- •При переключении телевизора в режим просмотра телепрограмм аппарат автоматически переключится на "AUX"\*1, "D-IN 1" (DIGITAL IN 1)\*1 или "D-IN 2" (DIGITAL IN 2)\*2.
- Данная функция не будет работать при выборе селектора iPod (режим SIMPLE) или меню iPod Video (режим EXTENDED). (⇒ 31)

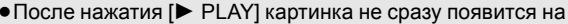

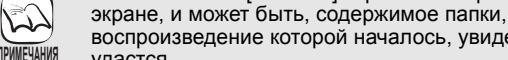

воспроизведение которой началось, увидеть не удастся.

В данном случае нажмите [SKIP <

[SEARCH <<] для возврата к началу воспроизведения.

### Автоматическая синхронизация аудио и видео (для HDAVI Control 3 или новейшей)

Задержка между аудио и видео регулируется автоматически, что позволяет избежать их рассинхронизации (=> 39, ЗАПАЗДЫВАНИЕ).

- •Данная функция будет работать, если в качестве источника сигнала в аппарате используются "BD/DVD", "SD"
- "USB", "AUX"<sup>\*1</sup>, "D-IN 1" (DIGITAL IN 1)<sup>\*1</sup> или "D-IN 2" (DIGITAL IN 2)\*2 .

### Совместное выключение

Все подключенное оборудование с поддержкой "HDAVI Control", включая данный аппарат, автоматически выключится при выключении телевизора.

•Данный аппарат автоматически выключится даже при воспроизведении видео или выполнении другой операции.

#### Для продолжения воспроизведения звука при выключенном телевизоре выберите "ВИДЕО" в "СОВМЕСТН. ВЫКЛ." (⇔ 39).

### Интеллект. режим ожид.

Использование Интеллект. режим ожид. позволит сэкономить энергию при нахождении аппарата в дежурном режиме Данной функцией оснащены телевизоры с поддержкой "HDAVI Control 4"

- При подключении телевизора (VIERA) с включенной функцией "Интеллект. режим ожид.", при переключении входов на телевизоре аппарат автоматически переключится в дежурный режим. Подробную информацию смотрите в руководстве по эксплуатации телевизора.
- Если "Выбор динамика" установлен на "Дом. кинотеатр", главный аппарат не будет выключаться (в дежурный режим).

### Начало воспроизведения одним нажатием

Можно включить систему домашнего кинотеатра и телевизор и начать воспроизведение диска нажатием одной кнопки. Во время пребывания аппарата и телевизора в дежурном режиме;

- Нажмите [▶ PLAY].
- •Акустические колонки системы домашнего кинотеатра включатся автоматически.(⇒ 28)

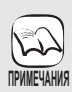

• После нажатия [► PLAY] картинка не сразу появится на экране, и может быть, содержимое папки, воспроизведение которой началось, увидеть не удастся. В данном случае нажмите [SKIP 4] или [SEARCH <-] для возврата к началу воспроизведения.

"AUX" или "D-IN 1" работают в зависимости от настроек "TV

- \*1 AUDIO" (⇒ 28, Настройка телевизионного звука для VIERA Link "HDAVI Control").
- \*2 "D-IN 2" работает в зависимости от настроек "CABLE/SAT AUDIO" (⇒ 28, Настройка телевизионного звука для VIERA Link "HDAVI Control").

### Простое управление только с пультом ДУ VIERA

При подключении аппарата к телевизору, оснащенному "HDAVI Control 2" или новейшей кабелем HDMI, аппаратом можно управлять с помощью кнопок пульта ДУ телевизора. Кнопки, которые можно использовать для управления аппаратом, будут различаться в зависимости от модели телевизора. Подробная информация дана в руководстве по эксплуатации телевизора.

Если аппарат не реагирует на попытки управления с пульта ДУ телевизора, используйте пульт ЛУ аппарата

• Работа аппарата прерывается при нажатии на несовместимые кнопки пульта ДУ телевизора.

### Управление аппаратом с помощью меню СТАРТ

С помощью пульта ДУ телевизора можно воспроизводить файлы, используя меню СТАРТ.

- Нажмите кнопку VIERA Link на пульте ДУ телевизора.
- Выберите домашний кинотеатр. Появится меню СТАРТ.
- Выберите необходимое в меню СТАРТ (⇔ 15).

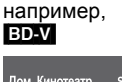

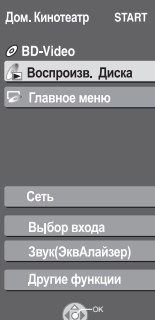

### Управление аппаратом с помощью подменю

С помощью пульта ДУ телевизора можно воспроизводить диски, используя "Панель управления" и главное меню (для BD-Video и DVD-Video), или всплывающее меню (для BD-Video).

• Это работает только при воспроизведении "BD/DVD" или "SD" и в режиме возобновления воспроизведения.

### Нажмите [OPTION].

[OK].

•Во время показа главного меню BD-Video или DVD-Video нельзя воспользоваться подменю.

Выберите пункт и нажмите

- BD-V
- Его можно вызвать из меню VIERA.
- Панель управления (онфиг. Экр.

например.

| Панель управления                | На экране появится Панель управления.<br>Следуйте указаниям на экране (⇔ вниз). |
|----------------------------------|---------------------------------------------------------------------------------|
| Конфиг. Экр.                     | (⇒ 20)                                                                          |
| Главное меню BD-V AVCHD<br>DVD-V | Появится верхнее меню.                                                          |
| Меню DVD-V                       | Отображается меню.                                                              |
| Всплывающее меню ВD-V            | Отображается всплывающее меню.                                                  |
| Поверн. вправо ЈРЕС              | Повернуть фиксированное                                                         |
| Поверн. влево ЈРЕС               | изображение.                                                                    |
| Увеличение <mark>JPEG</mark>     | Увеличение или уменьшение                                                       |
| Уменьшение <mark>JPE</mark> G    | фотографий.                                                                     |

#### Использование пульта ДУ

Воспроизведением можно управлять с помощью указанных элементов управления.

например,

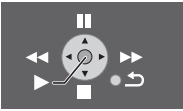

 В зависимости от меню, некоторые операции могут оказаться недоступными при управлении с помощью пульта ДУ телевизора.

 Нельзя использовать цифровые кнопки пульта ДУ телевизора (от [0] до [9]). Для выбора списка воспроизведения и т.п. используйте пульт ДУ аппарата.

Если необходимо выключить аппарат (в дежурный режим), оставив телевизор включенным Нажмите [] на пульте ДУ аппарата для переключения последнего в дежурный режим. Если "HDAVI Control" не используется

Установите "VIERA Link" в меню Setup (Настройка) на "Выкл.". (⇒ 39)

RQT9521

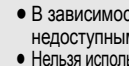

ПРИМЕЧАНИЯ

# Использование проигрывателя iPod

С помощью домашнего кинотеатра можно воспроизводить музыку с проигрывателя iPod или просматривать фотографии/видеоролики на телевизоре.

### Подключение iPod

### Подготовка

### •Для просмотра фотографий/видео с iPod

- Убедитесь в том, что телевизор подключен к выходу VIDEO OUT данного аппарата (⇒ 10).
- В меню іРод сделайте настройки вывода фотографий/видео, соответствующие используемому телевизору. (Смотрите руководство пользователя iPod.)
- •Для показа фотографий включите телевизор и выберите соответствующий вход.

Правильно подключите iPod (не входит в комплект

•Перед подключением/отключением iPod, отключите аппарат или уменьшите громкость аппарата до минимума.

### **1** Выдвиньте док-станцию для подключения iPod.

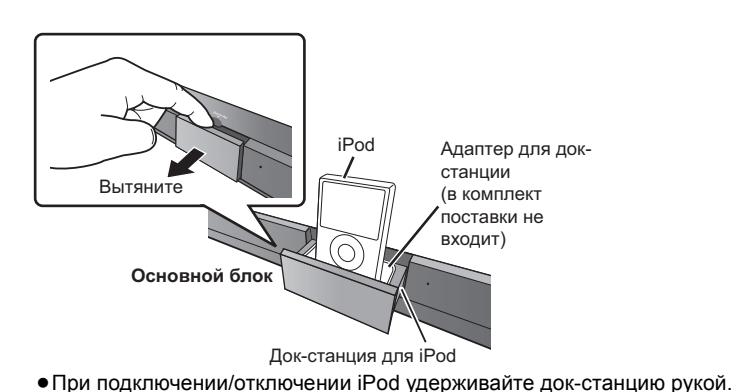

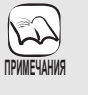

### Об стыковочном адаптере

 Для большего удобства подключите стыковочный адаптер, поставляемый в комплекте с iPod, к док-разъему.
 Если Вам нужен адаптер, свяжитесь с дилером iPod.

### Информация о перезарядке батарей

- iPod начнет подзаряжаться независимо от того, включен аппарат или нет. • "IPOD \*" будет отображаться на дисплее
- аппарата в дежурном режиме при подзарядке iPod.
- •Проверьте в iPod уровень заряда батареи.
- При неиспользовании iPod длительное время после завершения зарядки отсоедините его от аппарата, т.к. в противном случае он начнет разряжаться. (После полной подзарядки нет потребности в дополнительной подзарядке.)

• Не применяйте силу при установке iPod в стыковочную станцию

поставки). После подключения iPod начнется его подзарядка.

### Если iPod подключен

•Не толкайте стыковочную станцию iPod.

НЕПРАВИЛЬНО

ค

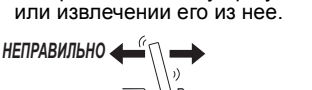

### Совместимые модели iPod

| Название                                | Объем памяти       |
|-----------------------------------------|--------------------|
| iPod touch 2-е поколение                | 8 Гб, 16 Гб, 32 Гб |
| iPod nano 4-е поколение (видео)         | 8 Гб, 16 Гб        |
| iPod classic                            | 120 Гб             |
| iPod touch 1-е поколение                | 8 Fб, 16 Fб, 32 Fб |
| iPod nano 3-е поколение (видео)         | 4 Гб, 8 Гб         |
| iPod classic                            | 80 FG, 160 FG      |
| iPod nano 2-е поколение (алюминиевый)   | 2 Гб, 4 Гб, 8 Гб   |
| iPod 5-е поколение (видео)              | 60 FG, 80 FG       |
| iPod 5-е поколение (видео)              | 30 Гб              |
| iPod nano 1-е поколение                 | 1 Гб, 2 Гб, 4 Гб   |
| iPod 4-е поколение (с цветным дисплеем) | 40 Гб, 60 Гб       |
| iPod 4-е поколение (с цветным дисплеем) | 20 Гб, 30 Гб       |
| iPod 4-е поколение                      | 40 Гб              |
| iPod 4-е поколение                      | 20 Гб              |
| iPod mini                               | 4 Гб, 6 Гб         |

ORETH

- Совместимость зависит от программного обеспечения iPod.
   С помощью данного аппарата нельзя
- записать/передать аудио/видео файлы на проигрыватели iPod.
- Panasonic не предоставляет никаких гарантий на работу с данными самого iPod.
- Дополнительную информацию смотрите в руководстве пользователя проигрывателя iPod.
- Содержание руководства пользователя и информация, отображаемая на дисплее iPod, могут слегка различаться, но это обычно не влияет на воспроизведение файлов.

### Использование iPod touch

- Нажмите кнопку Home на iPod touch.
   На сенсорном дисплее выберите
- требуемую функцию iPod touch.

### iPod Воспроизведение

Аппарат поддерживает два различных режима воспроизведения файлов с iPod.

Первый режим EXTENDED предназначен для воспроизведения музыкальных и видеофайлов. В данном режиме проигрывателем iPod можно управлять с аппарата. С помощью второго режима SIMPLE можно воспроизводить три типа файлов: музыкальные, видео и фотографии. В этом режиме простые операции, например, воспроизведение, остановка и поиск выполняются с помощью элементов управления iPod.

### Воспроизведение музыки/видео (в режиме EXTENDED)

### Нажмите [iPod] для выбора "IPOD".

- iPod автоматически переключится в режим показа
- На аппарате будет отображаться надпись "MUSIC" или "VIDEOS". –Для воспроизведения видеофайлов удостоверьтесь в том, что телевизор подключен к выходу VIDEO OUT аппарата (⇒ 10), а в телевизоре переключитесь на соответствующий вход.

например, главное меню воспроизведения музыки

- Нажмите [▲, ▼] для выбора записи и нажмите [OK].
   Воспроизведение начнется с выбранной песни или
  - видеозаписи.
     Для вызова предыдущей или последующей страницы. Нажмите [◄. ▶]
  - Нажмите [RETURN] для возврата к предыдущему окну.

напр., окно воспроизведения музыки

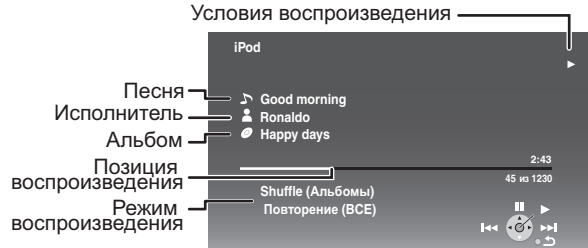

### Сброс /вызов iPod Music или меню Video во время воспроизведения.

Нажмите [TOP MENU/DIRECT NAVIGATOR].

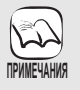

 При доступе к меню Video (Видео) (в режиме EXTENDED) режим произвольного воспроизведения на iPod будет выключен "Off" после отключения iPod от аппарата.

### Просмотр фотографий (в режиме SIMPLE)

В режиме SIMPLE также можно прослушивать музыку и просматривать видео.

- Нажмите [iPod] для выбора "IPOD".
- Нажмите несколько раз [STATUS] для вызова меню iPod (на ЖК-дисплее iPod).
  - На дисплее аппарата появится надпись "ALL". Продолжите работу, используя дисплей iPod.
- На телевизоре переключитесь на вход Video in.
   Убедитесь в том, что телевизор подключен к выходу VIDEO OUT данного аппарата (⇒ 10).
- Воспроизведение фотографий с iPod в режиме слайд-шоу.

Картинка будет отображаться на телевизоре.

Для управления меню iPod можно использовать пульт ДУ.

[▲, ▼]: Для перемещения по пунктам меню
 [OK]: Для перехода к следующему меню.

• [RETURN]: Для возврата к предыдущему меню.

С помощью [SURROUND] (⇔ 17) можно задать эффект объемного звука. С помощью [SOUND] (⇔ 17) можно настроить режим звучания. Управление с помощью пульта ДУ у разных моделей iPod может отличаться.

### Другие методы воспроизведения

В режиме "MUSIC" или "VIDEOS" можно выбрать следующие режимы воспроизведения.

| Пункты          | Метод выбора/воспроизведения |                                                                                     |  |
|-----------------|------------------------------|-------------------------------------------------------------------------------------|--|
| Режим           | Shuffle*1                    |                                                                                     |  |
| воспроизведения | • Выкл.:                     | Отмена                                                                              |  |
|                 | • Песни:                     | Воспроизведние всех песен на iPod в произвольном порядке.                           |  |
|                 | • Альбомы:                   | Воспроизвдение всех песен альбома в произвольном порядке.                           |  |
|                 | Повторение                   |                                                                                     |  |
|                 | • Выкл.:                     | Отмена                                                                              |  |
|                 | • Одна:                      | Постоянное воспроизведение одной песни/видеозаписи.                                 |  |
|                 | • BCE:                       | Постоянное воспроизведение всех песен/видеозаписей из Списки Воспр., Альбомы и т.п. |  |

\*1 Только для воспроизведения музыки.

- Нажмите [START].
- Ә Нажмите [▲, ▼] для выбора "Меню" и нажмите [OK].
- Іажмите [▲, ▼] для выбора "Режим
- воспроизведения" и нажмите [OK].
- Э Нажмите [▲, ▼] для выбора записи и нажмите [OK].
- Э Нажмите [▲, ▼] для выбора настроек и нажмите [OK].
  - Режимы воспроизведения при подключении iPod к аппарату и после отключения.
  - Режимы воспроизведения музыки, заданные в iPod, будут сохраняться, пока iPod подключен к аппарату. Изменения режима воспроизведения, сделанные на iPod, подключенном к аппарату, сохраняются в iPod после его отключения от аппарата.
    - При доступе к меню Video (Видео) (в режиме EXTENDED) режим произвольного воспроизведения на iPod будет выключен "Off" после отключения iPod от аппарата.

Для возврата к предыдущему окну Нажмите [RETURN].

СОВЕТЫ

ПРИМЕЧАНИЯ

### Основные элементы управления

При воспроизведении музыки или видео можно использовать следующие кнопки на пульте ДУ.

| Кнопки                                                | Функции                                                                                                    |  |  |
|-------------------------------------------------------|----------------------------------------------------------------------------------------------------|--|--|
| [►PLAY]                                               | Воспроизведение                                                                                                    |  |  |
| [∎STOP]                                               | Пауза                                                                                                    |  |  |
| [IIPAUSE]                                             | <ul> <li>Нажмите [&gt; PLAY] для перезапуска<br/>воспроизведения.</li> <li>Точка начала вопроизведения в<br/>некоторых случаях может не сохраняться<br/>в памяти.</li> </ul> |  |  |
| [SKIPI◀◀, SKIP►►I]                                    | Пропуск                                                                                                    |  |  |
| (Нажмите и<br>удерживайте)<br>[SEARCH◀◀,<br>SEARCH▶▶] | Поиск                                                                                                    |  |  |
|                                                       |                                                                                                    |  |  |

• Использование элементов управления iPod при просмотре фотографий.

# Использование VIERA CAST™

Из главного окна VIERA CAST можно получить доступ к избранным Интернет-службам, например, YouTube, Веб-альбомы Picasa. (По состоянию на март 2009) • VIERA CAST требует широкополосного Интернет-подключения. Подключение к Интернету через телефонную линию нельзя будет использовать

### Подготовка

- Подключение к компьютерной сети (=> 13)
- Сетевые настройки (=> 33)
- Когда воспроизведение не выполняется 0 Нажмите [BD/SD] для выбора "BD/DVD".
- Нажмите [VIERA CAST]. 0
  - На экране появится сообщение. Внимательно прочтите данное сообщение и нажмите [OK] для запуска функции VIERA CAST.

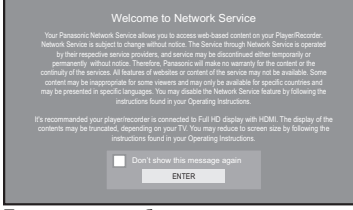

Приведенные изображения могут отличаться от реальных. Сообщения также могут быть изменены без предварительного уведомления.

### Нажмите [▲, ▼, ◀, ▶] для выбора элемента и нажмите [OK].

- Работа с функциями VIERA CAST осуществляется с помощью следующих кнопок пульта ДУ аппарата. [▲, ♥, ◄, ►], [OK], [RETURN], цветные кнопки и цифровые кнопки.
- Для доступа к дополнительным функциям Интернет-сайтов YouTube или Веб-альбомы Рісаза введите имя пользователя (user ID) и пароль (password), которые Вы указали ранее при регистрации на данных сайтах с помощью ПК. Тем не менее, не все функции данных сайтов могут быть доступны с помощью VIERA CAST.

### Главное окно VIERA CAST;

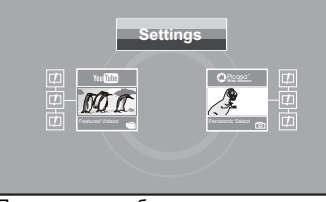

Приведенные изображения могут отличаться от реальных. Сообщения также могут быть изменены без предварительного уведомления.

### Что касается "Settings"

Настройка главного окна VIERA CAST. My Account:

- Информацию об учетной записи (имя пользователя/пароль) можно удалить из аппарата
  - Введите пароль для блокирования YouTube и Веб-альбомы Picasa.

• Lock: Notices

Дополнительные операции

# Обновление встроенного ПО (прошивки)

Если аппарат подключен к компьютерной сети, сразу после включения он будет соединяться с сервером производителя и проверять наличие обновлений встроенного ПО.

При наличии обновления на экране появится следующее окно.

Выберите "Да" или "Нет".

| Обновление встроенных программ                                                                                                    |
|----------------------------------------------------------------------------------------------------|
| Доступны последние\пвстроенные программы.<br>Последняя онлайн-версия: x.x<br>Установлена версия: x.x<br>Хотите начать обновление встроенных<br>программ? Для информации об<br>обновлениях, пожалуйста, посетите<br>следующий сайт:<br>http://panasonic.net/support/ |

После нажатия "Да" следуйте указаниям на экране.

После нажатия "Нет" обновить ПО вручную можно будет позже. (⇒ справа)

После загрузки последней версии ПО система перезапустится и автоматически обновит ПО. При перезапуске системы картинка на экране исчезнет, а на дисплее

аппарата появится надпись "START".

После обновления ПО и перезапуска системы окно ниже будет свидетельствовать о том, что обновление ПО произошло успешно.

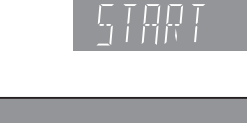

Ø,

 Запрещается выполнять любые действия с аппаратом во время обновления ПО. При выключении аппарата в указанное время и/или нажатии какой-либо кнопки возможен выход его из строя.

- В зависимости от условий использования для чтения всей информации может потребоваться время.
- ПРИМЕЧАНИЯ • В зависимости от состояния сети установка соединения может потребовать времени, а порой и вообше не выполняться.
  - За пользование доступом к сети Интернет при использовании функций VIERA CAST придется платить отдельно.

Для возврата к главному окну VIERA CAST Нажмите [VIERA CAST].

### СОВЕТЫ Для выхода нажмите VIERA CAST.

W

2

2

ПРИМЕЧАНИЯ

Нажмите [START] или [TOP MENU/DIRECT NAVIGATOR], и затем [RETURN] для выхода из меню.

- Установите "Ограничения сети" в "Вкл." для ограничения доступа к функции VIERA CAST. (⇒ 40)
- Установите "Авторегул. усиления" на "Выкл.", если при использовании VIERA CAST искажается звук. (⇒ 40)
- Если при показе окно усекается, установите "Уменьшенное отображ. дисплея" на "Вкл.". (⇒ 40)
- Установите "Язык на экране", чтобы переключить язык на главное окно. (⇔ 38)
- Установите "Временной пояс" или "Летнее время" при показе неправильного времени на экране. (⇒ 40)
- Содержимое главного окна VIERA CAST™ может быть изменено без предварительного уведомления.
- ТРИМЕЧАНИЯ Службы, доступные с помощью VIERA CAST™, поддерживаются собственными владельцами. Данные службы могут прекратить работу временно или навсегда без предварительного уведомления. Поэтому Panasonic не предоставляет никаких гарантий и не несет никакой ответственности за содержание и длительность работы данных служб.
  - Помимо вышеуказанного, необходимо отметить, что не все функции и информация, содержащиеся на интернет-сайтах, могут быть доступны при работе с данным аппаратом.
  - Часть информации может отображаться некорректно или не отображаться вообще.
  - Часть информации может быть доступна только для определенных стран и может быть представлена только на иностранном языке.
  - Загрузка ПО обычно требует несколько минут. Однако, в зависимости от состояния сети, она может длиться и дольше. Для нормальной работы аппарата требуется высокоскоростное подключение к сети.
- Если загрузка ПО аппаратом не увенчалась Ŭ, успехом, или аппарат не подключен к сети Интернет, новую версию ПО можно загрузить с СОВЕТЫ нижеуказанного сайта, а затем записать ее на CD-R для проведения обновления. http://panasonic.net/support/

(Информация на сайте представлена только на английском языке.)

- Если аппарат подключен к сети Интернет, за
- пользование сетью придется платить отдельно. • Если проверка обновлений встроенного ПО (прошивки) после включения аппарата не требуется, установите параметр "Проверка

### авто. обновл." на "Выкл.". (⇔ 40) Обновление ПО вручную

Если обновление ПО после включения аппарата не производится, в меню START будет отображаться соответствующее сообщение.

Доступны посл. встроенные прог. Пожалуйста, обновите встроен. в Настройках.

- Нажмите [SETUP]. Нажмите [▲, ▼] для выбора "Другое" и нажмите 2) [OK].
- 3) Нажмите [▲, ▼] для выбора "Обновление
- встроенных программ" и нажмите [OK]. Нажмите [▲, ▼] для выбора "Обновить сейчас" и нажмите [OK]. 4)
- Нажмите [◀, ▶] для выбора "Да" и нажмите [OK]. 5)

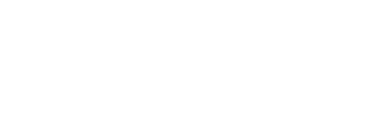

# Сетевые настройки

Данные настройки используются для подключения аппарата к сети Интернет.

 Подключение к сети Интернет может потребовать времени. Иногда сеть Интернет и вообще может быть недоступна. (⇒ 40) Для нормальной работы аппарата требуется высокоскоростное подключение к сети.

### Подготовка

•Подключение к высокоскоростной компьютерной сети. (🗢 13)

### Проверка "IP Адрес / Настройки DNS"

Всегда проверяйте подключение при подключенном сетевом кабеле.

- Когда воспроизведение не выполняется Нажмите [BD/SD] для выбора "BD/DVD".
- Нажмите [SETUP].
- В Нажмите [▲, ▼] для выбора "Настройки Сети" и нажмите [OK].
- ④ Нажмите [▲, ▼] для выбора "IP Адрес / Настройки DNS" и нажмите [OK].
- Нажмите [▲, ▼] для выбора "Проверка соединения" и нажмите [OK].

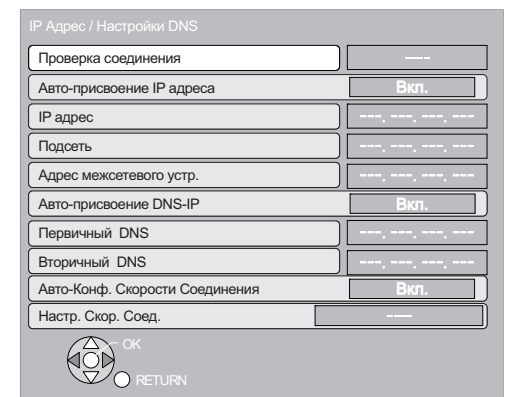

### "Проверка...": Идет проверка.

"Удачно": Проверка завершилась успешно. Нажмите [RETURN] для выхода. "Отказ": Пожалуйста, проверьте подключения и настройки.

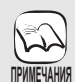

 Выполните "Проверка соединения" также при произведенной замене параметров "IP Адрес / Настройки DNS".

 Если проверка завершилась неудачей, возможно, необходимо прописать MAC-адрес аппарата в маршрутизаторе. MAC-адрес аппарата можно просмотреть, нажав [SETUP] и выбрав "Настройки Сети".

| Настройки Сети            |   |
|---------------------------|---|
| IP Адрес / Настройки DNS  |   |
| Настройки Прокси Сервера  | j |
| Сервис сети               | j |
| Адрес МАС: xx-xx-xx-xx-xx |   |
| С                         |   |

### Настройка ІР-адреса

### В большинстве случаев можно использовать стандартные настройки даже без изменений.

Настройте IP-адрес вручную, только если маршрутизатор не поддерживает функцию DHCP, или данная функция маршрутизатора отключена.

- После выполнения шагов **О-О** (⇔ слева)
- Нажмите [▲, ▼] для выбора "Авто-присвоение IP адреса" и нажмите [◀, ▶] для выбора "Выкл.".
- выбора "IP адрес", "Подсеть" или "Адрес межсетевого устр." и нажмите [OK].
- Введите значения цифровыми кнопками и нажмите [OK].
  - После проверки характеристик высокоскоростного маршрутизатора введите все значения.
     Если адрес неизвестен, проверьте адреса других подключенных к маршрутизатору устройств, например, персонального компьютера. В поле "IP адрес" введите значение адреса, отличное от адресов других устройств.
     Часть адреса (обычно первые три цифры), одинаковая для всех подключенных к маршрутизатору устройств, должна быть такой же и для аппарата.
     При ошибочном вводе адреса нажмите [CANCEL].
- В Нажмите [◄, ►] для выбора "Да" и нажмите [OK].

•Цифры должны быть в пределах от 0 до 255.

### Настройка IP-адреса DNS-сервера

ПРИМЕЧАНИЯ

ПРИМЕЧАНИЯ

В большинстве случаев можно использовать стандартные настройки даже без изменений.

Если провайдер указал адрес DNS-сервера, введите его, выполнив следующие действия.

После выполнения шагов **О−О** (⇔ слева)

6 Нажмите [▲, ▼] для выбора "Авто-присвоение DNS-IP" и нажмите [◄, ▶] для выбора "Выкл.".

6 Нажмите [▲, ▼] для выбора "Первичный DNS" или "Вторичный DNS" и нажмите [OK].

Введите значения цифровыми кнопками и нажмите [OK].

• Введите адреса серверов, следуя указаниям, данным Интернет-провайдером. Если адреса неизвестны, проверьте их на других

- подключенных к маршрутизатору устройствах, например на персональном компьютере.
- При ошибочном вводе адреса нажмите [CANCEL].

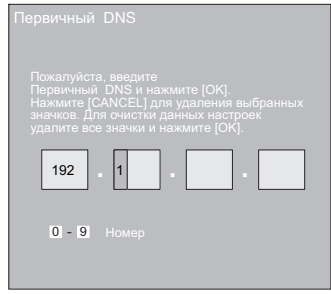

В Нажмите [◀, ►] для выбора "Да" и нажмите [OK].

•Цифры должны быть в пределах от 0 до 255.

## Сетевые настройки

### Настройка скорости подключения

Если после настройки IP и DNS-IP адресов проверка подключения завершилась неудачей ("Отказ"), выполните следующие шаги.

- После выполнения шагов **1**-**4** (⇔ 33)
- Э Нажмите [▲, ▼] для выбора "Авто-Конф. Скорости Соединения" и нажмите [4, ] для выбора "Выкл.".
- Нажмите [▲, ▼] для выбора "Настр. Скор. Соед." и нажмите [◀, ▶] для выбора скорости подключения.
- •Выберите скорость подключения в соответствии с характеристиками сети.
- После изменения настроек, в зависимости от устройства может произойти отключение от сети.

### Проверка "Настройки Прокси Сервера"

Всегда выполняйте проверку подключения после изменения настроек "Настройки Прокси Сервера".

- Когда воспроизведение не выполняется a
- Нажмите [BD/SD] для выбора "BD/DVD". Нажмите [SETUP].
- Нажмите [▲, ▼] для выбора "Настройки ิด Сети" и нажмите [ОК].
- ④ Нажмите [▲, ▼] для выбора "Настройки Прокси Сервера" и нажмите [OK].
- Э Нажмите [▲, ▼] для выбора "Проверка соединения" и нажмите [OK].

| Настройки Прокси Сервера | a |  |  |  |  |
|--------------------------|---|--|--|--|--|
| Инициализировать         |   |  |  |  |  |
| Адрес Прокси             |   |  |  |  |  |
| Номер порта прокси       | 0 |  |  |  |  |
| Проверка соединения      |   |  |  |  |  |
|                          |   |  |  |  |  |
|                          |   |  |  |  |  |
|                          |   |  |  |  |  |
| ОССОК                    |   |  |  |  |  |
| RETURN                   |   |  |  |  |  |

"Проверка...": Идет проверка.

"Удачно": Проверка завершилась успешно.

"Отказ":

Дополнительные

Нажмите [RETURN] для выхода. Пожалуйста, проверьте подключения и настройки. Настройка прокси-серверов

В большинстве случаев можно использовать стандартные настройки даже без изменений.

Настройте данные параметры в соответствии с указаниями Интернет-провайдера.

После выполнения шагов **①−④** (⇔ слева)

- Б Нажмите [▲, ▼] для выбора "Адрес Прокси" и нажмите [OK].
  - •Появится окно для ввода текста.

Текстовое поле: здесь отображается набираемый текст

| Адрес Прокси            |                                                      |
|-------------------------|------------------------------------------------------|
|                         |                                                      |
| II Удалить<br>Закончить | $\begin{array}{cccccccccccccccccccccccccccccccccccc$ |
| Onethern D 9            | Место                                                |
|                         |                                                      |

6 Нажмите [▲, ▼, ◀, ▶] для выбора символа и нажмите [OK].

Повторите данную процедуру для ввода других символов. •Нажмите [**II** PAUSE] для удаления.

- По окончании ввода нажмите [■ STOP].
- Нажмите [▲, ▼] для выбора "Номер порта 0 прокси" и нажмите [OK].
- Введите значения цифровыми кнопками и Ø нажмите [ОК].

| Введ, №. порта прок. сер. НТТР и<br>нажм. [OK]. Знач. внизу может<br>быть удалено нажатием. [CANCEL].<br>Номер будет переуст. на °0°, ести<br>все знач. будут удалены и наж. [OK]. |  |
|----------------------------------------------------------------------------------------------------|--|
| 0                                                                                                    |  |
| 0 - 9 Номер                                                                                                    |  |

 Нажмите [◀, ▶] для выбора "Да" и нажмите
 [OK].

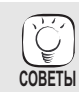

•Указанные порты могут быть заблокированы или недоступны в зависимости от характеристик сети. Для восстановления стандартных заводских настроек

### После выполнения шагов 1-4 (⇔ слева)

- Нажмите [▲, ▼] для выбора "Инициализировать" и нажмите [OK].
- 2) Нажмите [◀, ▶] для выбора "Да" и нажмите [OK].

#### Используйте цифровые кнопки для ввода символов

например, для ввода "F"

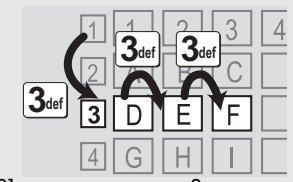

- Нажмите [3] для перехода на 3-ю строку. 1) Нажмите [3] дважды для выбора "F'
- 2) 3Ś Нажмите [OK].

# Изменение настроек с помощью экранного меню

Выкл.

Параметры

Работа с экранным меню

- 0 Нажмите [BD/SD] для выбора "BD/DVD".
- Нажмите [DISPLAY]. 0 0 Нажмите [▲, ▼] для выбора меню и нажмите [▶].

4

Звук Элементы Меню Нажмите [▲, ▼] для выбора элемента и нажмите [▶].

Диск

Play

Изобр.

- Нажмите [▲, ▼] для выбора параметра. 6
- В зависимости от выполняемой A ПРИМЕЧАНИЯ Глав 1ENG Угол Ğ

COBETH

- операции (воспроизведение, остановка и т.п.) и содержимого используемого носителя информации некоторые параметры могут быть недоступными.
- Некоторые элементы можно изменить, нажав [OK].

Для выхода из экранного меню Нажмите [DISPLAY].

### Что можно изменить с использованием экранного меню

например, BD-Video

Сигнал

Субтитры

Стиль Подз.

| Меню | Пункты       | Настройки и детальная информация                                                                              |  |  |  |  |  |
|------|--------------|----------------------------------------------------------------------------------------------------|--|--|--|--|--|
| Диск | Сигнал       | BD-V                                                                                                    |  |  |  |  |  |
|      |              | ●Первич. Видео                                                                                                |  |  |  |  |  |
|      |              | Видео: Появляется метод видеозаписи. (⇔ вниз, Параметры видео)                                                |  |  |  |  |  |
|      |              | звук. дорож.: выоерите тип аудио или языка. (Ф вниз, язык, параметры аудио)                                   |  |  |  |  |  |
|      |              | • вторич, видео<br>Вилео: Выберите включение или выключение изображений и дзык                                |  |  |  |  |  |
|      |              | Появляется истод видеозаписи. (⇒ вниз, Параметры видео)                                                       |  |  |  |  |  |
|      |              | Звук. дорож.: Выберите включение или выключение изображений и язык.                                           |  |  |  |  |  |
|      |              | (⇔ вниз, Язык, Параметры аудио)                                                                               |  |  |  |  |  |
|      | Видео        | AVCHD                                                                                                    |  |  |  |  |  |
|      |              | Появляется метод записи видео. (⇔ вниз, Параметры видео)                                                      |  |  |  |  |  |
|      | Звук. дорож. | AVCHD DVD-V                                                                                                   |  |  |  |  |  |
|      |              | Выберите тип аудио или язык. (ㅎ вниз, Язык, Параметры аудио)                                                  |  |  |  |  |  |
|      |              | DVD-VR MPEG2                                                                                                  |  |  |  |  |  |
|      |              | ∎иинаки<br>Появляются атрибуты аудио. (⇔ вниз, Параметры аудио)                                               |  |  |  |  |  |
|      |              | Появляются атрибуты аудио. (⇔ вниз, Параметры аудио)<br>DivX<br>Выберите номер саунлтрека                     |  |  |  |  |  |
|      |              | ыберите номер саундтрека.                                                                                     |  |  |  |  |  |
|      |              | <ul> <li>Номера саундтреков отображаются, даже если имеется только один тип аудио.</li> </ul>                 |  |  |  |  |  |
|      | Субтитры     | BD-V AVCHD DVD-V                                                                                              |  |  |  |  |  |
|      |              | Выберите включение или выключение субтитров и выберите язык. (⇔ вниз, Язык)                                   |  |  |  |  |  |
|      |              | DVD-VR (Только диски с информацией о включении или выключении субтитров)                                      |  |  |  |  |  |
|      |              | Включение/Выключение субтитров.                                                                               |  |  |  |  |  |
|      |              | DivX                                                                                                    |  |  |  |  |  |
|      |              | Включите/отключите субтитры и выберите "Текст" или номер дорожки субтитров.                                   |  |  |  |  |  |
|      |              | <ul> <li>Номер дорожки с субтитрами отобразится на экране, даже если имеется только одна дорожка с</li> </ul> |  |  |  |  |  |
|      |              | суотитрами.                                                                                                   |  |  |  |  |  |
|      | Стиль Подз.  | BD-V                                                                                                    |  |  |  |  |  |
|      |              | Выберите стиль субтитров.                                                                                     |  |  |  |  |  |
|      | Аудио канал  | DVD-VR DivX MPEG2                                                                                             |  |  |  |  |  |
|      |              | (⇔ 19, Изменение аудио при воспроизведении)                                                                   |  |  |  |  |  |
|      | Угол         | BD-V DVD-V                                                                                                    |  |  |  |  |  |
|      |              | Выберите номер угла.                                                                                          |  |  |  |  |  |

Некоторые параметры могут быть изменены только в меню диска. (🗢 18)

### Язык

| ENG:<br>FRA:<br>DEU:<br>ITA:<br>ESP:<br>NLD: | Английский<br>Французский<br>Немецкий<br>Итальянский<br>Испанский<br>Голландский | SVE:<br>NOR:<br>DAN:<br>POR:<br>RUS:<br>JPN: | Шведский<br>Норвежский<br>Датский<br>Португальский<br>Русский<br>Японский | CHI:<br>KOR:<br>MAL:<br>VIE:<br>THA:<br>POL: | Китайский<br>Корейский<br>Малайский<br>Вьетнамский<br>Тайский<br>Польский | CES:<br>SLK:<br>HUN:<br>FIN:<br>*: | Чешский<br>Словацкий<br>Венгерский<br>Финский<br>Другие |
|----------------------------------------------|----------------------------------------------------------------------------------|----------------------------------------------|---------------------------------------------------------------------------|----------------------------------------------|---------------------------------------------------------------------------|------------------------------------|---------------------------------------------------------|
|----------------------------------------------|----------------------------------------------------------------------------------|----------------------------------------------|---------------------------------------------------------------------------|----------------------------------------------|---------------------------------------------------------------------------|------------------------------------|---------------------------------------------------------|

### Параметры аудио

| LPCM/ Digital/ Digital +/<br>TrueHD/DTS/DTS 96/DTS-HD HI<br>RES/DTS-HD MSTR/MPEG | Тип сигнала              |
|----------------------------------------------------------------------------------|--------------------------|
| ch (канал)                                                                       | Число каналов            |
| k (кГц)                                                                          | Частота дискретизации    |
| b (бит)                                                                          | Число бит                |
| bps (бит/сек)                                                                    | Скорость передачи данных |

### Параметры видео MPEG-2/MPEG-4 AVC/VC-1

| 480/576/720/1080          | Формат видео                |
|---------------------------|-----------------------------|
| 24p/50i/60i/50p/60p       | Частота видеокадров         |
| YCbCr4:2:2/YCbCr4:4:4/RGB | Цветовое пространство       |
| bps (бит/сек)             | Скорость передачи<br>данных |

Метод видеозаписи

# Изменение настроек с помощью экранного меню Для выбора настроек выполните шаги 🕒 🕤 (🗢 35)

| Ріау         Повтор воспр.         Сплчко изда процедение орежно слобрязанско на дисотне устройства.).           Выбр униста процедения посравания совержание присты будут показаны по-разному.         Во се трем.         Во соронах.           • Вост рем.         Ве соронах.         • Вост рем.         Вост рем.           • Раздал         • Вост рем.         Вост рем.         Вост рем.           • Раздал         • Вост рем.         Вост рем.         Вост рем.           • Ванко.         • Ванко.         Вост рем.         Вост рем.           • Ванко.         • Ванко.         • Вост рем.         • Вост рем.           • Ванко.         • Ванко.         • Ванко.         • Ванко.           • Ванко.         • Вост рем.         • Вост рем.         • Ванко.           • Ванко.         • Ванко.         • Ванко.         • Ванко.           • Ванко.         • Ванко.         • Ванко.         • Ванко.           • Вост рем.         • Ванко.         • Ванко.         • Ванко.           • Ванко.         • Ванко.         • Ванко.         • Ванко.           • Ванко.         • Ванко.         • Ванко.         • Ванко.           • Ванко.         • Ванко.         • Ванко.         • Ванко.           • Ванко.         • Станко.         • В                                                                                                    | Меню   | Пункты                      | Настройки и детальная информация                                                                                                    |  |  |  |  |
|----------------------------------------------------------------------------------------------------|--------|-----------------------------|----------------------------------------------------------------------------------------------------|--|--|--|--|
| Выбор пункта для потора. В зависимости от носителя пункты будут показаны по-разноку. <ul> <li>все трема</li> <li>Ведерли на тредара.</li> <li>Статура на тредара.</li> <li>Статура на тредара.</li> <li>Стат</li></ul>                                                                                                    | Play   | Повтор воспр.               | (Только когда прошедшее время отображается на дисплее устройства.)                                                                                                    |  |  |  |  |
|                                                                                                    |        |                             | Выбор пункта для повтора. В зависимости от носителя пункты будут показаны по-разному.                                                                                             |  |  |  |  |
|                                                                                                    |        |                             | •Все треки Все дорожки                                                                                                    |  |  |  |  |
|                                                                                                    |        |                             | • Списки воспр. Плейлист                                                                                                    |  |  |  |  |
| • Одни трек и дорожа     выкл. Выберите Темил.     Выберите Темил. Для отмены.     Выберите Темил. Для отмены.     Выберите Темил. Для отмены.     Выберите Темил. Для отмены.     Выберите Темил. Для отмены.     Выберите Темил. Для отмены.     Выберите Темил. Для отмены.     Выберите Темил. Для отмены.     Выберите Темил.     Токазать окно     Изобр.     Тображает параметры зудиоївидео на диске (⊘), настройки "Цифровой аудиовыход" (⇒ 39)     (⊘) ни иформации     Отображает параметры зудиоївидео на диске (⊘), настройки "Цифровой аудиовыход" (⇒ 39)     (⊘) ни иформации     Отображает параметры зудиоївидео на диске (⊘), настройки "Цифровой аудиовыход" (⇒ 39)     Валаконсоги от диска методы показа могу различаться.     – Посе настройки "Цифровой аудиовыход" отображается информация о параметры видео)     – Валаконсоги от диска методы показа могу различаться.     – Посе настройки "Цифровой аудиовыход" отображается информация о параметры видео)     – Посе настройки "Цифровой аудиовыход" отображается информация о параметры аудио. (⇒ 39)     Накимите [RETURN] для выхода     – Посе настройки "Цифровой аудиовыход" отображается информация о параметры аудио. (⇒ 39)     Накимите [RETURN] для выхода     – Посе настройки "Цифровой аудиовыход" отображается информация о параметры аудио. (⇒ 39)     Накимите [RETURN] для отоверажается информация о параметры аудио. (⇒ 39)     Накимите [RETURN] для отоверажается инстройки     – Четкий.    Дитаки и коловератине закода для соответствия типу отображаемого     материала (⇒ 55, фильмы и видео).     – Аатос.    Выберите это, если края картики выглядат захубренными     ипи неронала (⇒ 65, фильмы е видео искакается, как показано на     иппострации справа, выберите "исто.     – Однако, если края картики выглядат захубренными     иппострации справа, сосрение данисав, как показано на     иппострации справа, сосроиние даника в дороже.     – Монтаж *1     Данная дуикция обеспечивает более натуральный заук, добаяляя синалы более высокой     четтих заука (формен, сланыи в дороже.     – Монта                                                                                                    |        |                             | •Запись Название                                                                                                    |  |  |  |  |
| Выберите "Выкл." для отмены.           Выберите "Выкл." для отмены.           Выберите "Выкл." для отмены.           Выберите прикладание нажинается со следующей дорокки.<br><ul> <li>Ван.</li> <li>Ван.</li> <li></li></ul>                                                                                                    |        |                             | ● Один трек Дорожка<br>● Выкл.                                                                                                    |  |  |  |  |
| Выбороч.         Ері Пада<br>В процессе воспроизведения нажиите (A, Y) для выбора "Вил.",<br>Случайное воспроизведения нажиите (A, Y) для выбора "Вил.",<br>Случайное воспроизведения нажиите (A, Y) для выбора "Вил.",<br>Случайное воспроизведения нажиите (A, Y) для выбора "Вил.",           Показать окне<br>информации         Евил.         Евил.         Отображает параметры аудио!видео на диске (Ø), настройки "Цифровой аудиовыход" (> 38)<br>(C) тображает параметры аудио!видео на диске (Ø), настройки "Цифровой аудиовыход" (> 38)<br>(C) информации           Изобр.         РЕКИМ         Евул Голоз Introd информации о параметры аудио. (> 38)<br>Нажиите (RETURN) для выхода.           Изобр.         РЕКИМ         Евул Голоз Introd информации о параметрах аудио. (> 38)<br>Нажиите (RETURN) для выхода.           Прогрессив.         Выбор рекима качества изображения в процессе воспроизведения.         Норма.           Нормина.         Стандартные заводские настройи<br>"Кино:         Унучшает картиние за посизается информация о параметрых аудио. (> 38)<br>Накии:           Изобр.         РЕКИМ         Евибор рекима качества изображения в процессе воспроизведения.         Норма.           Нормина:         Стандартные заводские настройи<br>"Кино:         Информация о потаженные висро?           Изобр.         Выбор рекима качества изображения и процессенного выхода для соотекствича или отображаемото<br>материала (> 55, онтыы и видео).         Автой: сенных и оказано на<br>иллострации справа, выберите это, если кдая картина, витодана будет искажено.           Изори выбор ре Тол.         Фывыр.         Оринасто.        Орин                                                                                                    |        |                             | Выберите "Выкл." для отмены.                                                                                                    |  |  |  |  |
| В процессе воспроизведения нажиите (▲, ▼]для выбора "Бил.":<br>Случайное воспроизведение нажиите (▲, ▼]для выбора "Бил.":<br>Случайное воспроизведение нажиите (▲, ▼]для выбора "Бил.":<br>Случайное воспроизведение нажиите со следующей дорожии.<br>• Вил.<br>• Фоказать сиск.<br>• Фоказать сиск.<br>• Фоказать сиск.<br>• Фоказать сиск.<br>• Фоказать сиск.<br>• После настройки "Цифровой аудиовыход" (⇔ 38)<br>• Нажимите (RETURN) для выхода.<br>• После настройки "Цифровой аудиовыход" (⇔ 38)<br>• Нажимите (RETURN) для выхода.<br>• Нормал.: • Стандартные заводожие на стройки<br>• Кило: • Улучшеет картализацию в темных сценах.<br>• Нормал.: • Стандартные заводожие настройки<br>• Кило: • Улучшеет картализацию в темных сценах.<br>• Нормал.: • Стандартные заводожие настройки<br>• Кило: • Улучшеет картализацию в темных сценах.<br>• Нормал.: • Стандартные заводожие настройки<br>• Кило: • Улучшеет картализацию в темных сценах.<br>• Нормал.: • Стандартные заводожие настройки<br>• Кило: • Улучшеет картализацию в темных сценах.<br>• Нормал.: • Стандартные заводожие настройки<br>• Кило: • Улучшеет картализацию в темных сценах.<br>• Нормал.: • Стандартные заводожие настройки<br>• Кило: • Олучшеет картализацию в темных сценах.<br>• Нормал.: • Стандартные заводожие настройки<br>• Кило: • Олучшеет картализацию в темных сценах.<br>• Нормал.: • Стандартные заводожие настройки<br>• Кило: • Олучшеет картализацию сотверсии для соответствия типу отображаемого<br>• Материет вол. • Савразом.<br>• Выберите тел, солто возда для соответствия типу отображаемо.<br>• Видео: • Выберите тар. сиси края нартики вы видае<br>• Олитак • Выберите тар. сиси каракателика вы биреенным<br>• иллеострации. • Срава савталетие: • соответствия типу отобразом.<br>• Видео: • Выберите тар. сиси казалетося, кая показалетося, кая показалето кара.<br>• Виле.<br>• Виле.<br>• Виле.<br>• Виле.<br>• Виле.<br>• Виле.<br>• Монтак • При восторе • Вил.<br>• Понтак • При восторе • Вил. • При воспроизведении заука в формате LPCM (Тип музыки): Динамичная<br>• иллеостроизведения заука в формате LPCM (Тип музыки): Динамичная<br>• (нартамер, лика)<br>• Другие типы заука (Сффектс): Солбый<br>• Монтак 3: • При восторноваедения за                                                                                                    |        | ВЫБОРОЧ.                    | CD MP3                                                                                                    |  |  |  |  |
|                                                                                                    |        |                             | В процессе воспроизведения нажмите [▲, ▼] для выбора "Вкл.".                                                                                                    |  |  |  |  |
| Показать онно<br>информации         Чол. • • • • • • • • • • • • • • • • • • •                                                                                                    |        |                             | Случаиное воспроизведение начинается со следующеи дорожки.                                                                                                    |  |  |  |  |
| Поло одности одности од                                                                                                    |        |                             |                                                                                                    |  |  |  |  |
| (()) и информацию о выходе НОМI ([[[0]II]). (<) 33 Параметры зидю, Параметры видео)<br>- В зависимости от диска методы показа могут различаться.<br>- После настройи" (Цфорсов зидиоважод" отображается информация о параметрах зудио. (<) 33)<br>Нажиите [RETURN] для выхода.           Изобр.         РЕЖИМ         Вабор режимы качется информация о параметрах зудио. (<) 33)<br>Нажиите [RETURN] для выхода.           Изобр.         РЕЖИМ         Вабор режимы качется информация о параметрах зудио. (<) 33)<br>Нажиите [RETURN] для выхода.           • Нормал.:         Стандартные зарадские настройки<br>• Нормал.:         • Стандартные зарадские настройки<br>• Нормал.:           • Тотки Стандартные зарадские настройки<br>• Нормал.:         • Стандартные зарадские настройки<br>• Нормал.:         • Стандартные зарадские настройки<br>• Нормал.:           • Прогрессия.         Выберите пото солответся информация со сотрасизвенным видео<br>Выберите тори солответся усидии образом.<br>• Авто:         Автоматически определяет содержание фильма/видео и конвертирует его<br>соответствующим образом.<br>• Видео:         • Выберите при использовании 'Авто' и содержание будет искажено.<br>• Фильк:         • Выкл.<br>• Однако, сели видео исказается, как показано на<br>илиострации справа, выберите "Авто'.         • Однако, сели видео исказается, как показано на<br>илиострации справа, выберите "Авто'.           Звук         Звук. Эфф.*: 2         • Выкл.<br>• Монтаж *<br>Данная функция обеспечивает более натуральный звук, добавляя сигналы более высокой<br>частоты, которые не залисаны на дорожке.<br>• Монтаж 8: При воспроизведении звука в формате LPCM (Тип музыки): Динамичная<br>(например, лаки (Эффект): Слабый<br>• Монтаж 8: При воспроизведении звука в формате LPCM (Тип музыки): М                                                                                                    |        | информации                  | отображает параметры аудио/видео на диске ( ⊘), настройки "Цифровой аудиовыход" (⇔ 38)                                                                                            |  |  |  |  |
| <ul> <li>Варенскийсти от диска методы показа мотут различаться.         <ul> <li>После настройки "Цифровой аудиовыхи," отображается информация о параметрах аудио. (⇒ 38) Наяжитие [RETURN] для выхода.</li> </ul> </li> <li>Изобр. РЕЖИМ Варенская изображения в процессе воспроизведения.         <ul> <li>Нормал.: Стандартные заводские настройки.</li> <li>Нормал.: Стандартные заводские настройки.</li> <li>Нормал.: Стандартные заводские настройки.</li> <li>Нолман.: Стандартные заводские настройки.</li> <li>Нолман.: Стандартные заводские настройки.</li> <li>Нолман.: Стандартные заводские настройки.</li> <li>Нолман.: Детали более резике</li> <li>Нолман.: Детали более резике</li> <li>Натанка: "Маткая" картика со сплаженные видео</li> </ul> </li> <li>Прогрессив. Выберите метод конверски для прогрессивного выхода для соответствия тилу отображаемого материала (<a href="https://www.searchargeneinew">https://www.searchargeneinew</a></li> <ul> <li>Авто: Автоматически определяет содержание фильма/видео и конвертирует его соответствующим образом.</li> <li>Эмдео: Выберите при колользовании "Авто" и содержание будет искажено.</li> <li>Филык: Выберите при колользовани "Авто".</li> <li>Однако, если видео искажаето, как показаночт, мако пределяет област.</li> <li>Однако, если видео искажаето, как показаноч и или перовыбре" "Авто".</li> </ul> <li>Звук Звук. Эфф.*!.?</li> <li>Выб.</li> <li>Выб.</li> <li>Монтаж *: При воспроизведении заука, побавляя сигналы более выской частоты, которые не записаны на дорожке.</li> <li>Монтаж *: При воспроизведении заука в формате LPCM (Тип музыки): Динамичная (наримен, по ими рок).</li> <li>Авила * Выб.</li> <li>Монтаж *: При воспроизведении заука в формате LPCM (Тип музыки): Медленная (наримен, дикака, на полавла убренки: Слабый.</li></ul>                                                                                                    |        |                             |                                                                                                    |  |  |  |  |
| -После настрояки "Дифорскай аудиовыхай" отображается информация о параметрах аудио. (< 38)<br>Нажинте [RETURN] для выхода.           Изобр.         РЕЖИМ         Бох Ахстор Тохъха Тохъх Тохъх Тохъх Тохъх Тохъха<br>Быбор режима качества изображения в процессе воспроизведения.<br>-Нормал.:         Стандартные заводские настройки<br>-Кино:<br>-Кино: |        |                             | () и информацию о выходе помп ( <u>номп)</u> . (~ 33 параметры аудио, параметры видео)<br>– В зависимости от диска методы показа могут различаться.                               |  |  |  |  |
| Нажимте [RETURN] для выхода.<br>Изобр. РЕЖИМ ВИХОТО ОХОХ ВОХХ ВОХХ ВОХХ ВОХХ ВОХХ<br>Выбор режима качества изображения в процессе воспроизведения.<br>• Нормал.: Стандартные заводские настройи<br>• Кино: Улучшает картиные заводские настройи<br>• Кино: Улучшает картиные заводские настройи<br>• Миткай картиные заводские настройи<br>• Миткай картиные заводские настройи<br>• Миткай картиные заводские настройи<br>• Миткай картиные заводские настройи<br>• Миткай картиные заводские настройи<br>• Миткай картиные заводские настройи<br>• Миткай картиные со слаженным видео<br>Прогрессив.<br>Выберите исто, боневрезии для прогрессивного выхода для соответствия типу отображаемого<br>материала (> 55, 40 ильми в имдео).<br>• Авто: Автоматически определяет содержание фильма/видео и конвертирует его<br>соответствующим образом.<br>• Видео: Выберите при использовании "Кат" и содержание будет искажено.<br>• Фильм: Выберите то сли крак картиники выгладят зазубренными<br>или неровными при выборе "Авто".<br>• Очизьо, если крак картинки выгладят зазубренными<br>или неровными при выборе "Кат." ъ "Вывод 24р" (< 39) и воспроизведении дисков, записанных в режиме<br>60 полей в секунду.<br>3 вук. Эфф.*1.2<br>• Быкл.<br>Монтаж * <sup>3</sup><br>Данная функции обеспечивает более натуральный заук, добавляя сигналы более высокой<br>частоты, которые не записаны на дорожке.<br>• Монтаж * <sup>3</sup><br>Данная функции обеспечивает более натуральный заук, добавляя сигналы более высокой<br>частоты, которые не записаны на дорожке.<br>• Монтаж * <sup>3</sup><br>Данная функции обеспечивает более натуральный заук, добавляя сигналы более высокой<br>частоты, которые не записаны на дорожке.<br>• Монтаж * <sup>3</sup><br>Данная функции обеспечивает более натуральный заук, добавляя сигналы более высокой<br>частоты, которые не записаны на дорожке.<br>• Монтаж * <sup>3</sup><br>Даниая функции обеспечивает более натуральный заук, добавляя сигналы более высокой<br>частоты, которые мерике, слабый<br>• Монтаж 3: При воспроизведении заука в формате LPCM (Тип музыки): Динамичная<br>(например, классическая)<br>Другие типы заука (Эффект): Слабый<br>• Монтаж 3: При воспроизведении заука в формате LPCM (Тип м                                                                                                    |        |                             | <ul> <li>– После настройки "Цифровой аудиовыход" отображается информация о параметрах аудио. (⇒ 38)</li> </ul>                                                                    |  |  |  |  |
| Изобр. РЕЖИМ ВЕСМ СИСКЕ DUCKNE DUCK DICK INSTREME<br>Buildop pexmits arevertas изображения в процессе воспроизведения.<br>• HopMan.: Стандартные заводские настройки<br>• Kinc: Улучшает изарианов темных сценах.<br>• HopMan.: Стандартные заводские настройки<br>• Kinc: Детали более резкие<br>• Harknak: случшает изарианов темных сценах.<br>• Herkwik: Детали более резкие<br>• Marknak: Corrankentham Buygeo<br>Прогрессив.<br>• Builgeo: Выберите пото выхода для соответствия типу отображаемого<br>материала (⇔ 56, Фильмы и видео).<br>• Aarto: Автоматически определяет содержание фильма/видео и конвертирует его<br>соответствующим образом.<br>• Виберите то, если видео искажается, как показано на<br>или неровными при выборе "Aaro".<br>Однако, если видео искажается, как показано на<br>илипострации справа, выберите "Авто".<br>24p DVOM<br>• Вкл. •<br>Только при выборе "Бкл." в "Вывод 24p" (⇒ 39) и воспроизведении дисков, записанных в режиме<br>60 полем за секунду.<br>3вук. Звук. Эфф.*!. <sup>2</sup><br>• Выкл.<br>Монтаж * <sup>3</sup><br>Данана функция обесле-иняает более натуральный звук, добавляя сигналы более высокой<br>частоты, которые не записаны на дорожие.<br>• Монтаж 1: При воспроизведении звука в формате LPCM (Тип музыки): Динамичная<br>(например, пол или рок):<br>Другие типы звука (Эффект): Слабый<br>• Монтаж 3: При воспроизведении звука в формате LPCM (Тип музыки): Динамичная<br>(например, пол или рок):<br>Другие типы звука (Эффект): Слабый<br>• Монтаж 3: При воспроизведении звука в формате LPCM (Тип музыки): Переменното темпа<br>Другие типы звука (Эффект): Слабый<br>• Монтаж 3: При воспроизведении звука в формате LPCM (Тип музыки): Переменното темпа<br>(например, классическая)<br>Другие типы звука (Эффект): Силабый<br>• Монтаж 3: При воспроизведении звука в формате LPCM (Тип музыки): Переменното темпа<br>Другие типы звука (Эффект): Силабый<br>• Монтаж 4: При воспроизведении звука в формате LPCM (Тип музыки): Переменното темпа<br>(например, классическая)<br>Другие типы звука (Эффект): Силабый<br>• Монтаж 3: При воспроизведении звука в формате LPCM (Тип музыки): Переменното темпа<br>(напримерск высоское качество<br>звука<br>•                                                                                                    |        |                             | Нажмите [RETURN] для выхода.                                                                                                    |  |  |  |  |
| <ul> <li>Нормал: Стандартные заводские настройки<br/><ul> <li>Кию: Улучшает картинку в фильмах, улучшает картизацию в темных сценах.</li> <li>Четкий: Детали более реакие</li> <li>Мягкий: Магкий картинка со спаженным видео</li> </ul> </li> <li>Прогрессив. Выберите под конверсии для прогрессивного выхода для соответствия типу отображаемого<br/>материала (&gt; 55, Фильмы и видео).</li> <li>Авто: Автоматически определяет содержание фильма/видео и конвертирует его<br/>соответствующим образом.</li> <li>Фильм: Выберите при использовании "Авто" и содержание будет искажено.</li> <li>Фильм: Выберите тор иссли края картинки вилладят зазубренными<br/>или неровными при выборе" "Авто".<br/>Однако, если видео искажается, как показано на<br/>иллострации справа, выберите при составати.</li> <li>Фильм: Выберите тор соги кидо искажается, как показано на<br/>иллострации справа, выберите "Авто".</li> <li>Звук. Зфф.<sup>+1,2</sup></li> <li>Выкл.</li> <li>Филъм.</li> <li>Выкл.</li> <li>Филъм.</li> <li>Выкл.</li> <li>Монтаж *<sup>3</sup><br/>Данная функция обеспе-иявает более натуральный звук, добавляя сигналы более высокой<br/>частоты, которые не залисани на дорожке.</li> <li>Монтаж *<sup>3</sup><br/>Данная функция обеспе-иявает более натуральный звук, добавляя сигналы более высокой<br/>частоты, которые не залисани на дорожке.</li> <li>Монтаж *<sup>3</sup><br/>Данная функция обеспе-иявает более натуральный звук, добавляя сигналы более высокой<br/>частоты, которые не залисани на дорожке.</li> <li>Монтаж *<sup>3</sup><br/>При воспроизведении зкука в формате LPCM (Тип музыки): Динамичная<br/>(например, лассическая)<br/>Другие типы вука (Эффект): Слабый</li> <li>Монтаж 3: При воспроизведении зкука в формате LPCM (Тип музыки): Переменного темпа<br/>(например, классическая)<br/>Другие типь вука (Эффект): Средний</li> <li>Монтаж 3: При воспроизведении зкука в формате LPCM (Тип музыки): Медленная<br/>(например, классическая)<br/>Другие типь вука (Эффект): Слабый</li> <li>Монтаж 3: При воспользования налогового видеос</li></ul>                                                                                                    | Изобр. | РЕЖИМ                       | ВD-V AVCHD DVD-VR DVD-V DivX MPEG2<br>Выбор режима качества изображения в процессе воспроизведения.                                                                               |  |  |  |  |
| • Кинс: Улучшает картинку в фильмах, улучшает детализацию в темных сценах.     • Четкий: Четкий: "Мяткая" картинку в фильмах, улучшает детализацию в темных сценах.     • Четкий: "Мяткая" картинку в фильмах улучшает детализацию в темных сценах.     • Четкий: "Мяткая" картинку в фильмах улучшает детализацию в темных сценах.     • Четкий: "Мяткая" картинку в фильмах улучшает детализацию в темных сценах.     • Четкий: "Мяткая" картинку в фильмах улучшает детализацию в темных сценах.     • Фильма и видео).     • Авто: Автоматически определяет содержание фильма/видео и конвертирует его соответствия тари определяет содержание фильма/видео и конвертирует его соответстви картинки выгларят зазубренными или неровными при выборе "Авто".     • Фильм: Выберите его, ссли края картинки выгларят зазубренными или неровными при выборе "Авто".     • Фильм: Выберите его сели края сиккажется, как показано на иллюстрации справа, выберите "Авто".     • Фильм: • Выкл.     • Быкл.     • Быкл.     • Быкл.     • Выкл.     • Выкл.     • Выкл.     • Выкл.     • Монтаж * <sup>3</sup> Данкая функция обеспечивает более натуральный звук, добавляя сигналы более высокой частоты, которые не записанны заука в формате LPCM (Тип музыки): Динамичная (Например, джаа)     • Монтаж * <sup>3</sup> Даниая функция обеспечивает более натуральный звук, добавляя сигналы более высокой частоты, которые не записанны на дорожке.     • Монтаж * <sup>1</sup> Данияа (Эффект): Средний     • Монтаж * <sup>3</sup> Даниая (Эффект): Средний     • Монтаж * <sup>3</sup> Даниая функция обеспечивает более натуральный звук. Добавляя сигналы более высокой частоты, которые не записаны на дорожке.     • Монтаж * <sup>3</sup> Даниая (Эффект): Средний     • Монтаж * <sup>3</sup> Даниая (Эффект): Средний     • Монтаж * <sup>3</sup> Даниая функция обеспечивает более натуральный канал)     Другие типы звука (Эффект): Средний     • Монтаж * <sup>3</sup> Даниая (Эффект): Средний     • Монтаж * <sup>3</sup> Даниая функция обеспечивает более натуральный канал)     Другие типы звука (Эффект): Сильный     • Монтаж * <sup>3</sup> Даниая функция откл                                                                                                    |        |                             | •Нормал.: Стандартные заводские настройки                                                                                                    |  |  |  |  |
| •Мягжий:         "Мягжая" картинка со сплаженным видео           Прогрессив.         Выберите метод конверсии для прогрессивного выхода для соответствия типу отображаемого материала (< 55, Фильма и видео).                                                                                                    |        |                             | <ul> <li>Кино: Улучшает картинку в фильмах, улучшает детализацию в темных сценах.</li> <li>Четкий: Детали более резкие</li> </ul>                                                 |  |  |  |  |
| Прогрессив.         Выберите метод конверсии для прогрессивного выхода для соответствия типу отображаемого материала (⇔ 55, Фильмы и видео).           • Авто:         Автоматически определяет содержание фильма/видео и конвертирует его соответствующим образом.           • Виберите это, если края картиник выглядат зазубренными или неровным при выборе "Авто".         • Фильм:           • Фильм:         Выберите это, если края картиник выглядат зазубренными или инровными при выборе "Авто".           • Фильм:         • Выберите это, если края картиник выглядат зазубренными или инровными при выборе "Авто".           • Фильм:         • Выберите это, если края картиник выглядат зазубренными или инровными при выборе "Авто".           • Фильм:         • Выкл.           • Только при выборе "Вкл." в "Вывод 24p" (⇒ 39) и воспроизведении дисков, записанных в режиме бо полей в секунду.           Звук.         • Выкл.           • Выкл.         • Выкл.           Монтаж *:         • При воспроизведении звука в формате LPCM (Тип музыки): Динамичная (например, пол или рок)           • Монтаж 1:         При воспроизведении звука в формате LPCM (Тип музыки): Медленная (например, классическая)           • Другие типы звука (Эффект): Слабый         • Монтаж 3:           • Монтаж 3:         При воспроизведении звука в формате LPCM (Тип музыки): Медленная (например, классическая)           • Другие типы звука (Эффект): Средний         • Монтаж 3:           • При воспроизведении звука в формате LPCM (Тип муз                                                                                                    |        |                             | <ul> <li>Мягкий: "Мягкая" картинка со сглаженным видео</li> </ul>                                                                                                    |  |  |  |  |
| •Авто: Автоматически определяет содержание фильма/видео и конвертирует его<br>состветствующим образом.<br>•Видео: Выберите это, если края картинки выглядят зазубренными<br>или неровными при выборе "Авто".<br>Однако, если видео искажается, как показано на<br>или опровными при выборе "Авто".<br>Однако, если видео искажается, как показано на<br>или опровными при выборе "Квл".<br>Однако, если видео искажается, как показано на<br>или опровными при выборе "Квл".<br>Звук. Эфф.*1.2<br>Выкл.<br>Монтаж *3<br>Данная функция обеспечивает более натуральный звук, добавляя сигналы более высокой<br>частоты, которые не записаны на дорожке.<br>• Монтаж *3<br>Данная функция обеспечивает более натуральный звук, добавляя сигналы более высокой<br>частоты, которые не записаны на дорожке.<br>• Монтаж 1: При воспроизведении звука в формате LPCM (Тип музыки): Динамичная<br>(например, поп или рок)<br>Другие типы звука (Эффект): Спабый<br>Монтаж 2: При воспроизведении звука в формате LPCM (Тип музыки): Переменного темпа<br>(например, классическая)<br>Другие типы звука (Эффект): Слабый<br>Монтаж 3: При воспроизведении звука в формате LPCM (Тип музыки): Медленная<br>(например, классическая)<br>Другие типы звука (Эффект): Средний<br>•Монтаж 3: При воспроизведении звука в формате LPCM (Тип музыки): Медленная<br>(например, классическая)<br>Другие типы звука (Эффект): Средний<br>•Монтаж 3: При воспроизведении звука в формате LPCM (Тип музыки): Медленная<br>(например, классическая)<br>Другие типы звука (Эффект): Средний<br>Выкл.<br>•Выкл.<br>•Выкл.                                                                                                    |        | Прогрессив.                 | Выберите метод конверсии для прогрессивного выхода для соответствия типу отображаемого материала (⇔ 55, Фильмы и видео).                                                          |  |  |  |  |
| • Видео: Выберите пли спользовании "Авто" и содержание будет искажено.     • Фильм: Выберите пли спользовании "Авто" и содержание будет искажено.     • Фильм: Выберите пли спользовании "Авто" и содержание будет искажено.     • Фильм: Выберите это, если края картинки выглядят зазубренными или неровными при выборе "Авто".     • Однако, если видео искажается, как показано на илпюстрации справа, выберите "Авто".     • Фильм: • Выкл.     Только при выборе "Вкл." в "Вывод 24p" (⇒ 39) и воспроизведении дисков, записанных в режиме 60 полей в секунду.     • Выкл.     • Выкл.     • Фильм: • Выкл.     Только при выборе "Вкл." в "Вывод 24p" (⇒ 39) и воспроизведении дисков, записанных в режиме 60 полей в секунду.     • Выкл.     • Монтаж * <sup>3</sup> Данная функция обспечивает более натуральный звук, добавляя сигналы более высокой частоты, которые не записаны на дорожке.     • Монтаж *1: При воспроизведении звука в формате LPCM (Тип музыки): Динамичная (например, пол или рок) Другие типы звука (Эффект): Слабый     • Монтаж 2: При воспроизведении звука в формате LPCM (Тип музыки): Переменного темпа (например, джаз) Другие типы звука (Эффект): Срадний     • Монтаж 3: При воспроизведении звука в формате LPCM (Тип музыки): Медленная (например, классическая) Другие типы звука (Эффект): Средний     • Монтаж 3: При воспроизведении звука в формате LPCM (Тип музыки): Медленная (например, классическая) Другие типы звука (Эффект): Сильный     • Усил. Диалогов**     • Выкл.     • Выкл.     • Выкл.     • Выкл.     • Выкл.     • Выкл.     • Выкл.     • Выкл.     • Выкл.     • Выкл.     • Выкл.     • Выкл.     • Выкл.     • Выкл.     • Выкл.     • Онтаж 4: При воспроизведении звука в формате LPCM (Тип музыки): Медленная (например, класическая) Вирокоть центральнок канала)     • Выкл.     • Выкл.     • Выкл.     • Выкл.     • Выкл.     • Выкл.     • Выкл.     • Выкл.     • Выкл.     • Выкл.     • Выкл.     • Выкл.     • Выкл.     • Выкл.     • Выкл.     • Выкл.     • Выкл.     • Выкл.     • Выкл.     • Выкл.     • Выкл.     • Выкл.                                                                                                    |        |                             | •Авто: Автоматически определяет содержание фильма/видео и конвертирует его                                                                                                    |  |  |  |  |
| <ul> <li>Фильм: Выберите это, если края картинки выглядят зазубренными или неровными при выборе "Авто".</li> <li>Однако, если вирае оискажется, как показано на иллюстрации справа, выберите "Авто".</li> <li>24р DVDM •BKл. •Bkкл. Только при выборе "Вкл." в "Вывод 24р" (⇒ 39) и воспроизведении дисков, записанных в режиме 60 полей в секунду.</li> <li>3Byк 3вук. Эфф.*1.2 •Bkкл. Монтаж *3 Данная функция обеспечивает более натуральный звук, добавляя сигналы более высокой частоты, которые не записаны на дорожке.</li> <li>•Moнтаж 1: При воспроизведении звука в формате LPCM (Тип музыки): Динамичная (например, поп или рок) Другие типы звука (Эффект): Слабый</li> <li>•Moнтаж 2: При воспроизведении звука в формате LPCM (Тип музыки): Переменного темпа (например, поп или рок) Другие типы звука (Эффект): Слабый</li> <li>•Moнтаж 3: При воспроизведении звука в формате LPCM (Тип музыки): Медленная (например, классическая) Другие типы звука (Эффект): Срабый</li> <li>•Moнтаж 3: При воспроизведении звука в формате LPCM (Тип музыки): Медленная (например, классическая) Другие типы звука (Эффект): Срабый</li> <li>•Moнтаж 3: При воспроизведении звука в формате LPCM (Тип музыки): Медленная (например, классическая) Другие типы звука (Эффект): Срабый</li> <li>•Moнтаж 3: При воспроизведении звука в формате LPCM (Тип музыки): Медленная (например, классическая) Другие типы звука (Эффект): Срабый</li> <li>•Moнтаж 3: При неиспользовании аналогового видеоподключения данная функция отключает аналоговый видеовход. Благодаря этому устраняются наводки от видеосигнала на аудиосигнал, что делает звук еще более выбодиться через вывод и от видеосихнала, что делает заук еще более "чистым". Использийте данную функцию при выводе изображений через разъем Выход аудио HDMI. Аналоговый сигнал не будет выводиться череа выходы COMPONENT VIDEO OUT.</li> <li>•Bixn. Toлько при выборе "Включить" в "Высокое качество звука" (⇒ 38)</li> </ul>                                                                                                    |        |                             | <ul> <li>Видео: Выберите при использовании "Авто" и содержание будет искажено.</li> </ul>                                                                                         |  |  |  |  |
| или неровными при выборе "Авто".<br>Однако, если видео искажается, как показано на<br>иллюстрации справа, выберите "Авто".<br>24р [27027] • Вкл. • Выкл.<br>Только при выборе "Вкл." в "Вывод 24р" (⇔ 39) и воспроизведении дисков, записанных в режиме<br>60 полей в секунду.<br>3Byk. 3фф.*1.2 • Выкл.<br>Монтаж *3<br>Данная функция обеспечивает более натуральный звук, добавляя сигналы более высокой<br>частоты, которые не записаны на дорожке.<br>• Монтаж 1: При воспроизведении звука в формате LPCM (Тип музыки): Динамичная<br>(например, пол или рок)<br>Другие типы звука (3ффект): Слабый<br>• Монтаж 3: При воспроизведении звука в формате LPCM (Тип музыки): Переменного темпа<br>(например, пол или рок)<br>Другие типы звука (3ффект): Слабый<br>• Монтаж 3: При воспроизведении звука в формате LPCM (Тип музыки): Медленная<br>(например, классическая)<br>Другие типы звука (3ффект): Средний<br>• Монтаж 3: При воспроизведении звука в формате LPCM (Тип музыки): Медленная<br>(например, классическая)<br>Другие типы звука (3ффект): Средний<br>• Монтаж 3: При воспроизведении звука в формате LPCM (Тип музыки): Медленная<br>(например, классическая)<br>Другие типы звука (3ффект): Сильный<br>Усил. Диалогов*1<br>Высл. • Выкл.<br>• Выкл.<br>• Вык                                                                                                    |        |                             | •Фильм: Выберите это, если края картинки выглядят зазубренными                                                                                                    |  |  |  |  |
| Сарнаю, соли видео новажается, как показлоти<br>иллюстрации справа, выберите "Авто".<br>24р DVDM •Вкл.<br>Только при выборе "Вкл." в "Вывод 24р" (⇒ 39) и воспроизведении дисков, записанных в режиме<br>60 полей в секунду.<br>3Byk 3Byk. 3фф.* <sup>1,2</sup> •Выкл.<br>Монтаж * <sup>3</sup><br>Данная функция обеспечивает более натуральный звук, добавляя сигналы более высокой<br>частоты, которые не записаны на дорожке.<br>•Монтаж 1: При воспроизведении звука в формате LPCM (Тип музыки): Динамичная<br>(например, поп или рок)<br>Другие типы звука (Эффект): Слабый<br>•Монтаж 2: При воспроизведении звука в формате LPCM (Тип музыки): Переменного темпа<br>(например, лоти или рок)<br>Другие типы звука (Эффект): Средний<br>•Монтаж 3: При воспроизведении звука в формате LPCM (Тип музыки): Медленная<br>(например, ласическая)<br>Другие типы звука (Эффект): Средний<br>•Монтаж 3: При воспроизведении звука в формате LPCM (Тип музыки): Медленная<br>(например, Ласическая)<br>Другие типы звука (Эффект): Сильный<br>Усил. Диалогов*1 Бох Аксено Бохок Бохок Тохок Тохок 3 канала и более, включая центральный канал)<br>Громкость центрального канала увеличивается, чтобы лучше слышать диалог.<br>•Вкл. •Выкл.<br>Высокое качество<br>звука в более *цестым".<br>Используйте данную функцию при выводе изображений через разъем Выход аудио HDMI.<br>Аналотовый сигнал не будет выводиться через выходы ССМРОNENT VIDEO OUT.<br>•Вкл. •Выкл.                                                                                                    |        |                             | или неровными при выборе "Авто".                                                                                                    |  |  |  |  |
| 24р DVDV         •Вкл.<br>Только при выборе "Вкл." в "Вывод 24р" (⇒ 39) и воспроизведении дисков, записанных в режиме<br>60 полей в секунду.           3Byк         3вук. 3фф.*1.2         •Выкл.           Монтаж *3<br>Данная функция обеспечивает более натуральный звук, добавляя сигналы более высокой<br>частоты, которые не записаны на дорожке.         •Монтаж *3<br>Данная функция обеспечивает более натуральный звук, добавляя сигналы более высокой<br>частоты, которые не записаны на дорожке.           •Монтаж 1:         При воспроизведении звука в формате LPCM (Тип музыки): Динамичная<br>(например, поп или рок)<br>Другие типы звука (Эффект): Слабый           •Монтаж 2:         При воспроизведении звука в формате LPCM (Тип музыки): Переменного темпа<br>(например, палассическая)<br>Другие типы звука (Эффект): Слабый           •Монтаж 3:         При воспроизведении звука в формате LPCM (Тип музыки): Переменного темпа<br>(например, классическая)<br>Другие типы звука (Эффект): Слабый           •Монтаж 3:         При воспроизведении звука в формате LPCM (Тип музыки): Медленная<br>(например, классическая)<br>Другие типы звука (Эффект): Сильный           Усил. Диалогов*1         Ерок Асчество<br>звука         Выкл.           Высокое качество<br>звука         При неиспользовании аналогового видеоподключения данная функция отключает аналоговый<br>видеовход. Благодаря этому устраняются наводки от видеосигнала на аудиосигнал, что делает<br>звук еще боле ** чистый".           •Выкл.         •Выкл.           •Онтак 4:         При неистользовании аналогового видеоподключения данная функция отключает аналоговый<br>видеовход. Благодаря этому устраняются наводки от видеосигнала на аудиосигнал,                                                                                                    |        |                             | иллюстрации справа, выберите "Авто".                                                                                                    |  |  |  |  |
| 24р БУБМ         ●Вкл.         •Выкл.           Только при выборе "Вкл." в "Вывод 24p" (⇔ 39) и воспроизведении дисков, записанных в режиме 60 полей в секунду.           3Bgyк         3Bgyk. 3dpd.*1.2         •Выкл.           Монтаж *3<br>Данная функция обеспечивает более натуральный звук, добавляя сигналы более высокой частоты, которые не записаны на дорожке.         •Монтаж *3<br>Данная функция обеспечивает более натуральный звук, добавляя сигналы более высокой частоты, которые не записаны на дорожке.           •Монтаж 1:         При воспроизведении звука в формате LPCM (Тип музыки): Динамичная (например, поп или рок)<br>Другие типы звука (3ффект): Слабый           •Монтаж 2:         При воспроизведении звука в формате LPCM (Тип музыки): Переменного темпа (например, джаз)<br>Другие типы звука (3ффект): Срадний           •Монтаж 3:         При воспроизведении звука в формате LPCM (Тип музыки): Медленная (например, классическая)           •Монтаж 3:         При воспроизведении звука в формате LPCM (Тип музыки): Медленная (например, классическая)           •Монтаж 3:         При воспроизведении звука в формате LPCM (Тип музыки): Медленная (например, классическая)           •Монтаж 3:         При воспроизведении звука в формате LPCM (Тип музыки): Медленная (например, классическая)           •Монтаж 4:         •Выкл.           •Выкл.         •При воспроизведении звука в формате LPCM (Тип музыки): Медленная (например, классическая)           •Монтаж 5:         При воспользовании аналогового видеоподключения данная функция отключает аналоговый видеовход. Благодаря этому уст                                                                                                    |        |                             |                                                                                                    |  |  |  |  |
| Только при выборе "Вкл." в "Вывод 24р" (⇔ 39) и воспроизведении дисков, записанных в режиме<br>60 полей в секунду.<br>3вук. Эфф.* <sup>1,2</sup> • Выкл.<br>Монтаж *3<br>Данная функция обеспечивает более натуральный звук, добавляя сигналы более высокой<br>частоты, которые не записаны на дорожке.<br>• Монтаж 1: При воспроизведении звука в формате LPCM (Тип музыки): Динамичная<br>(например, поп или рок)<br>Другие типы звука (Эффект): Слабый<br>• Монтаж 2: При воспроизведении звука в формате LPCM (Тип музыки): Переменного темпа<br>(например, джаз)<br>Другие типы звука (Эффект): Срадний<br>• Монтаж 3: При воспроизведении звука в формате LPCM (Тип музыки): Медленная<br>(например, джаз)<br>Другие типы звука (Эффект): Средний<br>• Монтаж 3: При воспроизведении звука в формате LPCM (Тип музыки): Медленная<br>(например, классическая)<br>Другие типы звука (Эффект): Сильный<br>Усил. Диалогов*1<br>Бысокое качество<br>звука<br>Высокое качество<br>звука<br>• Выкл.<br>При неиспользовании аналогового видеоподключения данная функция отключает аналоговый<br>видеовход. Благодаря этому устраняются наводки от видеосигнала на аудиосигнал, что делает<br>звук еще более *чистым <sup>*.</sup><br>Используйте данную функцию при выводе изображений через разъем Выход аудио HDMI.<br>Аналоговый сигнал не будет выводиться через выходы COMPONENT VIDEO OUT или VIDEO OUT.<br>• Вкл.<br>• Вкл.<br>• Выкл.                                                                                                    |        | 24p DVD-V                   | •Вкл. •Выкл.                                                                                                    |  |  |  |  |
| Звук         Звук. Эфф.* <sup>1,2</sup> •Выкл.           Монтаж * <sup>3</sup><br>Данная функция обеспечивает более натуральный звук, добавляя сигналы более высокой<br>частоты, которые не записаны на дорожке.         •Монтаж 1:         При воспроизведении звука в формате LPCM (Тип музыки): Динамичная<br>(например, поп или рок)<br>Другие типы звука (Эффект): Слабый           •Монтаж 2:         При воспроизведении звука в формате LPCM (Тип музыки): Переменного темпа<br>(например, джаз)<br>Другие типы звука (Эффект): Средний           •Монтаж 3:         При воспроизведении звука в формате LPCM (Тип музыки): Медленная<br>(например, джаз)<br>Другие типы звука (Эффект): Средний           •Монтаж 3:         При воспроизведении звука в формате LPCM (Тип музыки): Медленная<br>(например, классическая)<br>Другие типы звука (Эффект): Сильный           Усил. Диалогов*1         БРУ АУСНО БУУАКТ БУУАХ [БУУА]           •Высокое качество<br>звука         При неиспользовании аналогового видеоподключения данная функция отключает аналоговый<br>видеовход. Благодаря этому устраняются наводки от видеосигнала на аудиосигнал, что делает<br>звук еще более "чистым".<br>Используйте данную функцию при выводе изображений через разъем Выход аудио HDMI.<br>Аналоговый сигнал не будет выводиться через выходы СОМРОNENT VIDEO OUT.<br>• Вкл.           •Выкл.         •Выкл.           •Выкл.         •Высолое качество<br>звук еще более "кистым".                                                                                                    |        |                             | Только при выборе "Вкл." в "Вывод 24р" (⇔ 39) и воспроизведении дисков, записанных в режиме 60 полей в секунду.                                                                   |  |  |  |  |
| Монтаж *3<br>Данная функция обеспечивает более натуральный звук, добавляя сигналы более высокой<br>частоты, которые не записаны на дорожке.<br>• Монтаж 1: При воспроизведении звука в формате LPCM (Тип музыки): Динамичная<br>(например, поп или рок)<br>Другие типы звука (Эффект): Слабый<br>• Монтаж 2: При воспроизведении звука в формате LPCM (Тип музыки): Переменного темпа<br>(например, джаз)<br>Другие типы звука (Эффект): Средний<br>• Монтаж 3: При воспроизведении звука в формате LPCM (Тип музыки): Медленная<br>(например, джаз)<br>Другие типы звука (Эффект): Средний<br>• Монтаж 3: При воспроизведении звука (Эффект): Сильный<br>Усил. Диалогов*1<br>Высокое качество<br>звука (Эфмект): Сильный<br>Высокое качество<br>звука При неиспользовании аналогового видеоподключения данная функция отключает аналоговый<br>видеовход. Благодаря этому устраняются наводки от видеосигнала на аудиосигнал, что делает<br>звук еще более "чистым".<br>Используйте данную функцию при выводе изображений через разъем Выход аудио HDMI.<br>Аналоговый сигнал не будет выводиться через выходы СОМРОNENT VIDEO OUT.<br>• Вкл. • Выкл.                                                                                                    | Звук   | Звук. Эфф.* <sup>1, 2</sup> | •Выкл.                                                                                                    |  |  |  |  |
| частоты, которые не записаны на дорожке.<br>• Монтаж 1: При воспроизведении звука в формате LPCM (Тип музыки): Динамичная<br>(например, поп или рок)<br>другие типы звука (Эффект): Слабый<br>• Монтаж 2: При воспроизведении звука в формате LPCM (Тип музыки): Переменного темпа<br>(например, джаз)<br>другие типы звука (Эффект): Средний<br>• Монтаж 3: При воспроизведении звука в формате LPCM (Тип музыки): Медленная<br>(например, джаз)<br>другие типы звука (Эффект): Средний<br>• Монтаж 3: При воспроизведении звука в формате LPCM (Тип музыки): Медленная<br>(например, классическая)<br>другие типы звука (Эффект): Сильный<br>Усил. Диалогов*1<br>Вых II Сисно Сибеканская<br>Высокое качество<br>звука<br>Высокое качество<br>звука<br>При неиспользовании аналогового видеоподключения данная функция отключает аналоговый<br>видеовход. Благодаря этому устраняются наводки от видеосигнала на аудиосигнал, что делает<br>звук еще более "чистым".<br>Используйте данную функцию при выводе изображений через разъем Выход аудио HDMI.<br>Аналоговый сигнал не будет выводиться через выходы СОМРОNENT VIDEO OUT или VIDEO OUT.<br>• Вкл.<br>• Выкл.<br>Только при выборе "Включить" в "Высокое качество звука" (⇔ 38)                                                                                                    |        |                             | Монтаж *3<br>Пошира функция обосленивает болоо натуральный арук, побарлая сиснальн болоо рысокой                                                                                  |  |  |  |  |
| <ul> <li>Монтаж 1: При воспроизведении звука в формате LPCM (Тип музыки): Динамичная (например, поп или рок) Другие типы звука (Эффект): Слабый</li> <li>Монтаж 2: При воспроизведении звука в формате LPCM (Тип музыки): Переменного темпа (например, джаз) Другие типы звука (Эффект): Средний</li> <li>Монтаж 3: При воспроизведении звука в формате LPCM (Тип музыки): Медленная (например, джаз) Другие типы звука (Эффект): Средний</li> <li>Монтаж 3: При воспроизведении звука в формате LPCM (Тип музыки): Медленная (например, классическая) Другие типы звука (Эффект): Сильный</li> <li>Усил. Диалогов*1</li> <li>Высокое качество звука</li> <li>Высокое качество звука</li> <li>Высокое качество звука</li> <li>Мри неиспользовании аналогового видеоподключения данная функция отключает аналоговый видеовход. Благодаря этому устраняются наводки от видеосигнала на аудиосигнал, что делает звук еще более "чистым". Используйте данную функцию при выводе изображений через разъем Выход аудио HDMI. Аналоговый сомнал не будет выводиться через выходы COMPONENT VIDEO OUT или VIDEO OUT.</li> <li>Вкл. •Выкл. Только при выборе "Включить" в "Высокое качество звука" (⇔ 38)</li> </ul>                                                                                                    |        |                             | частоты, которые не записаны на дорожке.                                                                                                    |  |  |  |  |
| Другие типы звука (Эффект): Слабый<br>При воспроизведении звука в формате LPCM (Тип музыки): Переменного темпа<br>(например, джаз)<br>Другие типы звука (Эффект): Средний<br>• Монтаж 3: При воспроизведении звука в формате LPCM (Тип музыки): Медленная<br>(например, классическая)<br>Другие типы звука (Эффект): Сильный<br>Усил. Диалогов*1<br>Высокое качество<br>звука Выкл.<br>Высокое качество<br>звука При неиспользовании аналогового видеоподключения данная функция отключает аналоговый<br>видеовход. Благодаря этому устраняются наводки от видеосигнала на аудиосигнал, что делает<br>звук еще более "чистым".<br>Используйте данную функцию при выводе изображений через разъем Выход аудио HDMI.<br>Аналоговый сигнал не будет выводиться через выходы СОМРОNENT VIDEO OUT или VIDEO OUT.<br>• Вкл. • Выкл.<br>Только при выборе "Включить" в "Высокое качество звука" (⇔ 38)                                                                                                    |        |                             | • Монтаж 1: При воспроизведении звука в формате LPCM (Тип музыки): Динамичная (например, поп или рок)                                                                             |  |  |  |  |
| Другие типы звука (Эффект): Средний<br>• Монтаж 3: При воспроизведении звука в формате LPCM (Тип музыки): Медленная<br>(например, классическая)<br>Другие типы звука (Эффект): Сильный<br>Усил. Диалогов*1 ВЫХ АУСНЫ DVD-V DIVX MPEG2 (только 3 канала и более, включая центральный канал)<br>Громкость центрального канала увеличивается, чтобы лучше слышать диалог.<br>• Вкл. • Выкл.<br>Высокое качество<br>звука При неиспользовании аналогового видеоподключения данная функция отключает аналоговый<br>видеовход. Благодаря этому устраняются наводки от видеосигнала на аудиосигнал, что делает<br>звук еще более "чистым".<br>Используйте данную функцию при выводе изображений через разъем Выход аудио HDMI.<br>Аналоговый сигнал не будет выводиться через выходы СОМРОNENT VIDEO OUT или VIDEO OUT.<br>• Вкл. • Выкл.<br>Только при выборе "Включить" в "Высокое качество звука" (⇒ 38)                                                                                                    |        |                             | <ul> <li>Фонтаж 2: Другие типы звука (Эффект): Слабый</li> <li>Монтаж 2: При воспроизведении звука в формате LPCM (Тип музыки): Переменного темпа<br/>(например. джаз)</li> </ul> |  |  |  |  |
| <ul> <li>•Монтаж 3: При воспроизведении звука в формате LPCM (Тип музыки): Медленная (например, классическая) Другие типы звука (Эффект): Сильный</li> <li>Усил. Диалогов*1</li> <li>ВЫУ АУСНО DVD-VR DVD-V DVX DVX MPEC2 (только 3 канала и более, включая центральный канал) Громкость центрального канала увеличивается, чтобы лучше слышать диалог.</li> <li>•Вкл.</li> <li>•Высокое качество звука</li> <li>При неиспользовании аналогового видеоподключения данная функция отключает аналоговый видеовход. Благодаря этому устраняются наводки от видеосигнала на аудиосигнал, что делает звук еще более "чистым".</li> <li>Используйте данную функцию при выводе изображений через разъем Выход аудио HDMI. Аналоговый сигнал не будет выводиться через выходы СОМРОNENT VIDEO OUT или VIDEO OUT.</li> <li>•Вкл.</li> <li>•Выкл.</li> <li>Только при выборе "Включить" в "Высокое качество звука" (⇒ 38)</li> </ul>                                                                                                    |        |                             | Другие типы звука (Эффект): Средний                                                                                                    |  |  |  |  |
| Исплример, классическая)         Другие типы звука (Эффект): Сильный         Усил. Диалогов*1       Вых АХСНО ВУД-УК ВУД-У ВіхХ МРЕС2 (только 3 канала и более, включая центральный канал)         Громкость центрального канала увеличивается, чтобы лучше слышать диалог.       • Вкл.         • Высокое качество звука       При неиспользовании аналогового видеоподключения данная функция отключает аналоговый видеовход. Благодаря этому устраняются наводки от видеосигнала на аудиосигнал, что делает звук еще более "чистым".         Используйте данную функцию при выводе изображений через разъем Выход аудио HDMI. Аналоговый сигнал не будет выводиться через выходы СОМРОNENT VIDEO OUT или VIDEO OUT.         • Вкл.       • Выкл.         Только при выборе "Включить" в "Высокое качество звука" (\$ 38)                                                                                                    |        |                             | <ul> <li>Монтаж 3: При воспроизведении звука в формате LPCM (Тип музыки): Медленная<br/>(например, классическая)</li> </ul>                                                       |  |  |  |  |
| Усил. Диалогов*1       ВДУ АУСНО ДУД-УГ ДУД-У ДУХ МРЕСЗ (только 3 канала и более, включая центральный канал) Громкость центрального канала увеличивается, чтобы лучше слышать диалог.         • Вкл.       • Выкл.         Высокое качество звука       При неиспользовании аналогового видеоподключения данная функция отключает аналоговый видеовход. Благодаря этому устраняются наводки от видеосигнала на аудиосигнал, что делает звук еще более "чистым".         Используйте данную функцию при выводе изображений через разъем Выход аудио HDMI. Аналоговый сигнал не будет выводиться через выходы СОМРОNENT VIDEO OUT или VIDEO OUT.         • Вкл.       • Выкл. Только при выборе "Включить" в "Высокое качество звука" (⇒ 38)                                                                                                    |        |                             | Другие типы звука (Эффект): Сильный                                                                                                    |  |  |  |  |
| Громкость центрального канала увеличивается, чтобы лучше слышать диалог.<br>●Вкл. ●Выкл.<br>Высокое качество<br>звука При неиспользовании аналогового видеоподключения данная функция отключает аналоговый<br>видеовход. Благодаря этому устраняются наводки от видеосигнала на аудиосигнал, что делает<br>звук еще более "чистым".<br>Используйте данную функцию при выводе изображений через разъем Выход аудио HDMI.<br>Аналоговый сигнал не будет выводиться через выходы COMPONENT VIDEO OUT или VIDEO OUT.<br>●Вкл. ●Выкл.<br>Только при выборе "Включить" в "Высокое качество звука" (⇒ 38)                                                                                                    |        | Усил. Диалогов*1            | BD-V AVCHD DVD-VR DVD-V DivX MPEG2 (только 3 канала и более, включая центральный канал)                                                                                           |  |  |  |  |
| Высокое качество<br>звука При неиспользовании аналогового видеоподключения данная функция отключает аналоговый<br>видеовход. Благодаря этому устраняются наводки от видеосигнала на аудиосигнал, что делает<br>звук еще более "чистым".<br>Используйте данную функцию при выводе изображений через разъем Выход аудио HDMI.<br>Аналоговый сигнал не будет выводиться через выходы COMPONENT VIDEO OUT или VIDEO OUT.<br>• Вкл. • Выкл.<br>Только при выборе "Включить" в "Высокое качество звука" (⇒ 38)                                                                                                    |        |                             | Громкость центрального канала увеличивается, чтобы лучше слышать диалог.                                                                                                    |  |  |  |  |
| звука видеовход. Благодаря этому устраняются наводки от видеосигнала на аудиосигнал, что делает звук еще более "чистым".<br>Используйте данную функцию при выводе изображений через разъем Выход аудио HDMI.<br>Аналоговый сигнал не будет выводиться через выходы COMPONENT VIDEO OUT или VIDEO OUT.<br>●Вкл. ●Выкл.<br>Только при выборе "Включить" в "Высокое качество звука" (⇔ 38)                                                                                                    |        |                             |                                                                                                    |  |  |  |  |
| звук еще более "чистым".<br>Используйте данную функцию при выводе изображений через разъем Выход аудио HDMI.<br>Аналоговый сигнал не будет выводиться через выходы COMPONENT VIDEO OUT или VIDEO OUT.<br>●Вкл. ●Выкл.<br>Только при выборе "Включить" в "Высокое качество звука" (⇔ 38)                                                                                                    |        | звука                       | видеовход. Благодаря этому устраняются наводки от видеосигнала на аудиосигнал, что делает                                                                                         |  |  |  |  |
| Используйте данную функцию при выводе изображений через разъем Выход аудио HDMI.<br>Аналоговый сигнал не будет выводиться через выходы COMPONENT VIDEO OUT или VIDEO OUT.<br>●Вкл. ●Выкл.<br>Только при выборе "Включить" в "Высокое качество звука" (⇒ 38)                                                                                                    |        |                             | звук еще более "чистым".                                                                                                    |  |  |  |  |
| Аналоговый сигнал не оудет выводиться через выходы СОМРОНЕНТ VIDEO ООТ ИЛИ VIDEO ООТ.<br>●Вкл. ●Выкл.<br>Только при выборе "Включить" в "Высокое качество звука" (⇔ 38)                                                                                                    |        |                             | Используйте данную функцию при выводе изображений через разъем Выход аудио HDMI.                                                                                                  |  |  |  |  |
| Только при выборе "Включить" в "Высокое качество звука" (⇔ 38)                                                                                                    |        |                             | <ul> <li>Аналоговый сигнал не будет выводиться через выходы сомРомемт video оот или video 001.</li> <li>●Вкл.</li> <li>●Выкл.</li> </ul>                                          |  |  |  |  |
|                                                                                                    |        |                             | Только при выборе "Включить" в "Высокое качество звука" (⇔ 38)                                                                                                    |  |  |  |  |

\*1 Данная функция будет работать только при выводе звука через выход HDMI AV OUT при условии, что "Dolby D/Dolby D +/Dolby ТгиеНD" или "DTS/DTS-HD" установлены в "PCM". (⇔ 38)
\*2 Не все функции могут быть настроены по отдельности.
\*3 Данная функция не оказывает никакого влияния на звук в формате Dolby Pro Logic II.

# Изменение настроек аппарата Измените параметры устройства, если нужно. Параметры не изменятся, даже если вы переключите устройство в дежурный режим.

| Когда воспроизи<br>Нажмите [BD<br>"BD/DVD".                                                                                               | зедение не выполняется<br>/SD] для выбора                                                                                                    | Установка<br>Диск<br>Изображение<br>Звик                                      |                                                                                                    | ПРИМЕЧАНИЯ                                                                                                    | <ul> <li>Методы работы могут<br/>отличаться. В данном случае<br/>следуйте инструкциям на экране</li> </ul>                                                                                                    |  |
|----------------------------------------------------------------------------------------------------|----------------------------------------------------------------------------------------------------|-------------------------------------------------------------------------------|----------------------------------------------------------------------------------------------------|----------------------------------------------------------------------------------------------------|----------------------------------------------------------------------------------------------------|--|
| <ul> <li>2 Нажмите [SE]</li> <li>3 Нажмите [▲,<br/>и нажмите [0]</li> <li>4 Нажмите [▲,</li> </ul>                                        | TUP].<br>▼] для выбора меню<br>К].<br>▼] для выбора                                                                                                    | Свуж<br>Дисплей<br>ТВ / Подсоединен<br>Настройки Сети<br>Другое               | ие устройств                                                                                                    | COBETHI                                                                                                    | Для возврата к предыдущему окн<br>Нажмите [RETURN].<br>Для выхода из окна<br>Нажмите [SETLIP]                                                                                                    |  |
| Если есть другие элементы, повторите данные<br>шаги.<br>Э Нажмите [▲, ▼, ◀, ▶] для выбора опции и нажмите [OK].<br>Содержание параметров  |                                                                                                    |                                                                               |                                                                                                    |                                                                                                    |                                                                                                    |  |
| Содержани                                                                                                    | IE Параметров<br>ия являются стандартными заво                                                                                                    | ОДСКИМИ.                                                                      |                                                                                                    |                                                                                                    |                                                                                                    |  |
| Содержани<br>Подчеркнутые значени<br>"Диск"                                                                                               | IE Параметров<br>ия являются стандартными заво                                                                                                    | одскими.                                                                      |                                                                                                    |                                                                                                    |                                                                                                    |  |
| Содержани<br>Іодчеркнутые значени<br>"Диск"<br>Рейтинг DVD-Video<br>Установите уровень<br>для ограничения<br>воспроизвеления              | не параметров<br>ня являются стандартными заво<br>Следуйте указаниям на экране<br>появлении окна ввода пароля L<br>кнопками введите 4-значный па                                                                                               | одскими.<br>. При<br>цифровыми<br>ароль. Это                                  | ● <u>8 Нет ограничени</u><br>●От 1 до 7:                                                                                                    | <u>ій</u> :Все DVD<br>Запреще<br>DVD-Vide<br>уровень                                                             | <ul> <li>Video можно воспроизводить.</li> <li>воспроизведение дисков</li> <li>которые имеют соответствующий<br/>ограничений.</li> </ul>                                                                                                    |  |
| Содержани<br>юдчеркнутые значени<br>"Диск"<br>Рейтинг DVD-Video<br>Установите уровень<br>для ограничения<br>воспроизведения<br>DVD-Video. | IE Параметров<br>ня являются стандартными заво<br>Следуйте указаниям на экране<br>появлении окна ввода пароля L<br>кнопками введите 4-значный па<br>будет общий пароль для "Рейти<br>"Рейтинг BD-Video" и "Ограниче                            | одскими.<br>. При<br>цифровыми<br>ароль. Это<br>нг DVD-Video",<br>ения сети". | • <u>8 Нет ограничени</u><br>•От 1 до 7:<br>•0 Закрыть все:                                                                                  | <u>ій</u> :Все DVD<br>Запреще<br>DVD-Vide<br>Уровень<br>Запреща<br>DVD-Vide                                      | <ul> <li>D-Video можно воспроизводить.</li> <li>во воспроизведение дисков</li> <li>которые имеют соответствующи</li> <li>ограничений.</li> <li>ет воспроизведение любого</li> <li>ю.</li> </ul>                                                             |  |
| Содержани<br>юдчеркнутые значени<br>"Диск"<br>Рейтинг DVD-Video<br>Установите уровень<br>для ограничения<br>воспроизведения<br>DVD-Video. | е параметров<br>ия являются стандартными заво<br>Следуйте указаниям на экране<br>появлении окна ввода пароля ц<br>кнопками введите 4-значный па<br>будет общий пароль для "Рейти<br>"Рейтинг BD-Video" и "Ограниче<br>•Не забудьте ваш пароль. | одскими.<br>. При<br>ифровыми<br>ароль. Это<br>инг DVD-Video",<br>ения сети". | • <u>8 Нет ограничени</u><br>•От 1 до 7:<br>•О Закрыть все:<br>Изменение уровня<br>от 0 до 7 уровня)<br>•Разблок. Проиг.<br>•Поменять уровен | <u>ій</u> :Все DVD<br>Запреще<br>DVD-Vide<br>уровень<br>Запреща<br>DVD-Vide<br>ограничен<br>●Поменя<br>ь ●Времен | <ul> <li>-Video можно воспроизводить.</li> <li>ено воспроизведение дисков<br/>во, которые имеют соответствующи<br/>ограничений.</li> <li>ет воспроизведение любого<br/>ю.</li> <li>ия просмотра детьми (При выборе<br/>нь пароль<br/>н. разблок.</li> </ul> |  |

| Рейтинг DVD-Video<br>Установите уровень<br>для ограничения<br>воспроизведения<br>DVD-Video.                    | Следуйте указаниям на экране. При<br>появлении окна ввода пароля цифровыми<br>кнопками введите 4-значный пароль. Это<br>будет общий пароль для "Рейтинг DVD-Video",<br>"Рейтинг BD-Video" и "Ограничения сети".<br>•Не забудьте ваш пароль.                         | •8 Нет ограничен<br>•От 1 до 7:<br>•0 Закрыть все:<br>Изменение уровня<br>от 0 до 7 уровня)<br>•Разблок. Проиг.                                                       | <ul> <li><u>ий</u>:Все DVD-Video можно воспроизводить.</li> <li>Запрещено воспроизведение дисков</li> <li>DVD-Video, которые имеют соответствующий уровень ограничений.</li> <li>Запрещает воспроизведение любого</li> <li>DVD-Video.</li> <li>я ограничения просмотра детьми (При выборе</li> <li>Поменять пароль</li> </ul> |
|----------------------------------------------------------------------------------------------------|----------------------------------------------------------------------------------------------------|----------------------------------------------------------------------------------------------------|----------------------------------------------------------------------------------------------------|
| Рейтинг BD-Video<br>Установите предел<br>возраста для<br>воспроизведения<br>BD-Video.                          |                                                                                                    | <ul> <li>Поменять урове</li> <li><u>Нет огранич.</u>:</li> <li>От 0 до 254 лет:</li> <li>Изменение настро</li> <li>Разблок. Проиг.</li> <li>Поменять урове</li> </ul> | нь • Времен. разблок.<br>Все BD-Video можно воспроизводить.<br>Запрещено воспроизведение дисков BD-Video,<br>которые имеют соответствующий уровень<br>ограничений.<br>оек (При выборе года от 0 до 254)<br>•Поменять пароль<br>нь • Времен. разблок.                                                                          |
| Предпочтение<br>муз.файла                                                                                      | Выберите язык для аудио, субтитров и меню диска.<br>ВD-V DVD-V<br>- Некоторые лиски запускаются на                                                                                                    | <ul> <li>Английский</li> <li>Итальянский</li> <li>Итальянский</li> <li>Оригинальный:</li> <li>Другие</li> </ul>                                                       | Немецкий ●Французский<br>1спанский ●Голландский ● <u>Русский</u><br>Будет выбран оригинальный язык каждого диска.                                                                                                    |
| Предпочт.<br>субтитры                                                                                          | <ul> <li>определенном языке, несмотря на ваши изменения.</li> <li>Если выбранный язык недоступен на диске, используется язык по умолчанию. Есть диски, где язык можно переключить только в окне меню. (⇔ 18)</li> <li>При выборе "Другие ****" цифровыми</li> </ul> | • Автоматический<br>Если язык, выбр<br>недоступен, суб<br>языке (если ести<br>• Английский • Н<br>• Итальянский • И<br>• Другие * * *                                 | :<br>анный для "Предпочтение муз.файла",<br>титры автоматически появляются на данном<br>ь на диске).<br>leмецкий ●Французский<br>lcпанский ●Голландский ●Русский                                                                                                    |
| Предпочт. меню                                                                                                 | кнопками введите код (⇔ 54).                                                                                                    | <ul> <li>●Английский ●Н</li> <li>●Итальянский ●И</li> <li>●Другие ****</li> </ul>                                                                                     | Іемецкий ●Французский<br>Іспанский ●Голландский ● <u>Русский</u>                                                                                                    |
| Интернет Доступ ВD<br>Можно запретить дос<br>BD-Live.                                                          | -Live छिप्प (⇔ 21)<br>гуп в Интернет при использовании функций                                                                                                    | <ul> <li>Разрешить:</li> <li><u>Предел</u>:</li> <li>Запретить:</li> </ul>                                                                                            | Доступ в Интернет разрешен для любого<br>содержимого BD-Live.<br>Доступ в Интернет разрешен для содержимого<br>BD-Live, имеющего сертификат владельца.<br>Доступ в Интернет запрещен для любого<br>содержимого BD-Live без сертификата.<br>Доступ в Интернет запрещен для любого<br>содержимого BD-Live.                      |
| Текст подзаголовка<br>Выберите подходящи<br>используемого для су<br>• Данный пункт будет<br>воспроизведения фа | DivX DivX<br>й пункт в зависимости от языка,<br>бтитров DivX (⇔ 22).<br>показан только при нажатии [SETUP] после<br>айла.                                                                                                    | <ul> <li>Латиница 1:</li> <li>Латиница 2:</li> <li>Кириллица:</li> </ul>                                                                                              | Английский, немецкий, испанский и т.п.<br>Польский, чешский, венгерский и т.п.<br>Русский и т.п.                                                                                                    |
| "Изображение"                                                                                                  |                                                                                                    |                                                                                                    |                                                                                                    |
| Режим стоп-кадра 🖪                                                                                             | D-V AVCHD DVD-V                                                                                                    | <ul> <li>Автоматический</li> </ul>                                                                                                    |                                                                                                    |

| Режим стоп-кадра BD-V AVCHD DVD-V                              | ● <u>Автоматический</u>                                                                                                    |  |  |  |
|----------------------------------------------------------------|----------------------------------------------------------------------------------------------------|--|--|--|
| Выберите тип изображения, которое показывается при паузе       | <ul> <li>Поле: Выберите, если есть помехи, когда выбран</li> </ul>                                                                                                    |  |  |  |
| воспроизведения (🔿 55, Кадлы и поля).                          | "Автоматический". (Изображение искажено.)                                                                                                    |  |  |  |
|                                                                | <ul> <li>Кадр: Выберите, если маленький текст или мелкие детали<br/>невозможно различить, когда выбран "Автоматический".<br/>(Изображение станет более четким.)</li> </ul> |  |  |  |
| Непрерывное воспр-е DVD-VR                                     | <ul> <li>Вкл.: Разделы плейлистов воспроизводятся беспрерывно. Это</li> </ul>                                                                                              |  |  |  |
| Выберите режим воспроизвеления из сегментов плейлиста и        | не работает во время поиска или при наличии нескольких                                                                                                    |  |  |  |
| частично удаленных названий.                                   | типов аудио в одном плейлисте. Кроме того, расположение                                                                                                    |  |  |  |
|                                                                | сегментов раздела может слегка измениться.                                                                                                    |  |  |  |
|                                                                | •Выкл.: Точки изменений разделов в плейлистах воспроизводятся                                                                                                    |  |  |  |
|                                                                | точно, но изображение может ненадолго фиксироваться.                                                                                                    |  |  |  |
| Вывод Содержания NTSC                                          | <ul> <li>NTSC: NTSC диски воспроизводятся как NTSC.</li> </ul>                                                                                                    |  |  |  |
| Выберите выход PAL60 или NTSC при воспроизведении дисков NTSC. | <ul> <li>РАL60: Выберите, если изображение воспроизводится<br/>неправильно, когда выбран "NTSC"</li> </ul>                                                                 |  |  |  |

### Изменение настроек аппарата

Для выбора настроек выполните шаги 1-6 (⇔ 37)

#### "Звук" Компрессия динамич. уровня BD-V AVCHD DVD-V DivX • Вкл. Выкл. • Авто: Работает только при воспроизведении Dolby TrueHD. (только Dolby Digital, Dolby Digital Plus и Dolby TrueHD) Измените динамический диапазон (🗢 55) для ночного просмотра Цифровой аудиовыход Нажмите [OK] для отображения следующих параметров. Dolby D/Dolby D +/Dolby Выберите формат ("Bitstream" или <u>Bitstream</u>: TrueHD "PCM") для воспроизведения аудио в Выберите "Bitstream", если подключенное оборудование может декодировать соответствующий аудиоформат. форматах Dolby Digital, Dolby Digital DTS/DTS-HD Для вывода высококачественного аудио в форматах Dolby Digital Plus, Plus, Dolby TrueHD, DTS Digital Surround, DTS-HD High Resolution Dolby TrueHD, DTS-HD High Resolution Audio и DTS-HD Master Audio используйте оборудование с поддержкой HDMI (High Bit rate Audio), Audio или DTS-HD Master Audio. подключая его к аппарату с помощью высокоскоростного HDMI-кабеля. • Несоответствующие установки могут вызвать шум. • PCM: Если устройство подключено с Выберите "РСМ", если подключенное оборудование не может помощью терминала HDMI AV OUT, декодировать другие аудиоформаты. спецификации подключенного оборудования имеют предпочтение Чтобы удостовериться в том, может или нет подключенное устройство перед спецификациями устройства, а декодировать используемые форматы звука, обратитесь к руководству выбранное аудио может не пользователя подключенного устройства. воспроизводиться (например, когда телевизор подключен, выход аудио HDMI данного устройства ограничивается микшированием 2 каналов). Аудио MPEG • Bitstream: При подключении к оборудованию со встроенным декодером MPEG. • <u>PCM</u>: При подключении к оборудованию без встроенного декодера MPEG. BD-Video Втор. Ауд. BD-V • Вкп · Первичное и вторичное аудио микшируются на выходе. Настота дискретизации конвертируется на 48 кГц. Включите или выключите звук в меню и аудио со вторичным • <u>Выкл.</u>: Звук в меню и вторичное аудио не воспроизводятся. видео в режиме "картинка в картинке". (⇒ 21) Сигналы конвертируются на 48 кГц. (Выберите, когда РСМ нижнее преобразов. •Вкл.: подключенное оборудование не может обработать сигналы с Настройка воспроизведения аудио с частотой дискретизации частотой дискретизации 96 кГц.) 96 кГц или более. Будет выводиться аудиосигнал 96 кГц. (Удостоверьтесь в том, •<u>Выкл.</u>: Сигналы конвертируются на 48 кГц, несмотря на параметры в что подключенное оборудование может воспроизводить звук с следующих случаях: частотой дискретизации 96 кГц.) – если частота дискретизации аудио более 192 кГц -когда на диске есть защита от копирования – Если "BD-Video Втор. Ауд." установлен на "Вкл." Низведение При подключении оборудования, не Стерео: поддерживающего функции виртуального Включите систему понижающего микширования для объемного звука. воспроизведения многоканального объемного звука. При подключении оборудования, • Окр. зв. зак.: Если "Dolby D/Dolby D +/Dolby TrueHD" или "DTS/DTS-HD" поддерживающего преобразование 2-канального звука в многоканальный объемный. установлено на "Bitstream", эффект понижающего микширования для выводимого звука будет отключен. • Звук будет выводиться как "Стерео" в следующих случаях. Воспроизведение AVCHD Воспроизведение звука при работе с меню и звука со вторичным видео в режиме "картинка в картинке" Высокое качество звука Включить Отключить При неиспользовании аналогового видеоподключения данная функция отключает аналоговый видеовход. Благодаря этому устраняются наводки от видеосигнала на аудиосигнал, что делает звук еще более чистым. Данная функция будет работать, если в качестве источника используются "BD/DVD", "SD" или "USB". Установите на "Включить" и затем установите "Высокое качество звука" в экранном меню на "Вкл.". (\$ 36) • Используйте данную функцию при выводе изображений через разъем HDMI AV OUT. Аналоговый видеосигнал не будет выводиться через выходы COMPONENT VIDEO OUT или VIDEO OUT. Динамик Смотрите стр. 41 "Дисплей"

| Сообщения на экране                                                                                                    | <ul> <li><u>Автом.</u></li> </ul>                                                                                                    | ●Выкл.                                                                                                    |                                                                                                    |                                                                                                    |
|----------------------------------------------------------------------------------------------------|----------------------------------------------------------------------------------------------------|----------------------------------------------------------------------------------------------------|----------------------------------------------------------------------------------------------------|----------------------------------------------------------------------------------------------------|
| Выберите, нужно ли автоматически показывать сообщения статуса.                                                                                                    |                                                                                                    |                                                                                                    |                                                                                                    |                                                                                                    |
| Язык на экране                                                                                                    | <ul> <li>English</li> </ul>                                                                                                    | <ul> <li>Français</li> </ul>                                                                                                | <ul> <li>Español</li> </ul>                                                                                                    |                                                                                                    |
| Выберите язык для данных меню и экранных сообщений.                                                                                                    | <ul> <li>Deutsch</li> </ul>                                                                                                    | <ul> <li>Italiano</li> </ul>                                                                                                | <ul> <li>Nederlands</li> </ul>                                                                                                    | ● <u>РУССКИЙ</u>                                                                                                    |
| Функция Хранителя Экр.<br>Это предотвращает прожиг на экране.<br>●При установке на "Вкл." область без маски на экране<br>становится серой.<br>[Только при подключении с помощью кабеля HDMI или<br>компонентного видео кабеля и "Формат HDMI" (⇒ 39),<br>установленном в режим, отличный от "576р/480р" или "Разреш.<br>Компон. Сигнала" (⇒ 39) установлен на "720р" или "1080i"] | <ul> <li><u>Вкл.</u>:</li> <li>При отсутствии<br/>автоматически</li> <li>– При показе<br/>заставка-хр.</li> <li>– При воспроо<br/>заставки. (В</li> <li>– При воспрои<br/>слайдов), ді</li> </ul> | каких-либо /<br>переключитс<br>меню Direct 1<br>анитель экра<br>изведении СI<br>оспроизведе<br>изведении фи<br>исплей возвр | действий в течен<br>ж в режим сохра<br>Vavigator или ST<br>на.<br>О или MP3 диспл<br>ние продолжает<br>иксированных из<br>ащается в окно | ие 5 минут и более, аппарат<br>анения экрана.<br>АRT на экране появится<br>пей возвращается в режим<br>ся.)<br>зображений (кроме показа<br>Direct Navigator. |
| FL Дисплей                                                                                                    | •Яркий                                                                                                    |                                                                                                    |                                                                                                    |                                                                                                    |
| Изменяет яркость дисплея устройства.                                                                                                    | <ul> <li>Матовый:</li> </ul>                                                                                                    | Дисплей                                                                                                    | гаснет.                                                                                                    |                                                                                                    |
| – Яркость индикатора громкости (⇔ 6) также уменьшится.                                                                                                    | <ul> <li>Автоматическа</li> </ul>                                                                                                    | ий: Дисплей<br>операци                                                                                                    | потемнеет, но г<br>и снова станет я                                                                                                    | ири выполнении любой<br>арким.                                                                                                    |
| Лицензия Прог. Обес.                                                                                                    | Отображается<br>используется д                                                                                                    | информация<br>анным устро                                                                                                   | о программном<br>йством.                                                                                                    | обеспечении, которое                                                                                                    |

| "ТВ/Подсоединение устройств"                                                                                                    |                                                                                                    |                                                                                                    |
|----------------------------------------------------------------------------------------------------|----------------------------------------------------------------------------------------------------|----------------------------------------------------------------------------------------------------|
| Формат ТВ<br>Установите в соответствии с типом подключенного<br>телевизора.                                                                                                    | При подключении<br>• <u>16:9</u> :<br>При подключении<br>• 4:3:                                                                                                    | к 16:9 широкоформатному телевизору:<br>Видео, записанное для формата экрана 4:3, отображается<br>как изображение 4:3 в центре экрана.<br>к телевизору с форматом кадра 4:3:<br>Видео, записанное для широкого экрана, отображается как Рап<br>& Scan (если это не запрещено производителем диска). При<br>воспроизведении BD-Video видео выводится как "4:3 Поч. Ящ.".                                                                                                    |
|                                                                                                    | •4:3 Поч. Ящ.:                                                                                                    | Широкоформатное видео воспроизводится с черными полями.                                                                                                    |
| ЗАПАЗДЫВАНИЕ <sup>-1</sup><br>Если аппарат подключен к плазменному телевизору, при<br>наличии рассинхронизации изображения и звука<br>отрегулируйте значение параметра.                                                                                                    | <ul> <li><u>Авто</u> ●0ms ●2</li> <li>При использовани<br/>"HDAVI Control 3"</li> <li>будут синхронизи</li> <li>– Данная функция<br/>"BD/DVD", "SD",<br/>IN 2) (⇒ 29).</li> </ul>                                                                            | 20ms ●40ms ●60ms ●80ms ●100ms ●120ms ●140ms<br>ии телевизора, совместимого с VIERA Link "HDAVI Control" с<br>(или новейшей) (⇔ 29), выберите "Авто". Звук и картинка<br>рованы автоматически.<br>а будет работать, если в качестве источника используются<br>"USB", "AUX", "D-IN 1" (DIGITAL IN 1) или "D-IN 2" (DIGITAL                                                                                                    |
| НОМІ Соединение<br>Наукина [OK] для отображения сполующих парамотро                                                                                                    | <b>P</b>                                                                                                    |                                                                                                    |
| Режим видео HDMI<br>Выберите "Вкл.", когда видео выходит с терминала<br>HDMI AV OUT.                                                                                                    | • <u>Вкл.</u> : Фотограф<br>заданным<br>ОUТ выво<br>•Выкл.: Изображ<br>"Разреш                                                                                                    | оии выводятся через выход HDMI AV OUT с разрешением,<br>и в "Формат HDMI". Видеосигнал с выхода COMPONENT VIDEO<br>одится с разрешением "576і/480і".<br>кения выходят с разрешением, которое установлено в<br>. Компон. Сигнала".                                                                                                    |
| Формат HDMI <sup>2</sup><br>Элементы, которые поддерживаются подключенными<br>устройствами, показаны на экране как "*". Если выбран<br>любой элемент без "*", изображения могут искажаться.                                                                                                    | <ul> <li>Автоматический</li> <li>576р/480р</li> <li>1080і</li> <li>При выводе изо<br/>искажения карти<br/>высокоскоростн<br/>менее 5,0 метрос</li> <li>Для просмотра ви<br/>подключить аппар<br/>(Телевидения выс<br/>другое оборудова<br/>1080р.</li> </ul> | <ul> <li>Автоматический выбор разрешения, наилучшим образом<br/>подходящим для подключенного телевизора (1080р, 1080i,<br/>720р или 576р/480p).</li> <li>720р</li> <li>1080р</li> <li>бражения на экран в режиме 1080р, для предотвращения<br/>инки и т.п., настоятельно рекомендуется использовать<br/>ые HDMI-кабеля с логотипом HDMI (как на обложке) длиной<br/>рв.</li> <li>део высокой четкости, сконвертированного в 1080р необходимо<br/>рат непосредственно к телевизору с поддержкой 1080р</li> <li>ской четкости). Если аппарат подключается к HD телевизору через<br/>ние, промежуточное оборудование также должно поддерживать</li> </ul> |
| Вывод 24р ВD-V DVD-V<br>Если аппарат подключается к телевизору с поддержкой<br>вывода в режиме 1080/24р HDMI-кабелем, аппарат будет<br>воспроизводить кадры с 1/24 секундным интервалом.<br>Именно с таким интервалом происходит съемка фильмов.<br>• При воспроизведении DVD-Video, установите "Вкл." и<br>затем установите "24р" в "Изобр." (⇔ 36) в "Вкл.". | • Вкл.: Видео, за<br>Однако,<br>-при вос<br>другого<br>некорр<br>- ЕО-У: в<br>воспро<br>• <u>Выкл.</u>                                                                                                    | аписанное в режиме 24р, будет воспроизводиться в режиме 24р.<br>спроизведении со скоростью 24 кадра в сек. видео с любого<br>о входа, кроме HDMI AV OUT, может воспроизводиться<br>ектно.<br>зидео, записанное в режиме отличном от 24р, будет<br>изводиться в режиме 60р.                                                                                                    |
| Диапазон выхода HDMI<br>Работает, когда покдлючено к устройству, которое<br>поддерживает только выход RGB.                                                                                                    | ● <u>Стандартный</u> :<br>●Расширенный:                                                                                                    | Видео выводится без изменений.<br>Если черно-белый контраст воспроизводимого видео низкий,<br>сигнал будет подвергнут обработке для увеличения четкости.                                                                                                    |
| Выход аудио HDMI<br>Данный параметр выбирает, нужно ли выводить аудио<br>с HDMI.                                                                                                    | •Вкл.: Для выво<br>• <u>Выкл.</u> : Для выво<br>выводит                                                                                                    | ода звука через динамики телевизора или другие устройства.<br>ода звука через колонки домашнего кинотеатра. (Звук будет<br>ься в соответствии с настройками в аппарате.)                                                                                                    |
| VIERA Link<br>Установите для использования функции "HDAVI<br>Control" при подключении с помощью кабеля HDMI к<br>устройству, которое поддерживает "HDAVI Control".                                                                                                    | ● <u>Вкл.</u> :<br>●Выкл.: Выберит                                                                                                    | е, когда не нужно использовать "HDAVI Control".                                                                                                    |
| СОВМЕСТН. ВЫКЛ.<br>При использовании функции VIERA Link выберите<br>устройство, с которым аппарат будет выключаться<br>вместе (⇒ 29). (Данная функция будет работать в<br>зависимости от настроек подключенного оборудования,<br>совместимого с VIERA Link "HDAVI Control".)                                                                                   | • <u>ВИДЕО/АУДИО</u> :<br>•ВИДЕО:                                                                                                    | При выключении телевизора аппарат выключится<br>автоматически.<br>При выключении телевизора аппарат выключится<br>автоматически за исключением следующих ситуаций:<br>– воспроизведение аудио (CD MP3)<br>– режим iPod<br>– режим paдио<br>– в режиме "AUX" или "D-IN 1" (DIGITAL IN 1) (недоступная<br>настройка телевизионного звука для VIERA Link)<br>– в режиме "D-IN 2" (DIGITAL IN 2) (недоступная настройка<br>телевизионного звука для кабельного или спутникового<br>приемника CABLE/SAT)                                                                                                    |
| Разреш. Компон. Сигнала <sup>•2</sup><br>Это устанавливает разрешение выхода видео, когда<br>используется терминал компонентного видео.                                                                                                    | • <u>576i/480i</u> •5<br>•720р •1<br>480i, 480р: При во<br>576i, 576р: При во                                                                                                    | 76р/480р<br>080i<br>оспроизведении дисков NTSC<br>оспроизведении дисков PAL                                                                                                    |
|                                                                                                    | Даже если вы выбе<br>"576р/480р", если д<br>частотой 50 кадров                                                                                                    | ерете "720р" или "1080і", разрешение выхода видео ограничится<br>данные дисков DVD-Video, DivX и BD-Video, записанные с<br>в секунду, выводятся из терминалов COMPONENT VIDEO OUT.                                                                                                    |
| Система ТВ<br>Измените параметр в соответствии с подключаемым<br>оборудованием.<br>• Если изображение выходит неправильно, измените<br>параметр.<br>• Если воспроизводится содержимое NTSC, оно выводится<br>в формате сигнала, установленном в "Вывод Содержания<br>NTSC", независимо от заданных здесь параметров.                                           | ●NTSC:<br>● <u>PAL</u> :                                                                                                    | При подключении к телевизору NTSC.<br>При подключении к телевизору PAL или многосистемному<br>телевизору.                                                                                                    |

<sup>11</sup> Данная функция не оказывает влияния, если параметр S.SURROUND выбран во время воспроизведения звука с входа AUX (TV). <sup>12</sup> В данном аппарате для вывода видео в разрешении оптимальном для подключенного телевизора используется видеопроцессор P4HD (⇔ 56).

# Изменение настроек аппарата Для выбора данных настроек выполните шаги 🖝 🗇 (\$ 37)

### "Настройки Сети"

| IP Адрес / Настройки DNS (⇔ 33)                                                                                   |                                                                  |                                                  |
|----------------------------------------------------------------------------------------------------|------------------------------------------------------------------|--------------------------------------------------|
| • Нажмите [OK] для отооражения следующих параметров.                                                              |                                                                  |                                                  |
| Проверка соединения                                                                                               | • Pro                                                            | • Putter                                         |
| И адреса                                                                                                    | • <u>DKJI.</u>                                                   |                                                  |
| Полсеть                                                                                                    |                                                                  |                                                  |
|                                                                                                    |                                                                  |                                                  |
|                                                                                                    | ●Bv⊓                                                             |                                                  |
|                                                                                                    |                                                                  |                                                  |
| Вторициций DNS                                                                                                    |                                                                  |                                                  |
|                                                                                                    | • Brn                                                            |                                                  |
| Настр Скор Соод                                                                                                   |                                                                  |                                                  |
| Данная функция будет активирована, только если                                                                    | •Полуду. 100BAS                                                  | Е •Полнодун. товазе<br>Е •Полноду. 100BASE       |
| Авто-Конф. Скорости соединения установлен в овікл                                                                 |                                                                  |                                                  |
| •Нажмите [OK] для отображения следующих параметров.                                                               |                                                                  |                                                  |
| инициализировать                                                                                                  | ●да                                                              | • <u>Het</u>                                     |
| Адрес Прокси                                                                                                    | (Первоначальна                                                   | я настроика отсутствует.)                        |
| Номер порта прокси                                                                                                | (Первоначальна                                                   | я настроика "0".)                                |
| Проверка соединения                                                                                               |                                                                  |                                                  |
|                                                                                                    |                                                                  |                                                  |
| <ul> <li>пажмите [Ок] для отооражения следующих параметров.</li> </ul>                                            | • Dvn                                                            | • Di wa                                          |
| Ограничения сети                                                                                                  | <ul> <li>ВКЛ.</li> <li>Изменение насто</li> </ul>                | ● <u>ВЫКЛ.</u><br>рек (Когда установлено "Вкд ") |
| Ограничение возможно с помощью угека саот.<br>Спелуйте указаниям на экране. При появлении окна ввода              | •Поменять парол                                                  | ь                                                |
| пароля цифровыми кнопками введите 4-значный пароль. Это                                                           |                                                                  | _                                                |
| будет общий пароль для "Рейтинг DVD-Video", "Рейтинг                                                              |                                                                  |                                                  |
| BD-Video" и "Ограничения сети".                                                                                   |                                                                  |                                                  |
| ●Не забудьте ваш пароль.                                                                                          |                                                                  |                                                  |
| Авторегул. усиления                                                                                               | ● <u>Вкл.</u>                                                    | ●Выкл.                                           |
| При использовании VIERA CAST громкость звука, зависящая                                                           |                                                                  |                                                  |
| от выораннои передачи, автоматически изменяется до                                                                |                                                                  |                                                  |
| стандартной.<br>В зависимости от содержимого, работа данной функции                                               |                                                                  |                                                  |
| может не лать результата                                                                                          |                                                                  |                                                  |
| •Выберите "Выкл." при звуковых искажениях.                                                                        |                                                                  |                                                  |
| <ul> <li>Эта функция не работает при активации Dolby PL II. (⇒ 17)</li> </ul>                                     |                                                                  |                                                  |
| Уменьшенное отображ. дисплея                                                                                      | ●Вкл.                                                            | ● <u>Выкл.</u>                                   |
| Рабочее поле на экране уменьшается так, чтобы окно VIERA                                                          |                                                                  |                                                  |
| САБТ не обрезалось.                                                                                               | - ONT   40 4                                                     | 0                                                |
| Временной пояс                                                                                                    | <ul> <li>• GMT + 12 до - 1.</li> <li>(Первоначальная)</li> </ul> | ∠<br>настройка "+3")                             |
| местное время                                                                                                    | GMT + 2 = EET (Bo                                                | сточно-европейское время)                        |
| Некоторое содержимое VIERA CAST требует установки                                                                 | GMT +3= московс                                                  | кое время                                        |
| часового пояса. Установите часовой пояс при                                                                       |                                                                  |                                                  |
| необходимости.                                                                                                    |                                                                  |                                                  |
| Летнее время                                                                                                    | ●Вкл.                                                            | ● <u>Выкл.</u>                                   |
| Выберите "Вкл." при использовании практики летнего                                                                |                                                                  |                                                  |
| времени.                                                                                                    |                                                                  |                                                  |
| ГАДРЕС МАС (⇔ 33)<br>Просмото "Адрес МАС" дашного оддорото                                                        |                                                                  |                                                  |
|                                                                                                    |                                                                  |                                                  |
| "Другое"                                                                                                    |                                                                  |                                                  |
| Пульт Управл. (⇔ 51)                                                                                              | ● <u>Уст. Код 1</u> ●У                                           | ′ст. Код 2                                       |
| SMART SETUP (⇔ 14)                                                                                                | ●Да                                                              | ● <u>Нет</u>                                     |
| Возможно выполнение основных настроек для аппарата.                                                               |                                                                  |                                                  |
| Настройки по умолчанию                                                                                            | ●Да                                                              | ● <u>Нет</u>                                     |
| При этом значения параметров в меню Setup, в экранных                                                             |                                                                  |                                                  |
| меню за исключением "Пульт Управл.", "Язык на экране", "IP                                                        |                                                                  |                                                  |
| Адрес / пастроики DNS, пастроики Прокси Сервера",<br>"Сервис сети" "Рейтицг DVD-Video" и "Ройтицг PD Video" бизит |                                                                  |                                                  |
| Возвращены к стандартным заволским значениям                                                                      |                                                                  |                                                  |
|                                                                                                    |                                                                  |                                                  |
| Вам нужен код регистрации для покупки и воспроизведения ко                                                        | нтента DivX Вилео                                                | по запросу (VOD).                                |
| Обновление встроенных программ (Ф 32)                                                                             | 2 Влдоо                                                          | · · · · · · · · · · · · · · · · · · ·            |
| •Нажмите [ОК] для отображения следующих параметров.                                                               |                                                                  |                                                  |
| Проверка авто. обновл.                                                                                            | ● <u>Вкл.</u>                                                    | ●Выкл.                                           |
| Если аппарат подключен к сети Интернет, сразу после                                                               |                                                                  |                                                  |
| включения он будет соединяться с сервером производителя                                                           |                                                                  |                                                  |
| и проверять наличие обновлений встроенного ПО.                                                                    |                                                                  |                                                  |
| Обновить сейчас                                                                                                   | ●Да                                                              | ● <u>Her</u>                                     |
| ООНОВИТЬ ВСТРОЕННОЕ ПО МОЖНО И ВРУЧНУЮ.                                                                           |                                                                  |                                                  |

### Регулировка задержки звукового сигнала между колонками

### Задержка ( 🛅 )

Для обеспечения оптимального качества 5.1-канального звука все колонки, исключая сабвуфер, должны находиться на одном расстоянии от слушателя.

Если центральная колонка и колонки объемного звука расположены ближе к слушателю, отрегулируйте задержку воспроизведения звука для компенсации этой разницы. Если или расстояние (А) или (В) меньше (С) (⇒ вниз), найдите разницу по таблице и введите соответствующее значение.

- 1 Нажмите [▲, ▼, ◄, ▶] для выбора поля ввода расстояния ( 100 ) и нажмите [OK].
- 2 Нажмите [▲, ▼] для выбора настроек и нажмите [OK].

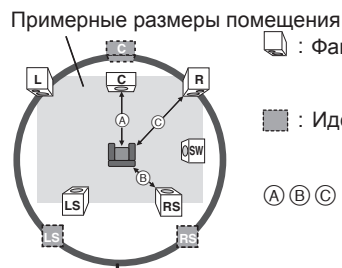

🖵 : Фактическое положение колонок

Идеальное положение колонок

(A) (B) (C) : Основное расстояние при прослушивании

Окружность с радиусом, равным постоянному

### А Центральная колонка

| Разница       | Настройка |
|---------------|-----------|
| Прибл. 34 см  | 1,0 мс    |
| Прибл. 68 см  | 2,0 мс    |
| Прибл. 102 см | 3,0 мс    |
| Прибл. 136 см | 4,0 мс    |
| Прибл. 170 см | 5,0 мс    |

(B) Колонки объемного звука

| Разница       | Настройка |
|---------------|-----------|
| Прибл. 170 см | 5,0 мс    |
| Прибл. 340 см | 10,0 мс   |
| Прибл. 510 см | 15,0 мс   |

### Настройка громкости колонок.

### Громкость (Баланс каналов) (

(Эффективно при воспроизведении многоканального звука)

 Выберите "Тест" и нажмите [OK]. Будет выводиться тест-сигнал.

Фронтальная левая (L)→Центральная (C)→Фронтальная правая (R) T

Объемного звука левая (LS) ← Объемного звука правая (RS) ② При прослушивании тест-сигнала нажимайте [▲, ▼] для

настройки громкости каждой колонки. Громкость может быть отрегулирована в диапазоне +6 dB до -6 dB. • Настройте громкость каждой колонки относительно громкости фронтальных левой и правой (Фронтальная левая (L) и Фронтальная правая (R)) колонок.

В Нажмите [OK].

Тест-сигнал выключится.

•На сабвуфер тест-сигнал не подается. Регулировка громкости сабвуфера описана на стр. 17, Настройка уровня громкости колонок при воспроизведении.

Завершение настройки колонок Нажмите [▲, ▼, ◀, ▶] для выбора "Закончить" и нажмите[ОК].

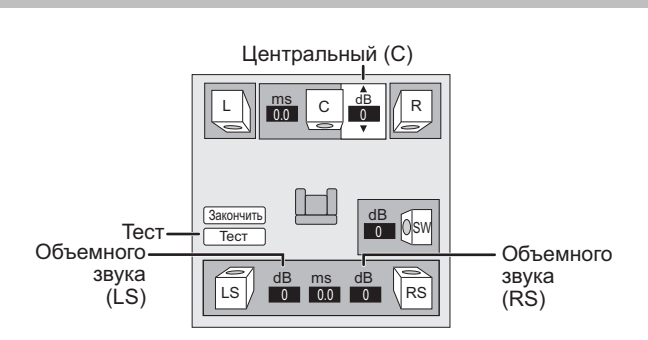

Центральный (С)

L С R 0.0 0 Закончить dB ()sw Тест dB LS RS 0 0.0 0

[LS(L)] Объемного звука [RS(R)]

# Беспроводные подключения (дополнительно)

Подключение колонок с помощью поставляемой отдельно беспроводной системы (SH-FX70)

### Схема настройки беспроводной системы

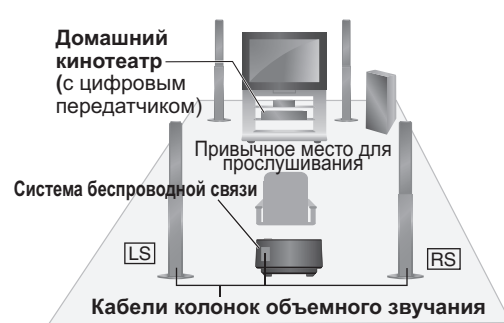

LS: Колонка объемного звука (слева), RS: Колонка объемного звука (справа)

- Установите колонки чуть сзади позиции слушателя.
- •Установите колонки примерно на уровне головы слушателя или чуть выше.

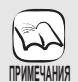

- Перед выполнением подключений отключите все
- оборудование от сети и ознакомьтесь с соответствующими разделами руководств по эксплуатации.
- Подключайте аппарат к электрической сети только после выполнения всех необходимых подключений. • Не устанавливайте беспроводные системы или цифровые
- передатчики в металлические шкафы. • Установите беспроводную систему на расстоянии не более 15 м от домашнего кинотеатра.

### Подключения

### Цифровой передатчик

Не вставляйте и не извлекайте, если домашний кинотеатр включен.

### Цифровой передатчик SH-TR70 Вставьте полностью, до щелчка.

Крышка цифрового передатчика

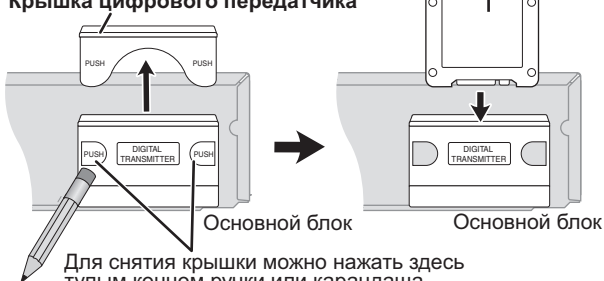

тупым концом ручки или карандаша.

#### Перед установкой любых других дополнительных передатчиков снимите крышку передатчика.

•Установите крышку обратно, если передатчик не используется.

### Установка беспроводного соединения

### Беспроводная система

#### Подготовка

Если кабели подключения колонок объемного звука (с синим разъемом, с серым разъемом) уже подключены, отсоедините их от аппарата и от колонок.

### Подключение кабелей

Используйте кабеля, входящие в комплект поставки беспроводной системы.

- Можно также использовать оригинальные кабели, поставляемые вместе с аппаратом.
- Левые колонки
- КОЛОНКА ОБЪЕМНОГО ЗВУКА (LS): Синий Правые колонки

КОЛОНКА ОБЪЕМНОГО ЗВУКА (RS): Серый

Подключение колонок к беспроводной системе

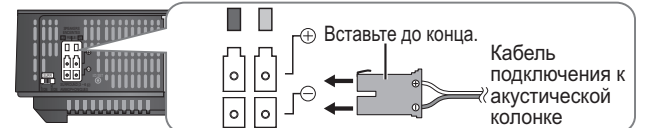

Подсоедините штекеры к разъемам того же цвета.

### Настройка переключателя объемного звука

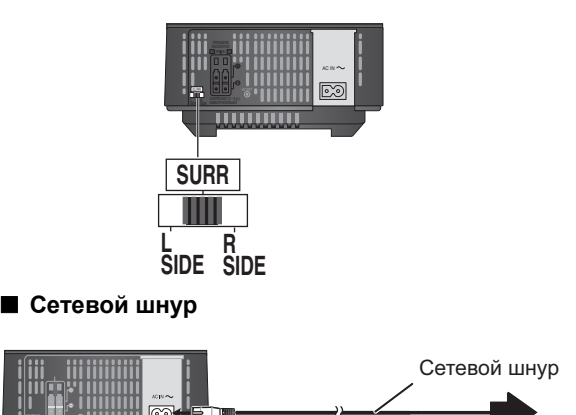

К бытовой сетевой розетке

### Включите беспроводную систему.

Кнопка вкл/выкл (on/off) [\_ Ⅰ, 且 也] Используйте данную кнопку для включения/ выключения системы

■ I: Система включена. ■ U: Система выключена.

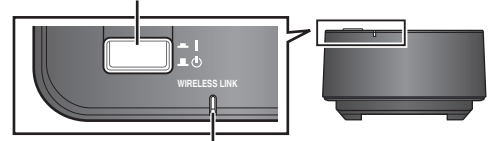

WIRELESS LINK индикатор

Красный: Аппарат включен, беспроводная связь не активирована.

Выключите и снова включите систему беспроводной связи.

Зеленый: Аппарат включен, беспроводная связь активирована.

### Включите аппарат.

Индикатор беспроводной связи на аппарате включится. например,

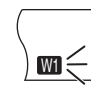

 Если индикатор мигает, обратитесь к "Дополнительная беспроводная система (SH-FX70) Страница" в руководстве по поиску и устранению неполадок. (⇔ 51).

**3** Запустите воспроизведение на домашнем кинотеатре.

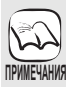

 Для оптимизации звука рекомендуется произвести повторную настройку аппарата с помощью SMART SETUP. (⇒ 14)
 Непьзя использовать беспроводную систему с

 Нельзя использовать беспроводную систему с цифровыми передатчиками SH-FX65T или SH-FX67T.

# Варианты установки колонок

### Крепление на стену

Все колонки (за исключением сабвуфера) можно повесить на стены.

- Стены или колонны, к которым будут крепиться колонки, должны быть способны выдерживать нагрузку 10 кг на дюбель. Перед креплением колонок на стену проконсультируйтесь с инженером-строителем. Неверная установка может привести к повреждению стены и колонок.
- ① Забейте дюбель (не входит в комплект поставки) в стену.

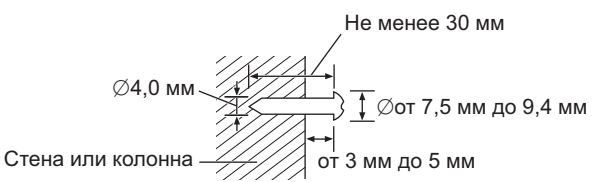

② Повесьте колонку на дюбель, используя отверстие в задней крышке колонки.

Фронтальные колонкаи колонки объемного звучания Установите на стене без основания и стойки

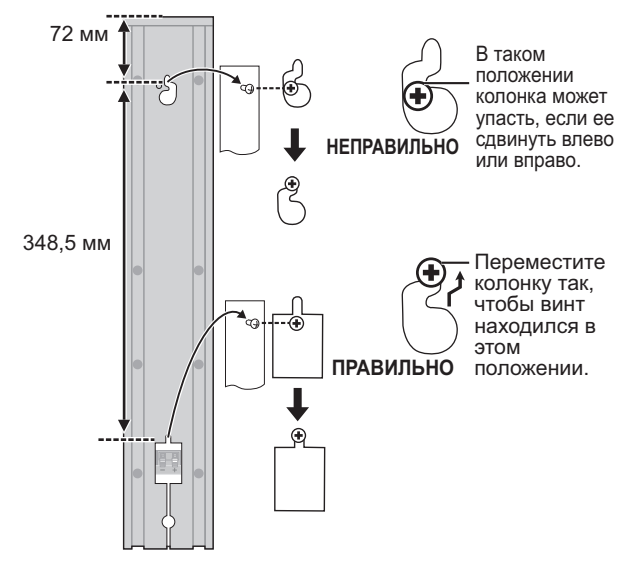

#### Центральная колонка

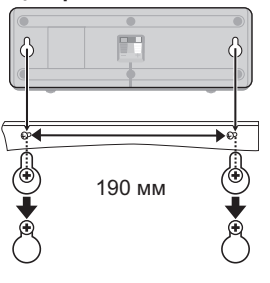

### Подключение кабелей к колонкам

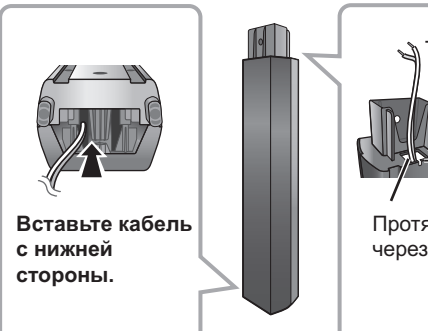

Расстояние должно быть около 120 мм

Протяните кабель через отверстие.

# Информация о носителе данных (диск, карта, USB-устройство)

### Упакованные диски

Данная диаграмма показывает различные типы продаваемыхв розницу/коммерческих дисков, а также включает промышленные стандартные логотипы, которые должны присутствовать на дисках и/или упаковке.

| Тип медиа/<br>Логотип | Функции                                                                                                    | Указано как | Тип медиа/<br>Логотип | Функции                                                                                                    | Указано как |
|-----------------------|----------------------------------------------------------------------------------------------------|-------------|-----------------------|----------------------------------------------------------------------------------------------------|-------------|
| BD-Video              | Логотип         Олиции         Олиции         Олиции           BD-Video         Диски с видео высокого<br>разрешения (HD) и<br>музыкой         BD-V                Доски с поддержкой<br>BD-Live (BD-ROM<br>Profile 2) при<br>подключении<br>аппарата к интернету<br>в дополнение к<br>функции BONUSVIEW         BD-V |             | DVD-Video             | Музыкальные и<br>видео-диски высокого<br>качества                                                                                                    | DVD-V       |
|                       | позволяют<br>использовать<br>дополнительные<br>интерактивные<br>функции.<br>Фиски с поддержкой<br>ВОNUSVIEW<br>(BD-ROM Profile 1<br>version 1.1/Final<br>Standard Profile)<br>позволяют<br>использовать<br>функцию "Картинка в<br>картинке".                                                                          |             |                       | Компакт-диски (CD) с<br>аудио и музыкой<br>• Работа и качество<br>звука CD, которые не<br>соответствуют<br>спецификациям<br>CD-DA (копирование<br>контрольных CD и<br>пр.), не<br>гарантируются. | CD          |

### Записанные диски

В данной таблице приведены типы дисков, которые могут использоваться с данным аппаратом.

Финализированные Данная отметка означает, что перед воспроизведением диск должен быть финализирован в DVD-рекордере и т.п. Подробную информацию о финализировании смотрите в руководстве по эксплуатации соответствующего оборудования.

| Тип медиа/<br>Логотип                 | Форматы                                                                                                    | Указано как                                     |
|---------------------------------------|----------------------------------------------------------------------------------------------------|-------------------------------------------------|
| BD-RE                                 | •Версия 3 формата<br>записи BD-RE<br>•Формат JPEG                                                                                                    | BD-V<br>JPEG                                    |
| BD-R                                  | •Версия 2 формата<br>записи BD-R                                                                                                    | BD-V                                            |
| DVD-RAM<br>RAM4.7                     | <ul> <li>Версия 1.1 формата<br/>видеозаписи DVD</li> <li>Формат JPEG</li> <li>Формат AVCHD</li> </ul>                                                                                                    | DVD-VR<br>JPEG<br>AVCHD                         |
| DVD-R/RW<br>Финализированные<br>R 4.7 | <ul> <li>Формат DVD-Video</li> <li>Версия 1.1 формата<br/>видеозаписи DVD</li> <li>Формат MP3 (DVD-RW<br/>не поддерживается)</li> <li>Формат JPEG<br/>(DVD-RW не<br/>поддерживается)</li> <li>Формат AVCHD</li> <li>Формат DivX<br/>(DVD-RW не<br/>поддерживается)</li> </ul> | DVD-V<br>DVD-VR<br>MP3<br>JPEG<br>AVCHD<br>DivX |

| Тип медиа/<br>Логотип | Форматы                                                    | Указано как |
|-----------------------|------------------------------------------------------------|-------------|
| DVD-R DL              | ●Формат DVD-Video                                          | DVD-V       |
| Финализированные      | <ul> <li>Версия 1.2 формата<br/>видеозаписи DVD</li> </ul> | DVD-VR      |
|                       | •Формат MP3                                                | MP3         |
|                       | •Формат JPEG<br>•Формат AVCHD                              | AVCHD       |
|                       | ●Формат DivX                                               | DivX        |
| R                     |                                                            |             |
| R DL                  |                                                            |             |
| +R/+RW/               | •Формат +VR                                                | DVD-V       |
| +R DL                 | (видеозапись +R/<br>+RW/)                                  |             |
| Финализированные      | •Формат AVCHD                                              | AVCHD       |
| CD-R/RW               | •Формат CD-DA                                              | CD          |
| Финализированные      | <ul> <li>Формат МРЗ</li> <li>Формат JPFG</li> </ul>        | MP3<br>JPEG |
|                       | •Формат DivX                                               | DivX        |
|                       |                                                            |             |

 В некоторых случаях может оказаться невозможно воспроизводить указанные выше диски из-за их типа, условий записи, метода записи, а также метода создания файлов.

 При воспроизведении диска, записанного в формате AVCHD, видео может приостанавливаться на несколько секунд в раздельных частях из-за удаления или редактирования.

Ссылки

### Карты SD

В данной таблице приведены типы карт, которые могут использоваться с данным аппаратом.

| Тип носителя данных                                                                 | Форматы                                                                             | Указано как            |
|-------------------------------------------------------------------------------------|-------------------------------------------------------------------------------------|------------------------|
| Карта памяти SD*<br>(от 8 Мб до 2 Гб)<br>Карта памяти<br>SDHC<br>(от 4 Гб до 32 Гб) | <ul> <li>Формат JPEG</li> <li>Формат<br/>AVCHD</li> <li>Формат<br/>MPEG2</li> </ul> | JPEG<br>AVCHD<br>MPEG2 |

\* включая miniSD карту и microSD карту

В данных инструкциях по эксплуатации карты, показанные в таблице (⇔ вверх) называются картами SD.

 Карта miniSD и карта microSD должны использоваться с прилагаемым адаптером, который поставляется с картой.

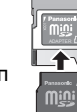

 При использовании карт SD от 4 Гб до 32 Гб можно использовать только карты SD, которые имеют логотип SDHC.

- Данное устройство совместимо с картами памяти SD, которые соответствуют спецификациям для карт SD форматов FAT12 и FAT16, а также для карт памяти SDHC в формате FAT32.
- Объем доступной памяти несколько меньше емкости карты.
   Если карта SD форматируется на PC, то вы не сможете использовать ее на данном устройстве.
- Мы рекомендуем использовать карту SD Panasonic.
   Самая свежая информация приведена на следующем веб-сайте. http://panasonic.co.jp/pavc/global/cs (Информация на сайте представлена только на английском языке.)
- Храните карту памяти в недоступном для детей месте, чтобы они не проглотили ее.
- При воспроизведении карты, записанной в формате AVCHD, видео может приостанавливаться на несколько секунд в раздельных частях из-за удаления или редактирования.
- Переведите блокиратор защиты от записи в положение "LOCK" для защиты содержимого от случайного удаления.

### USB-устройства

Данный аппарат может воспроизводить фотографии в одном из нижеуказанных форматов с USB-дисков и цифровых камер Panasonic, подсоединенных через кабель USB.

| Тип носителя данных | Форматы                                                                  | Указано как         |
|---------------------|--------------------------------------------------------------------------|---------------------|
| USB-устройство      | <ul> <li>Формат MP3</li> <li>Формат JPEG</li> <li>Формат DivX</li> </ul> | MP3<br>JPEG<br>DivX |

### Совместимое USB-устройство

- USB-устройства, которые определены в качестве класса массовой памяти USB.
- USB-устройства, которые поддерживают стандарты USB 1.0/ 1.1 и USB 2.0 Full Speed/High Speed.
- USB-устройства объемом до 128 Гб.
- USB-устройства, которые поддерживают только групповую пересылку данных.
- Протокол СВІ (Управление/Групповая пересылка/Прерывание) не поддерживается.
- Цифровые камеры, требующие установки дополнительного программного обеспечения для подключения к персональному компьютеру, не поддерживаются.

- Протокол МТР (транспортный протокол медиафайлов) не поддерживается.
- Многопортовые USB-считыватели карт не поддерживаются. Файловые системы
- •Поддерживаются файловые системы FAT12, FAT16 и FAT32.
- Файловые системы UDF/NTFS/exFAT не поддерживаются.
- В зависимости от размера сектора, некоторые файлы могут не воспроизводиться.
- В USB-устройствах с несколькими разделами поддерживается считывание только первого раздела.

Несмотря на соответствие вышеуказанным условиям, некоторые USB-устройства не смогут использоваться с данным аппаратом. Данный аппарат не поддерживает функцию зарядки при подключении USB-устройств.

### Информация о выводе видео в режиме 24р вох

Многие фильмы в формате BD-Video записаны с кадровой скоростью 24 кадра в сек. Однако, в зависимости от формата экрана, они обычно выводятся в режиме 60 кадров в сек.

Их можно вывести в режиме 24р, как и в оригинале. Это обеспечит повышенную четкость и глубину изображения и т.п.

#### ТРЕБУЕМЫЕ ПОДКЛЮЧЕНИЯ

•Подключите аппарат к телевизору с поддержкой 1080/24р HDMI-кабелем.

- НЕОБХОДИМЫЕ НАСТРОЙКИ
- ●"Вывод 24р": "Вкл." (⇔ 39)

### Невоспроизводимые диски

- BD-RE с картриджем
- •2,6 Гб и 5,2 Гб DVD-RAM
- •3,95 Гб и 4,7 Гб DVD-R для авторинга
- •DVD-RAM нельзя удалить из картриджа
- •Версия 1.0 DVD-RW
- DVD-ROM, CD-ROM, CDV, SACD, Photo CD, MV-Disc и PD
- DVD-Audio
- •Видео-CD и SVCD •Диски WMA

- Прочие диски, которые не поддерживаются

# О файлах MP3/JPEG/DivX

| Формат файла              | MP3                                                                                                    | JPEG                                                                                                    |
|---------------------------|----------------------------------------------------------------------------------------------------|----------------------------------------------------------------------------------------------------|
| Воспроизводимое<br>медиа  | CD-R*1, CD-RW*1, DVD-R*1, DVD-R DL*1,<br>устройство USB                                                                                                    | CD-R*1, CD-RW*1, DVD-RAM*2 DVD-R*1, DVD-R DL*1,<br>BD-RE*3, SD карта, устройство USB                                                                  |
| Расширение                | Файлы должны иметь расширение ".mp3" или<br>".MP3".                                                                                                    | Файлы должны иметь расширение ".jpg" или ".JPG".                                                                                                    |
| Разрешение<br>изображения | _                                                                                                    | от 34×34 до 8192×8192 пикселей<br>(под-модель - 4:2:2 или 4:2:0)                                                                                      |
| Коэффициент<br>сжатия     | от 32 Кб/с до 320 Кб/с                                                                                                    | _                                                                                                    |
| Частота<br>дискретизации  | 44,1 кГц/48 кГц                                                                                                    | _                                                                                                    |
| Ссылка                    | Тэги ID3: версия 1, 2.2, 2.3, 2.4<br>ID3 - тэг, встроенный в дорожку MP3 для<br>предоставления информации о дорожке.<br>Данное устройство поддерживает перечисленные<br>выше версии, но может отображать только<br>названия и имена исполнителей.<br>• При большом количестве данных о<br>фиксированных изображениях и пр. в файле<br>MP3 воспроизведение может оказаться<br>невыполнимым. | Поддерживаются файлы JPEG, отвечающие DCF*4.<br>Время захвата: Примерно 2 с. (7 млн. пикселей)<br>• MOTION JPEG и Progressive JPEG не поддерживаются. |

| Формат файла              | DivX                                                                                                    | Файл текста субтитров DivX                                                                                                    |
|---------------------------|----------------------------------------------------------------------------------------------------|----------------------------------------------------------------------------------------------------|
| Воспроизводимое<br>медиа  | CD-R*1, CD-RW*1, DVD-R*1, DVD-R DL*1,<br>устройство USB                                                                                                    | CD-R*1, CD-RW*1, DVD-R*1, DVD-R DL*1, устройство USB                                                                                                    |
| Формат файла              | _                                                                                                    | MicroDVD, SubRip или TMPlayer                                                                                                    |
| Расширение                | Файлы должны иметь расширение ".DIVX", ".divx",<br>".AVI" или ".avi".                                                                                                    | Файлы должны иметь расширение ".SRT", ".srt", ".SUB",<br>".sub", ".TXT" или ".txt"                                                                                                    |
| Разрешение<br>изображения | между 32×32 и 720×576 пикселей                                                                                                    | _                                                                                                    |
| Ссылка                    | <ul> <li>Сертифицировано по DivX Home Theater Profile.</li> <li>Видео <ul> <li>Номер потока: До 1</li> <li>Кодек: DIV3, DIV4, DIVX, DV50, DIV6</li> <li>FPS (Frame Per Second -Кадров в секунду): До 30 кадров в секунду</li> </ul> </li> <li>Аудио <ul> <li>Номер потока: До 8</li> <li>Формат: MP3, MPEG, Dolby Digital</li> <li>Мульти-канал: Dolby Digital - возможен. Многоканальный MPEG - 2-канальная конверсия.</li> </ul> </li> <li>GMC (Global Motion Compensation) - не поддерживается.</li> </ul> | <ul> <li>Видеофайл DivX и текстовый файл субтитров находятся в одной папке, а имена файлов являются одинаковыми за исключением их расширения.</li> <li>При наличии нескольких файлов субтритров в одной папке, они отображаются в следующем порядке по приоритету: ".srt", ".sub", ".txt".</li> <li>В следующих ситуациях субтитры не могут отображаться так, как они записаны. Кроме того, в зависимости от методов, использованных для создания файла, или состояния записи, могут отображаться только части субтитров, либо субтитры могут не отображаться вообще.</li> <li>Когда специальный текст или символы включены в текст субтитров.</li> <li>Когда символы со специальным стилем включены в текст субтитров.</li> <li>Когда символы со специальным стилем включены в текст субтитров.</li> <li>Когда символы со специальным стилем включены в текст субтитров.</li> <li>Когда в аданных субтитров есть данные с различными форматами.</li> <li>Еспи имя видео-файла DivX отображается в меню неправильно (имя файла отображается как "_"), текст субтитров тоже может отображаться неправильно.</li> <li>В зависимости от диска текст субтитров не может отображаться при выполнении поиска и прочих аналогичных операций.</li> </ul> |

•Английский алфавит и арабские цифры отображаются правильно. Другие символы могут отображаться неправильно.

•Порядок отображения на данном устройстве может отличаться от порядка отображения на компьютере.

•В зависимости от метода создания медиа (программное обеспечение записи) файлы и папки могут воспроизводиться не в установленном порядке.

•В зависимости от способа создания и структуры папок (ПО, использованного для записи), некоторые файлы и папки могут не воспроизводиться. (⇔ 47)

•Данное устройство несовместимо с форматом пакетной записи.

•В зависимости от условий записи медиа может не воспроизводиться.

• Для завершения операции может потребоваться время при наличии многочисленных файлов и/или папок, а некторые файлы могут не отображаться или не воспроизводиться.

- \*1 ISO9660 level 1 или 2 (исключая расширенные форматы), Joliet Данный аппарат поддерживает мультисессионные диски. Поший аппарат но допрорживает мультисессионные диски.
- Данный аппарат не поддерживает диски, записанные в пакетном режиме.
- \*2 Диски должны соответствовать UDF 2.0.
- \*3 Диски должны соответствовать UDF 2.5.

\*4 Design rule for Camera File system: объединенный стандарт, установленный Japan Electronics and Information Technology Industries Association (JEITA).

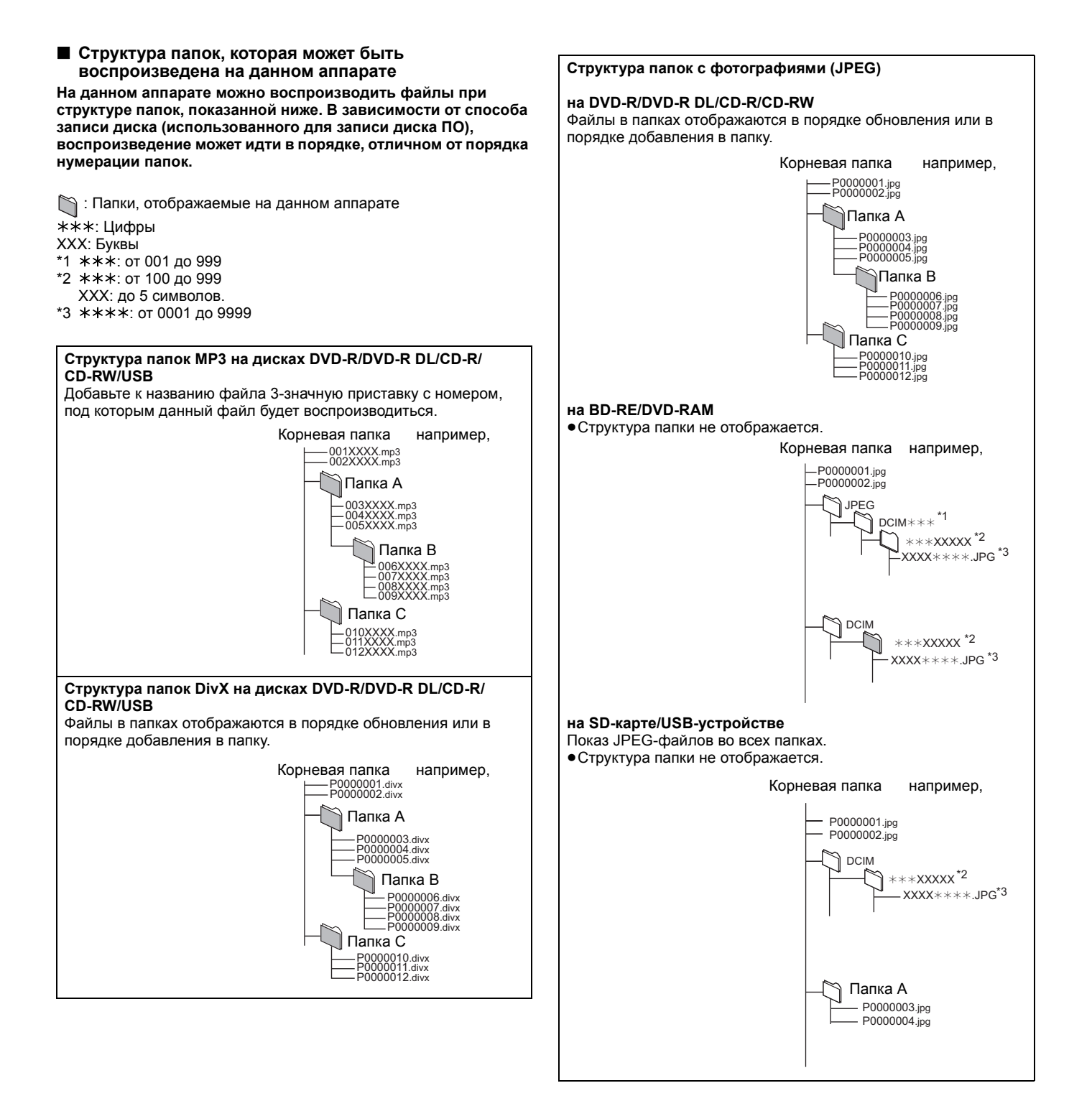

# Поиск и устранение неполадок

Прежде чем обратиться в сервисную службу, проведите следующие проверки. Если у вас возникли сомнения относительно нескольких точек проверки или если предложенные решения не решают проблемы, обратитесь за указаниями к своему дилеру.

### Следующее не означает проблемы с устройством:

Постояные звуки при вращении диска.
Искажение изображения при поиске.

| Для сброса данного устройства (                                                                      |                                                                                                    | Страница |
|----------------------------------------------------------------------------------------------------|----------------------------------------------------------------------------------------------------|----------|
| Для восстановления устройства,<br>если оно останавливается из-за<br>активации устройств безопасности | •Нажмите и удерживайте [仍/I] на аппарате 3 секунды. (Настройки сохранятся.)                                                                                                    | —        |
| Для сброса всех параметров,<br>кроме определенных, на<br>установки по умолчанию                      | <ul> <li>Установите "Да" в "Настройки по умолчанию" в меню Setup (Настройка).<br/>При этом значения параметров в меню Setup, в экранных меню, за исключением "Пульт<br/>Управл.", "Язык на экране", "IP Адрес / Настройки DNS", "Настройки Прокси Сервера", "Рейтинг<br/>DVD-Video", "Рейтинг BD-Video" и "Сервис сети" будут возвращены к стандартным заводским.</li> </ul>        | 40       |
| Чтобы вернуться к<br>заводским настройкам<br>(нет параметров)                                        | <ul> <li>Выполните сброс устройства следующим образом:</li> <li>Нажмите [∅/I] для выключения аппарата.</li> <li>Нажмите и удерживайте [▶▶/▶], и одновременно нажмите [∅/I] и<br/>[▲ OPEN/CLOSE] на аппарате и удерживайте больше 5 секунд, пока на дисплее<br/>аппарата не появится надпись "PLEASE WAIT".</li> <li>Питание включится, а потом автоматически выключится.</li> </ul> | _        |
| Питание                                                                                              |                                                                                                    |          |

| Нет питания.                                                             | •Вставьте вилку сетевого шнура в розетку электрической сети.                                                                                                    | 13      |
|--------------------------------------------------------------------------|----------------------------------------------------------------------------------------------------|---------|
| Устройство переключится в<br>дежурный режим.                             | <ul> <li>•По истечении времени, установленного на таймере выключения, аппарат выключится.</li> <li>•Одно из устройств безопасности активировано. Нажмите [⊕//] для включения устройства.</li> </ul>                                                                                                    | 20<br>— |
| Питание аппарата отключается<br>при переключении входа на<br>телевизоре. | <ul> <li>При подключении телевизора (VIERA) с поддержкой HDAVI Control 4 и включенной<br/>функцией "Интеллект. режим ожид.", при переключении входов на телевизоре аппарат<br/>автоматически перейдет в дежурный режим, если звук телевизора не выводится из<br/>колонок аппарата. Подробную информацию смотрите в руководстве по эксплуатации<br/>телевизора.</li> </ul> | 29      |

| управление                                                                                                    |                                                                                                    |                              |
|----------------------------------------------------------------------------------------------------|----------------------------------------------------------------------------------------------------|------------------------------|
| Пульт дистанционного<br>управления работает<br>неправильно.                                                                          | <ul> <li>Пульт дистанционного управления и устройство используют различные коды. Измените код на пульте дистанционного управления. Нажмите и удерживайте [OK] и указанную цифровую кнопку одновременно более 5 секунд.</li> <li>Истощились батареи. Замените батареи на новые.</li> <li>Код производителя необходимо вводить каждый раз при замене батареек в пульте ДУ.</li> <li>Вы не направили пульт дистанционного управления на датчик сигнала устройства во время работы.</li> <li>Цветное стекло может мешать приему/передаче сигнала.</li> <li>Не подвергайте датчик сигнала воздействию солнечного света.</li> </ul>                                                                                                    | 51<br>5, 51<br>5<br>—        |
| Устройство включено, но<br>управлять им нельзя.                                                                                      | <ul> <li>Убедитесь, что выбран нужный привод.</li> <li>Некоторые операции могут быть запрещены диском.</li> <li>Устройство нагревается ("U59" появляется на дисалее). Подождите, пока не исчезнет "U59".</li> <li>Возможно, активироано из устройств безопасности.<br/>Выполните сброс устройства следующим образом:</li> <li>1 Нажмите [Ф/I] для выключения аппарата.<br/>Если аппарат не выключается (в дежурный режим), нажмите и удерживайте [Ф/I] на аппарате 3 секунды. Данная операция принудительно выключит аппарат (в дежурный режим).<br/>Также можно вытянуть вилку шнура из розетки, подождать одну минуту и вставить вилку обратно.</li> <li>2 Нажмите [Ф/I] для включения аппарата. Если аппарат не работоспособен, проконсультируйтесь у дилера фирмы Рапаsonic.</li> <li>Образовался конденсат. Подождите от 1 до 2 часа, пока он испарится.</li> </ul> | 16<br><u></u><br>53<br>      |
| Воспроизведение не<br>запускается, даже когда<br>нажата кнопка [► PLAY].<br>Воспроизведение начинается, но<br>сразу останавливается. | <ul> <li>Вставьте диск правильно, этикеткой вверх.</li> <li>Диск загрязнен.</li> <li>Вы попытались воспроизвести пустой или негодный диск на данном устройстве.</li> <li>Divx Если воспроизводится содержимое DivX VOD, обратитесь к начальной странице, где вы его купили.</li> <li>Продюсеры дисков могут контролировать их воспроизведение. Поэтому вы не всегда можете контролировать воспроизведение, как описано в данных инструкциях по эксплуатации. Внимательно прочтите инструкции по диску.</li> </ul>                                                                                                    | 18<br>3<br>44, 45<br>22<br>— |
| Невозможно извлечь диск.                                                                                                    | <ul> <li>Возможно, аппарат неисправен. На отключенном аппарате одновременно нажмите и<br/>удерживайте кнопки [▶▶/▶] и [▲ OPEN/CLOSE] не менее 5 секунд. Извлеките диск<br/>и проконсультируйтесь с дилером.</li> </ul>                                                                                                    | -                            |
| Медленный запуск.<br>Требуется время, прежде чем<br>начинается запуск.                                                               | <ul> <li>Запуск занимает много времени в следующих ситуациях.</li> <li>Немедленно после сбоя питания или отсоединения аппарата от электрической сети.</li> <li>При подключении устройства с помощью кабеля HDMI.</li> </ul>                                                                                                    | -                            |
| Картинка искажена или<br>воспроизводится<br>некорректно. (AVCHD)                                                                     | <ul> <li>Видео высокого разрешения (со скоростью потока 18 Мб/с или больше) не будет<br/>воспроизводиться корректно, если оно было записано на DVD с поддержкой скоростей<br/>записи до 2х.</li> </ul>                                                                                                    | -                            |
| Невозможно установить<br>"Вкл." в "Вывод 24р".                                                                                       | <ul> <li>"Вкл." можно установить, только если аппарат подключен к HDMI-входу телевизора,<br/>поддерживающего режим воспроизведения 24р.</li> </ul>                                                                                                    | 39                           |

...

| Дисплеи                                                                                                    |                                                                                                    | Страница     |
|----------------------------------------------------------------------------------------------------|----------------------------------------------------------------------------------------------------|--------------|
| Темный дисплей.                                                                                                    | •Измените "FL Дисплей" в меню Установка.                                                                                                    | 38           |
| Показанное прошедшее<br>время меньше,чем время<br>воспроизведения.                                                 | <ul> <li>Отображенное время воспроизведения конвертируется из числа кадров в 29,97 кадров (что<br/>эквивалентно 0,999 секундам) в одну секунду. Будет наблюдаться легкое различие между<br/>отображаемым временем и прошедшим на данный момент временем (напр., прошедшее на<br/>данный момент время в один час может отобразиться как приблизительно 59 минут 56 секунд).</li> </ul>              | _            |
| Экран телевизора и виде                                                                                            | 0                                                                                                    |              |
| Изображения с данного                                                                                              | <ul> <li>Убедитесь, что телевизор подключен к терминалу VIDEO OUT, COMPONENT VIDEO<br/>OUT или терминалу устройства HDMLAV OUT</li> </ul>                                                                                                    | 10, 11       |
| на телевизоре.                                                                                                    | •Убедитесь в том, что на телевизоре правильно выбран вход (напр. AV 1).                                                                                                    | 39           |
| Изображение искажено.                                                                                              | <ul> <li>телевизор подключен ко входу номп АV ООТ, а в Формат номп выорано неверное<br/>разрешение. При отсутствии воспроизведения одновременно нажмите и удерживайте кнопки</li> </ul>                                                                                                    | 00           |
| Дрожание изображения.                                                                                              | [► PLAY] и [■ STOP] аппарата не менее 5 секунд для сброса данной настройки. Затем<br>выполните настройку корректно. Однако, аудио в форматах Dolby Digital Plus, Dolby<br>TrueHD и DTS-HD не выводится как битовый поток. Для вывода аудио как битовый<br>поток с помощью "Настройки по умолчанию" сначала восстановите стандартные<br>заводские настройки, а затем выполните повторную настройку. |              |
|                                                                                                    | <ul> <li>Для выхода видео из устроиства, подключенного с помощью кабеля HDMI, установите<br/>"Режим видео HDMI" на "Вкл." в меню настройки.</li> <li>Если параметр "Вывод 24р" аппарата установлен "Вкл.", при подключении телевизора к<br/>аппарату не через HDMI-выход картинка будет отображаться некорректно. В таком</li> </ul>                                                               | 39<br>39     |
|                                                                                                    | случае установите "Вывод 24р" в "Выкл.".<br>• Если "Вирод 24р" истановлание "Вкал" англика на НDMI имост мосто, когда изображения                                                                                                    | 20           |
|                                                                                                    | • Если Бывод 24р установлен на Бкл., аутентификация политимеет место, когда изооражения<br>24р переключаются на другие изображения, и отображается черный экран.                                                                                                    | 39           |
|                                                                                                    | <ul> <li>Если "Вывод 24р" установлен в "Вкл.", при воспроизведении DVD-Video возможно<br/>дрожание изображения. В таком случае установите "Вывод 24р" в "Выкл.".</li> </ul>                                                                                                    | 29           |
|                                                                                                    | <ul> <li>Телевизор подключен ко входу COMPONENT VIDEO OUT, а в "Разреш. Компон. Сигнала"<br/>выбрано неверное разрешение. При отсутствии воспроизведения одновременно нажмите и<br/>удерживайте кнопки [▶ PLAY] и [■ STOP] аппарата не менее 5 секунд для сброса данной<br/>настройки. Затем выполните настройку корректно.</li> </ul>                                                             | 39           |
|                                                                                                    | <ul> <li>Картинка может пропасть, если к HDMI-выходу подключено более 2-х устройств.</li> <li>Отключите часть подключенных устройств.</li> </ul>                                                                                                    | —            |
|                                                                                                    | <ul> <li>Аппарат и телевизор используют различные видеосистемы. При отсутствии<br/>воспроизведения нажмите и удерживайте кнопки ■ STOP] и (▲ OPEN/CLOSE]<br/>аппарата не менее 5 секунд. Система переключится с PAL на NTSC или наоборот.</li> <li>Система, использованная при записи на диск, несовместима с подключенным телевизором.</li> </ul>                                                 | -            |
|                                                                                                    | <ul> <li>– РАL-диски некорректно воспроизводятся на телевизорах NTSC.</li> <li>– Аппарат может конвертировать сигнал NTSC в сигнал РАL60 для просмотра на<br/>телевизоре РАL ("Вывод Содержания NTSC" в "Изображение").</li> </ul>                                                                                                    | <br>37       |
|                                                                                                    | <ul> <li>DivX Изображения могут не выводиться, в зависимости от того, как были созданы файлы.</li> <li>Если использовалась комнатная телевизионная антенна, смените ее на наружную.</li> <li>Кабель телевизионной антенны расположен слишком близко к аппарату. Отодвиньте его от аппарата.</li> </ul>                                                                                             | Ξ            |
| Остановка изображения.                                                                                             | • DivX Изображение может останавливаться, если файлы DivX больше 2 Гб.                                                                                                    | _            |
| Экран автоматически<br>изменяется.                                                                                 | <ul> <li>Если "Функция Хранителя Экр." в меню Установка установлен на "Вкл.", дисплей может<br/>вернуться в режим заставки автоматически при отсутствии действий в течение 5 минут.</li> </ul>                                                                                                    | 38           |
| Видео не воспроизводится.                                                                                          | <ul> <li>Изображение не выводится с выхода COMPONENT VIDEO OUT или VIDEO OUT при<br/>активированной функции "Высокое качество звука". Установите "Высокое качество звука"<br/>в экранном меню на "Выкл." для использования выхода COMPONENT VIDEO OUT или<br/>VIDEO OUT.</li> </ul>                                                                                                    | 36           |
| Видео не выходит с высоким<br>разрешением.                                                                         | <ul> <li>Видео высокой четкости не может быть выведено через выход VIDEO OUT.</li> <li>Проверьте правильность установки "Режим видео HDMI", "Формат HDMI", и "Разреш.</li> </ul>                                                                                                    | <br>39       |
|                                                                                                    | Компон. Сигнала" в меню Setup.<br>• При воспроизведении дисков DVD-Video, DivX и BD-Video, записанных в режиме 50 полей/<br>сек, через выход COMPONENT VIDEO OUT разрешение будет ограничено "576р/480р".                                                                                                    | -            |
| Не удается вызвать меню<br>настройки (Setup).                                                                      | ●Выберите "BD/DVD" в качестве источника.                                                                                                    | -            |
| Сообщение о статусе не появляется.                                                                                 | •Выберите "Автом." в "Сообщения на экране" в меню Установка.                                                                                                    | 38           |
| Формат кадра 4:3 расширяется влево и вправо.                                                                       | <ul> <li>Используйте телевизор для изменения формата кадра. См. инструкции по<br/>эксплуатации телевизора.</li> </ul>                                                                                                    | _            |
| Неправильный размер экрана.                                                                                        | <ul> <li>При использовании компонентного видеокабеля, установите "Прогрессив." в "ВИДЕО".</li> <li>Если после этого ситуация не улучшилась, установите "Формат ТВ" в "4:3".</li> <li>При использовании HDMI кабеля установите "Формат ТВ" в "16:9".</li> </ul>                                                                                                    | 36, 39<br>39 |
| При воспроизведении DVD-Video с<br>использованием прогрессивного<br>выхода одна часть изображения<br>дублируется.  | <ul> <li>Если вы используете терминал HDMI AV OUT для вывода видео, выполните шаги ниже для настройки.</li> <li>Подключите данное устройство к телевизору с помощью кабеля HDMI.</li> <li>Если вы подключаетесь с использованием компонентного видео-кабеля, установите в меню настройки "Режим видео HDMI" на "Выкл." и "Разреш. Компон. Сигнала" на "576i/480i".</li> </ul>                      | 39           |
| Качество картинки не<br>изменяется при проведении<br>настроек в экранном меню<br>"Изобр.".                         | •Данный эффект является незаметным для некоторых типов видео.                                                                                                    | -            |
| Область без маски является<br>серой.                                                                               | <ul> <li>Если "Функция Хранителя Экр." в меню Установка установлен на "Выкл.", область без<br/>маски является черной.</li> </ul>                                                                                                    | 38           |
| Фотографии в формате (JPEG) воспроизводятся некорректно.                                                           | • Отредактированные на ПК изображения, сохраненные в формате Progressive JPEG и т.п., могут не воспроизводиться.                                                                                                    | 46           |
| После выбора "Дом.<br>кинотеатр" в "Выбор динамика"<br>с пульта ДУ телевизора, вход<br>телевизора также изменится. | <ul> <li>Отсоедините HDMI-кабель от телевизора и подключите его к другому HDMI-разъему.</li> </ul>                                                                                                    | -            |

### Поиск и устранение неполадок

| Звук                                                                                           |                                                                                                    | Страница                                           |
|------------------------------------------------------------------------------------------------|----------------------------------------------------------------------------------------------------|----------------------------------------------------|
| Нет звука.<br>Низкая громкость.<br>Искаженный звук.<br>Невозможно слышать<br>нужный тип аудио. | <ul> <li>Увеличьте громкость.</li> <li>Включите звук.</li> <li>Проверьте подключения колонок и другого оборудования.</li> <li>Выберите соответствующий источник.</li> <li>Нажмите [AUDIO] для выбора аудио.</li> <li>Убедитесь в том, что настройки колонок в системе верные.</li> <li>Для выхода аудио с подключенного устройства с помощью кабеля HDMI установите "Выход аудио HDMI" на "Вкл." в меню настройки.</li> <li>Если "BD-Video Brop. Ауд." установлено в "Вкл.", звук в формате Dolby Digital Plus, Dolby TrueHD и DTS-HD перед выводом будет конвертироваться в 48 кГ ц Dolby Digital vnи DTS Digital Surround. LPCM 7.1-канальный звук будет конвертироваться в 45 кГ ц Dolby Digital vnи DTS Digital Surround. LPCM 7.1-канальный звук будет конвертироваться в 5.1-канальный. В таком случае установите "BD-Video Brop. Ауд." на "Bыкл.".</li> <li>Звук может пропасть, если к HDMI-выходу подключено более 2-х устройств. Отключите часть подключенных устройств.</li> <li>Re-master не работает, если сигнал в формате bitstream (битового потока) выводится из выхода HDMI AV OUT.</li> <li>Если подключение выполняется HDMI кабелем, с некоторым оборудованием возможно искажение звука.</li> <li>Многоканальный звук с подключенных к телевизору устройств не будет выводиться в исходном многоканальном формате.</li> <li>Если устройство оснащено оптическим аудиовыходом, подсоедините устройство к разъему "OPTICAL IN 2(STB)" аппарата.</li> </ul> | 18<br>18<br>9–12<br>16<br>19<br>41<br>39<br>38<br> |
| При воспроизведении<br>слышно жужжание.                                                        | <ul> <li>Возле аппарата находятся силовые кабеля или флуоресцентные<br/>светильники. Удалите аппарат подальше от них.</li> </ul>                                                                                                    | -                                                  |
| Нет объемного звука.                                                                           | •Нажмите [SURROUND] и выберите требуемый эффект.                                                                                                    | 17                                                 |
| Невозможно переключить<br>аудио.                                                               | <ul> <li>Есть диски, где аудио изменить нельзя из-за способа его создания.</li> <li>При выводе аудио через выход HDMI AV OUT его нельзя переключить, если "Dolby D/<br/>Dolby D +/Dolby TrueHD" или "DTS/DTS-HD" установлены на "Bitstream". Установите<br/>"Dolby D/Dolby D +/Dolby TrueHD" или "DTS/DTS-HD" в "PCM".</li> </ul>                                                                                                    | 38                                                 |
| В телевизоре нет звука.                                                                        | •Нажмите [EXT-IN] для выбора соответствующего входа.                                                                                                    | 16                                                 |
| Карта                                                                                          |                                                                                                    |                                                    |
| Уменьшилась емкость карты<br>SD.                                                               | <ul> <li>При использовании BD-Video с поддержкой BD-Live и наличии в аппарате SD-карты<br/>возможна запись данных на карту. Удалите данные с карты с помощью функции<br/>"Стереть данные BD-Video", форматирования карты или используйте новую карту.</li> </ul>                                                                                                    | 21                                                 |

| SD.                                                       | возможна запись данных на карту. Удалите данные с карты с помощью функции<br>"Стереть данные BD-Video", форматирования карты или используйте новую карту. |         |
|-----------------------------------------------------------|----------------------------------------------------------------------------------------------------|---------|
| Музыка, записанная на<br>SD-карте, не<br>воспроизводится. | ●C SD карты можно будет воспроизвести данные AVCHD, MPEG2 и JPEG.                                                                                         | 45      |
| Невозможно прочесть<br>содержимое карты.                  | <ul> <li>Карта несовместима, или контент на карте поврежден.</li> <li>Выключите устройство и включите его повторно.</li> </ul>                            | 45<br>— |

### USB

| Использование •Отключите питание аппарата и затем включите его снова. —                                                                                                    |
|----------------------------------------------------------------------------------------------------|
|                                                                                                    |
| Содержимое USB-диска не<br>читается.         •Извлеките USB-диск из USB-порта, а затем вставьте его обратно. Если это не помогло,<br>выключите аппарат, а затем включите его снова.         •Убедитесь в том, что USB-устройство вставлено корректно.         18           •Убедитесь в том, что USB-диска или его содержимое несовместимы с аппаратом. (Содержимое<br>USB-диска может быть повреждено.)         18           •Ормат USB-диска или его содержимое несовместимы с аппаратом. (Содержимое<br>USB-диска может быть повреждено.)         45           •Структура файлов и папок на USB-диске не поддерживается аппаратом.         47           •Bыключите устройство и включите его повторно. |

#### iPod не заряжается или не •Проверьте, правильно ли подключен iPod. 30 работает. •Батарея проигрывателя iPod разряжена. Зарядите iPod, затем повторите попытку. •Убедитесь в том, что телевизор подключен к разъему VIDEO OUT аппарата. •В меню iPod сделайте настройки для вывода фотографий/видео, соответствующие Видео/фотографии с iPod не 10 воспроизводятся на телевизоре. используемому телевизору. (Смотрите руководство пользователя iPod.) Если аппарат подключен к телевизору, совместимому с "HDAVI Control", и для воспроизведения видео или фотографий с iPod выбран вход VIDEO IN, телевизор автоматически переключится на вход HDMI при нажатии кнопки [START]. – В телевизоре переключитесь обратно на вход VIDEO IN. Телевизор неожиданно переключился на вход HDMI.

| Ради |
|------|
| C    |

| Радио                                                                       |                                                                                                  |    |
|-----------------------------------------------------------------------------|--------------------------------------------------------------------------------------------------|----|
| Сильные шумы или<br>искажения звука. Индикатор<br>"ST" мигает или не горит. | <ul> <li>Подберите лучшую позицию для антенны.</li> <li>Используйте наружную антенну.</li> </ul> | 12 |
| Слышны щелчки.                                                              | <ul> <li>Отключите телевизор и отодвиньте его подальше от аппарата.</li> </ul>                   | —  |

### Дополнительная беспроводная система (SH-FX70)

Нет питания. Убедитесь в том, что сетевой шнур беспроводной системы подключен правильно. Индикатор беспроводной •Выключите беспроводную систему, а затем включите ее снова. системы не загорается зеленым светом, несмотря на то, что [I/D SET] нажата и процедура спаривания завершена. Индикатор беспроводной связи • Отсутствует связь между главным аппаратом и беспроводной системой. Выключите (например, " [1]" или индикатор) мигает. беспроводную систему, а затем включите ее снова. Или отключите беспроводную систему, выньте вилку шнура из розетки, а затем вставьте ее обратно. Индикатор беспроводной связи •Убедитесь в том, что и аппарат и беспроводная система включены. •Убедитесь в том, что цифровой передатчик полностью вставлен в гнездо аппарата. (например, " W1 " или 42 •Проверьте настройки объемного звука на аппарате. индикатор) не горит. Индикатор беспроводной связи • Проблема с питанием. Проконсультируйтесь с дилером. мигает красным и зеленым.

Сеть

| Невозможно подключиться к                                       | • Отсоединен сетевой кабель. Проверьте, правильно ли подсоединен сетевой кабель                                                                                                    | 13      |
|-----------------------------------------------------------------|----------------------------------------------------------------------------------------------------|---------|
| сети                                                            | <ul> <li>В LAN-разъем аппарата вставлен обычный телефонный кабель. Используйте прямой<br/>сетевой кабель (патч-корд).</li> </ul>                                                                                            | 13      |
|                                                                 | • Модем или маршрутизатор выключены. Включите устройства.                                                                                                    | —       |
|                                                                 | <ul> <li>Неверные сетевые настройки. Исправьте сетевые настройки, руководствуясь<br/>указаниями провайдера Интернет.</li> </ul>                                                                                             | -       |
|                                                                 | <ul> <li>Неверные настройки маршрутизатора/модема. Исправьте настройки маршрутизатора/модема,<br/>руководствуясь информацией, приведенной в руководствах пользователя данных устройств.</li> </ul>                          | —       |
|                                                                 | <ul> <li>Маршрутизатор/модем подключен некорректно. Исправьте подключение<br/>маршрутизатора/модема, руководствуясь информацией, приведенной в руководствах<br/>пользователя данных устройств.</li> </ul>                   | -       |
|                                                                 | • Проверьте настройки "Настройки Сети" и "Интернет Доступ BD-Live"                                                                                                    | 37, 40  |
| Невозможно подключиться к<br>сети Интернет с ПК.                | <ul> <li>По договору с интернет-провайдером одновременное подключение к сети Интернет<br/>нескольких устройств не допускается. Прочтите договор с провайдером Интернет.</li> </ul>                                          | _       |
| VIERA CAST не работает или<br>соединение не<br>устанавливается. | <ul> <li>Неверные сетевые настройки.</li> <li>Картинки или видео могут искажаться, воспроизводиться с большой задержкой или не<br/>воспроизводиться вообще в зависимости от уровня загруженности сети или линии.</li> </ul> | 13<br>— |

### Другие проблемы с воспроизведением

| Аудио и видео<br>останавливаются.                             | <ul> <li>Это происходит при переходе между разделами или сценами плейлиста (AVCHD).</li> <li>При воспроизведении названия, которое записано на обоих слоях, устройство<br/>автоматически переключается между слоями и воспроизводит на название так же, как<br/>и нормальную программу. Тем не менее, видео и аудио могут иногда останавливаться,<br/>когда устройство переключается между слоями.</li> </ul>       | Ξ                   |
|---------------------------------------------------------------|----------------------------------------------------------------------------------------------------|---------------------|
| BD-Video или DVD-Video не<br>воспроизводятся.                 | <ul> <li>Убедитесь, что диск предназначен для правильного кода региона BD-Video или номера<br/>региона DVD-Video, и не является дефектным.</li> <li>Вы установили уровень параметров для ограничения воспроизведения BD-Video или<br/>DVD-Video. Измените этот параметр.</li> <li>Некоторые BD-Video могут воспроихводиться только с HDMI.</li> </ul>                                                               | Обложка<br>37<br>—  |
| Картинка в картинке не<br>воспроизводится с BD-Video.         | •Убедитесь, что диск поддерживает функцию картинки в картинке.                                                                                                    | -                   |
| BD-Live не воспроизводится<br>c BD-Video.                     | <ul> <li>Убедитесь в том, что диск поддерживает BD-Live.</li> <li>На вставленной карте SD недостаточно свободного места.</li> <li>Карта SD защищена от записи.</li> <li>Дополнительная информация, копируемая на SD-карту, предоставляется производителем диска как часть BD-Video-программы. Даже если изображения и звук будут просто записаны на SD-карту, они не будут воспроизводиться как BD-Live.</li> </ul> | 21<br>—<br>45<br>21 |
| Невозможно выбрать<br>альтернативный саундтрек и<br>субтитры. | <ul> <li>Языки не записаны на диск.</li> <li>Вы не сможете использовать экранное меню для изменения саундтрека и субтитров на<br/>некоторых дисках. Используйте меню диска, чтобы выполнить изменения.</li> </ul>                                                                                                    | <br>18              |
| Нет субтитров.                                                | <ul> <li>Субтитры не записаны на диск.</li> <li>Включите субтитры. Установите "Субтитры" в экранном меню на "Вкл.".</li> </ul>                                                                                                    |                     |
| Невозможно изменить угол.                                     | •Углы можно изменять только при сценах, где записаны различные углы.                                                                                                    | —                   |
| Функция возобновления<br>воспроизведения не работает.         | <ul> <li>Запомненные позиции отменяются, когда         <ul> <li>нажимается [■ STOP] несколько раз.</li> <li>открывается лоток диска.</li> </ul> </li> <li>Функция возобновления воспроизведения может не работать в зависимости от диска.</li> </ul>                                                                                                    | _                   |
|                                                               | • EDAV: На дисках BD-Video с BD-J функция возобновления воспроизведения не работает.                                                                                                    | —                   |

### Если на нажатие кнопок на пульте ДУ реагируют другие изделия фирмы Panasonic

Измените код дистанционного управления на устройстве и пульте (коды должны быть одинаковыми), если вы устанавливаете другие продукты Panasonic рядом с оборудованием.

- Нажмите [BD/SD] для выбора "BD/DVD". A При остановленном воспроизведении 0
- нажмите [SETUP].
- Нажмите [▲, ▼] для выбора "Другое" и 0 нажмите [OK].
- Нажмите [▲, ▼] для выбора "Пульт Управл." и 4 нажмите [OK].
- Нажмите [▲, ▼] для выбора кода (1 или 2) и нажмите [OK]. 6

Изменение кода пульта ДУ. 6 При нажатой кнопке [OK] нажмите и удерживайте цифровую кнопку ([1] или [2]) не менее 5 секунд.

Нажмите [OK].

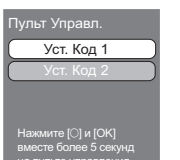

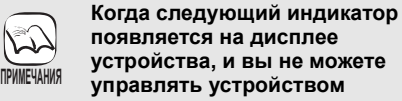

Код пульта дистанционного

Нажмите и удерживайте [OK] и указанную цифровую кнопку

одновременно более 5 секунд.

управления устройства

например, на дисплее

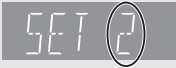

3

Ссылки

RQT9521

Страница

# Сообщения

Следующие сообщения либо сервисные номера появляются на телевизоре или дисплее устройства, когда определяется что-то необычное в процессе запуска или работы.

| На телевизоре                                                                                                    | ······································                                                                                                    | Страница |
|----------------------------------------------------------------------------------------------------|----------------------------------------------------------------------------------------------------|----------|
| Ошибка авторизации. Данное<br>устройство не имеет                                                                     | • Divx Вы пытаетесь воспроизводить контент DivX VOD, который был куплен с другим кодом регистрации. Вы не можете воспроизводить контент на данном устройстве.                                                                                                    | 22       |
| авторизации для воспроизведения этой записи.                                                                          |                                                                                                    |          |
| Воспроизведение<br>невозможно.                                                                                        | •Был вставлен несовместимый диск.                                                                                                    | 44, 45   |
| Воспроизведение на данном<br>устройстве невозможно.                                                                   | •Вы попытались воспроизвести несовместимое изображение.                                                                                                    | 45, 46   |
| Диск не вставлен                                                                                                    | •Возможно, диск перевернут.                                                                                                    | 18       |
| Аренда истекла                                                                                                    | • <b>DivX</b> У контента DivX VOD больше нет возможностей воспроизведения. Вы не можете воспроизводить его.                                                                                                    | 22       |
| ⊙ Операция не доступна.                                                                                               | <ul> <li>Некоторые операции не поддерживаются данным аппаратом. например:</li> <li>– волу: При воспроизведении, обратный замедленный или покадровый показ невозможен.</li> </ul>                                                                                                    | 19       |
| ○ Операция запрещена<br>данным диском.                                                                                | <ul> <li>В зависимости от диска при просмотре рекламного ролика (треилера) фильма и<br/>предупредительного сообщения функции поиска и прокрутки могут быть недоступны.</li> </ul>                                                                                                    | -        |
| пет соединения. пожалуиста,<br>проверьте соединение<br>кабеля LAN.                                                    | <ul> <li>Если при использовании сетевого концентратора светодиод порта не торит,<br/>проверьте кабельные подключения, состояние оконечных устройств и сами кабели<br/>(возможно, по ошибке были взяты кроссовые кабели (патч-корды)), и т.п.</li> </ul>                                                                                                    | 13       |
| IP Адрес не установлен.                                                                                               | <ul> <li>"IP адрес" в "IP Адрес / Настройки DNS" - "". Введите "IP адрес",<br/>"Подсеть", и "Адрес межсетевого устр.". (При необходимости выберите<br/>автоматическое назначение адреса.)</li> </ul>                                                                                                    | 33       |
| Не может получить IP адрес.                                                                                           | <ul> <li>При использовании сетевого концентратора проверьте соединение между<br/>концентратором и маршрутизатором.</li> <li>Для подключения концентратора к маршрутизатору используйте порт UPLINK концентратора.</li> <li>Проверьте, горит ли светодиод соответствующего порта на концентраторе. Если светодиод<br/>не горит, проверьте кабельные подключения, состояние оконечных устройств и сами кабели<br/>(возможно, по ошибке были взяты кроссовые кабели (патч-корды)), и т.п.</li> <li>Если все в порядке, возможно, в маршрутизаторе отключена функция DHCP.</li> </ul> | 13<br>13 |
|                                                                                                    | Проверьте настроики и работоспособность маршрутизатора. Можно попытаться сбросить настройки маршрутизатора для возврата их к первоначальным.                                                                                                    |          |
| Данный IP адрес уже<br>используется. Пожалуйста,<br>проверьте настройки.                                              | <ul> <li>IP-адрес, присвоенный аппарату, уже используется другим устройством в сети.</li> <li>Проверьте IP-адреса аппарата, персональных компьютеров, маршрутизаторов и т.п.</li> <li>При необходимости проведите повторную настройку для исключения существования</li> <li>в сети устройств с одинаховым IP</li> </ul>                                                                                                    | _        |
| Проверка соединения не<br>может быть проведена.                                                                       | <ul> <li>Выключите аппарат. Отсоедините аппарат от электрической сети, затем<br/>подсоедините обратно и повторите попытку. Если проблема не исчезла,</li> </ul>                                                                                                    | -        |
| На данный момент IP адрес                                                                                             | проконсультируйтесь с дилером.                                                                                                    |          |
| установлен неверно.                                                                                                   |                                                                                                    | 13       |
| Нет ответа из межсетевого<br>устр. Пожалуйста, проверьте<br>соед. или настр.<br>коммутатора.                          | <ul> <li>сонцентратором и маршрутизатором.</li> <li>– Для подключения концентратора к маршрутизатору используйте порт UPLINK концентратора.</li> <li>– Если светодиод не горит, проверьте кабельные подключения, состояние оконечных устройств и сами кабели (возможно, по ошибке были взяты кроссовые кабели (патч-корды), и т.п.</li> <li>• Проверьте "IP адрес", "Подсеть" и "Адрес межсетевого устр." в "IP Адрес / Настройки DNS".</li> <li>• Если необходима информация о МАС-адресе аппарата, нажмите [SETUP] для</li> </ul>                                               | 33<br>33 |
| Отказано в соединении сети.<br>Пожалуйста, подтвердите Установку<br>"Интернет Доступ BD-Live".                        | <ul> <li>При установке "Интернет Доступ BD-Live" в "Предел" и воспроизведении<br/>BD-Live-программ, не имеющих сертификата владельца, доступ данным программам<br/>в Интернет будет запрещен. Для разрешения программам доступа в Интернет<br/>установите "Интернет Доступ BD-Live" в "Разрешить".</li> </ul>                                                                                                    | 37       |
| Не удалось проверить наличие<br>последней версии встроенных<br>программ. Пожалуйста,<br>попытайтесь снова позже.      | <ul> <li>Сервер загрузки встроенного ПО в настоящее время недоступен. Пожалуйста,<br/>повторите попытку позже.</li> </ul>                                                                                                    | -        |
| Высокое качество звука в<br>ключено. Выход паналоговог о<br>видео выключается, когда<br>пначинается воспроизвед ение. | <ul> <li>Параметр "Высокое качество звука" в меню настройки Setup установлен на<br/>"Включить", и параметр "Высокое качество звука" в экранном меню установлен в<br/>"Вкл.".</li> </ul>                                                                                                    | 36, 38   |
| НеТ видео файлов                                                                                                    | <ul> <li>В зависимости от подключенного проигрывателя iPod меню видео (video) может быть<br/>недоступно на телевизоре. Выберите режим в меню iPod (на ЖК-дисплее iPod) и<br/>управляйте воспроизведением из меню iPod.</li> </ul>                                                                                                    | 31       |
| На дисплее аппарата                                                                                                   |                                                                                                    | Страница |
| F99                                                                                                    | <ul> <li>Устройство работает неправильно. Нажмите [U/I] для переключения устройства в<br/>дежурный режим на 3 секунды. Нажмите [U/I] опять для включения устройства.</li> </ul>                                                                                                    | _        |
| HDMI ONLY                                                                                                    | •Некоторые диски BD-Video могут воспроизводиться только с HDMI.                                                                                                    | _        |
| NET                                                                                                    | • Отображается при пуске VIERA CAST.                                                                                                    |          |
|                                                                                                    | ■ссть ограничение просмотра на ВU-Video ИЛИ DVD-Video. ●Носитель загрязнен или поцаралан. Воспроизвеление на алларате невозможно.                                                                                                    | 37       |
| PLEASE WAIT                                                                                                    | <ul> <li>Аппарат выполняет внутренние процедуры. Это не исправность. Аппарат не будет реагировать на попытки управления, пока на дисплее отображается "PLEASE WAIT".</li> <li>При подключении к телевизору (VIERA) с HDAVI Control 4, и выключении питания с помощью функции "Интеллект. режим ожид." телевизора.</li> </ul>                                                                                                    | <br>     |
| REMOVE                                                                                                    | ●USB-устройство потребляет слишком большой ток. Извлеките USB-устройство.                                                                                                    | 18       |
| SET □<br>(" □ " ждет число.)<br>UNFORMAT                                                                              | <ul> <li>Пульт дистанционного управления и устройство используют различные коды.<br/>Измените код на пульте дистанционного управления.</li> <li>Нажмите и удерживайте [OK] и указанную цифровую кнопку<br/>одновременно более 5 секунд.</li> <li>Вы вставили неотформатированный DVD-RAM. DVD-RW. +RW. неиспользуемый +R</li> </ul>                                                                                                    | 51       |
|                                                                                                    | +R DL или DVD-RW (формат DVD-Video).                                                                                                    |          |

### ш

| На дисплее аппарата                                                        |                                                                                                    | Страница     |
|----------------------------------------------------------------------------|----------------------------------------------------------------------------------------------------|--------------|
| UNSUPPORT                                                                  | <ul> <li>Вставлен носитель, воспроизведение которого невозможно на устройстве.</li> <li>Данное USB-устройство несовместимо с аппаратом.</li> </ul>                                                                                                    | 44, 45<br>45 |
| " <u>W1</u> " мигает.<br>(при использовании<br>дополнительной беспроводной | <ul> <li>Не установлена связь между аппаратом и беспроводной системой. Убедитесь в том,<br/>что вилка беспроводной системы вставлена в электрическую розетку, а сама<br/>система включена.</li> </ul>                                                                                                    | 42           |
| системы: SH-FX70)                                                          | <ul> <li>Убедитесь в том, что цифровой передатчик полностью вставлен в слот на аппарате.</li> <li>Если беспроводная система не используется, отсоедините цифровой передатчик от аппарата.</li> </ul>                                                                                                    | 42<br>—      |
| U59                                                                        | <ul> <li>Устройство нагревается.</li> <li>Устройство переключается в дежурный режим по причинам безопасности.</li> <li>Подождите примерно 30 минут, пока сообщение не исчезнет.</li> <li>Выберите положение с хорошей вентиляцией, когда устанавливаете устройство. Не закрывайте вентилятор сзади устройства.</li> </ul>                                                                                                    | Ι            |
| U72<br>U73                                                                 | <ul> <li>Соединение HDMI работает неправильно.</li> <li>Подключенное оборудование несовместимо с HDMI.</li> <li>Используйте кабели HDMI с логотипом HDMI (как показано на крышке).</li> <li>Кабель HDMI поврежден.</li> </ul>                                                                                                    | _            |
| Н□□ или F□□<br>(" □ " ждет число.)                                         | <ul> <li>Проверьте кабели подключения колонок и поправьте по необходимости соединения.</li> <li>Есть что-то необычное. (Сервисный номер, который показан после Н и F, зависит от<br/>состояния устройства)</li> </ul>                                                                                                    | 9            |
|                                                                            | <ul> <li>Проверьте устройство с помощью руководства по устранению неисправностей. Если сервисный номер не исчезнет, выполните следующее.</li> <li>1 Отсоедините вилку от розетки электрической сети, подождите несколько секунд и вставьте ее обратно.</li> <li>2 Нажмите [0/I] для включения устройства. (Устройство может быть исправлено.) Если сервисный номер не исчезнет после этих действий, обратитесь к дилеру. Сообщите дилеру сервисный номер при просьбе об обслуживании.</li> </ul> | 48–51        |
| IPOD OVER CURRENT ERROR                                                    | <ul> <li>іРоd потребляет слишком большой ток. Отсоедините іРоd, затем выключите и включите аппарат.</li> </ul>                                                                                                    | _            |
| START                                                                      | <ul> <li>При обновлении встроенного ПО (прошивки) система перезапускается. Ни в коем<br/>случае не отключайте питание аппарата при выполнении данной процедуры.</li> </ul>                                                                                                    | 32           |
|                                                                            | •Выполняется обновление ПО.                                                                                                    | 32           |
| FINISH                                                                     | <ul> <li>Обновление ПО завершено.</li> </ul>                                                                                                    | 32           |
| NOT CONDITIONAL                                                            | <ul> <li>Операция не может быть выполнена.</li> </ul>                                                                                                    | -            |
| ======                                                                     | <ul> <li>Аппарат не может сохранить измененные настройки. Некоторые настройки,<br/>возможно, потребуется сбросить.</li> </ul>                                                                                                    | —            |

# Часто задаваемые вопросы

### Setup (Настройка)

| Setup (Настройка)                                                                                         |                                                                                                    | Страница |
|----------------------------------------------------------------------------------------------------|----------------------------------------------------------------------------------------------------|----------|
| Можно ли подключать другие колонки?                                                                       | <ul> <li>Запрещается использовать колонки, не входящие в комплект поставки. Наилучшие<br/>звуковые характеристики достигаются благодаря комбинации аппарата и входящих в<br/>комплект поставки колонок. Использование других колонок может привести к<br/>повреждению системы или ухудшить качество звука (например, не будет хороших басов).</li> </ul> | _        |
| Можно ли удлинить кабеля для подключения колонок?                                                         | <ul> <li>Удлинять кабеля для подключения колонок не рекомендутся. При удлинении<br/>кабелей возможно повреждение аппарата или ухудшение качества звука.</li> </ul>                                                                                                    | -        |
| Можно ли переделать систему в<br>7.1-канальную?                                                           | <ul> <li>Нет. Переделать данную систему в 7.1-канальную нельзя.</li> <li>Это 5.1-канальная система.</li> </ul>                                                                                                    | -        |
| Можно ли подключить аппарат прямо к компьютеру?                                                           | •Данный аппарат не может быть непосредственно подключен к компьютеру.                                                                                                    | -        |
| В телевизоре имеются разъемы<br>COMPONENT VIDEO IN и разъем<br>HDMI IN. Что из них лучше<br>использовать? | <ul> <li>Зависимость качества картинки от используемого входа от наилучшего к худшему<br/>показана в таблице ниже.</li> <li>HDMI IN→COMPONENT VIDEO IN→VIDEO IN. Однако при использовании разъема HDMI<br/>IN требуется больше времени до появления картинки на экране после включения аппарата.</li> </ul>                                              | _        |

Диск

| ••                                                                                                    |                                                                                                    |             |
|----------------------------------------------------------------------------------------------------|----------------------------------------------------------------------------------------------------|-------------|
| Можно ли будет воспроизвести на<br>данном аппарате приобретенные<br>в другой стране диски BD-Video<br>или DVD-Video? | <ul> <li>На данном аппарате нельзя воспроизвести следующие диски.</li> <li>– Диски BD-Video, не предназначенные для зоны "С".</li> <li>– Диски DVD-Video, не предназначенные для зоны "5" или "ALL".</li> <li>Дополнительную информацию о коде и номере зоны, к которой относится Ваша страна, смотрите на обложке данного руководства.</li> <li>Дополнительную информацию смотрите на обложке диска.</li> </ul> | Обложка     |
| Можно ли с помощью данного<br>аппарата просмотреть диски<br>BD-Video/DVD-Video без кода/<br>номера зоны?             | <ul> <li>Наличие информации о коде/номере зоны диска BD-Video/DVD-Video указывает<br/>на соответствие диска промышленным стандартам. Диски не имеющие кода/<br/>номера зоны не соответствуют стандартам, и поэтому воспроизвести такие диски<br/>на данном аппарате нельзя.</li> </ul>                                                                                                    | _           |
| С какими дисками данный аппарат<br>может работать?                                                                   | <ul> <li>Смотрите "Информация о носителе данных (диск, карта, USB-устройство)" и "О<br/>файлах MP3/JPEG/DivX".</li> <li>Данный аппарат не может записывать диски.</li> </ul>                                                                                                    | 44, 46<br>— |

SD карты

| •                                                                             |                                                                                                    |            |         |
|-------------------------------------------------------------------------------|----------------------------------------------------------------------------------------------------|------------|---------|
| Какие операции можно выполнять<br>с помощью данного аппарата с SD<br>картами? | <ul> <li>Можно выполнять следующие операции.</li> <li>Воспроизводить фотографии в формате JPEG, полученные с помощью цифровых камер и т.п.</li> <li>Воспроизведение видео в формате AVCHD, записанного HD-видеокамерами Panasonic.</li> <li>Воспроизводить видео в формате MPEG2, записанного HD-видеокамерами Panasonic.</li> <li>При использовании дисков BD-Video с поддержкой BD-Live или BONUSVIEW</li> <li>можно копировать на карту дополнительное видео и т.п., с диска или загруженное из Интернет и воспроизводить его вместе с видео на диске и т.п.</li> </ul> | <br><br>21 | Ссылки  |
| Какие типы карт можно<br>использовать?                                        | <ul> <li>Могут использоваться SD карты (от 8 Мб до 2 Гб), SDHC-карты (от 4 ГБ до 32 ГБ),<br/>miniSD-карты* и microSD-карты*.</li> <li>* miniSD-карты и microSD-карты должны использоваться только с входящими в<br/>комплект поставки данных карт адаптерами.</li> <li>Самую свежую информацию можно найти на нашем Интернет-сайте.</li> <li>http://panasonic.co.jp/pavc/global/cs</li> <li>(Информация на сайте представлена только на английском языке.)</li> </ul>                                                                                                    | 45         | RQT9521 |
|                                                                               |                                                                                                    |            | - 53    |

# Перечень кодов языков

Введите код цифровыми кнопками.

| Абхазский:       | 6566 | Валлийский:    | 6789 | Испанский:     | 6983 | Малагасийский  | : 7771 | Самоанский:   | 8377  | Тонга:       | 8479 |
|------------------|------|----------------|------|----------------|------|----------------|--------|---------------|-------|--------------|------|
| Азербайджанский: | 6590 | Венгерский:    | 7285 | Итальянский:   | 7384 | Малайский:     | 7783   | Санскрит:     | 8365  | Турецкий:    | 8482 |
| Аймара:          | 6589 | Волапюк:       | 8679 | Йоруба:        | 8979 | Малаялам:      | 7776   | Сербский:     | 8382  | Туркменский: | 8475 |
| Албанский:       | 8381 | Волоф:         | 8779 | Казахский:     | 7575 | Мальтийский:   | 7784   | Сербскохорват | ский: | Узбекский:   | 8590 |
| Амхарский:       | 6577 | Вьетнамский:   | 8673 | Камбоджийский: | 7577 | Маори:         | 7773   |               | 8372  | Украинский:  | 8575 |
| Английский:      | 6978 | Галицийский:   | 7176 | Каннада:       | 7578 | Маратхи:       | 7782   | Сингальский:  | 8373  | Урду:        | 8582 |
| Арабский:        | 6582 | Голландский:   | 7876 | Каталонский:   | 6765 | Молдавский:    | 7779   | Синдхи:       | 8368  | Фарси:       | 7079 |
| Армянский:       | 7289 | Гренландский:  | 7576 | Кашмирский:    | 7583 | Монгольский:   | 7778   | Словенский:   | 8376  | Фиджи:       | 7074 |
| Ассамский:       | 6583 | Греческий:     | 6976 | Кечуа:         | 8185 | Haypy:         | 7865   | Словацкий:    | 8375  | Финский:     | 7073 |
| Афарский:        | 6565 | Грузинский:    | 7565 | Киргизский:    | 7589 | Немецкий:      | 6869   | Сомалийский:  | 8379  | Французский: | 7082 |
| Африкаанс:       | 6570 | Гуарани:       | 7178 | Китайский:     | 9072 | Непальский:    | 7869   | Суахили:      | 8387  | Фризский:    | 7089 |
| Баскский:        | 6985 | Гуджарати:     | 7185 | Корейский:     | 7579 | Норвежский:    | 7879   | Суданский:    | 8385  | Xayca:       | 7265 |
| Башкирский:      | 6665 | Гэльский:      | 7168 | Корсиканский:  | 6779 | Ория:          | 7982   | Тагальский:   | 8476  | Хинди:       | 7273 |
| Белорусский:     | 6669 | Датский:       | 6865 | Коса:          | 8872 | Пенджабский:   | 8065   | Таджикский:   | 8471  | Хорватский:  | 7282 |
| Бенгальский;     |      | Зулусский:     | 9085 | Курдский:      | 7585 | Персидский:    | 7065   | Тайский:      | 8472  | Чешский:     | 6783 |
| Бангладеш:       | 6678 | Иврит:         | 7387 | Лаосский:      | 7679 | Польский:      | 8076   | Тамильский:   | 8465  | Шведский:    | 8386 |
| Бирманский:      | 7789 | Идиш:          | 7473 | Латынь:        | 7665 | Португальский  | : 8084 | Татарский:    | 8484  | Шона:        | 8378 |
| Бихари:          | 6672 | Индонезийский: | 7378 | Латышский:     | 7686 | Пушту:         | 8083   | Тви:          | 8487  | Эсперанто:   | 6979 |
| Болгарский:      | 6671 | Интерлингва:   | 7365 | Лингала:       | 7678 | Ретороманский: | : 8277 | Телугу:       | 8469  | Эстонский:   | 6984 |
| Бретонский:      | 6682 | Ирландский:    | 7165 | Литовский:     | 7684 | Румынский:     | 8279   | Тибетский:    | 6679  | Яванский:    | 7487 |
| Бутанский:       | 6890 | Исландский:    | 7383 | Македонский:   | 7775 | Русский:       | 8285   | Тигриния:     | 8473  | Японский:    | 7465 |
| 1                |      | 1              |      | 1              |      | 1              |        | 1             |       | 1            |      |

# Лицензии

Java и все торговые марки и логотипы, основанные на Java являются торговыми марками или зарегистрированными торговыми марками "Sun Microsystems, Inc." в США и/или других странах.

Изготовлено по лицензии компании Dolby Laboratories. Долби и знак в виде двойной буквы D являются товарными знаками компании Dolby Laboratories.

Произведено по лицензии и патентам США: 5,451,942; 5,956,674; 5,974,380; 5,978,762; 6,226,616; 6,487,535; 7,392,195; 7,272,567; 7,333,929; 7,212,872, а также другим выданным и ожидающим регистрации международным и американским патентам.

DTS является зарегистрированной торговой маркой, логотипы DTS, Symbol, DTS-HD и DTS-HD Master Audio | Essential являются торговыми марками DTS, Inc.

© 1996-2008 DTS, Inc. Все права сохраняются.

Данное изделие оснащено встроенной технологией защиты авторских прав, которая защищена патентами США и другими правами на интеллектуальную собственность. Использование этой технологии защиты авторских прав должно быть разрешено Macrovision, и она предназначена для домашнего и другого ограниченного использования, если иное не разрешено со стороны Macrovision. Запрещены обратный инжиниринг и разборка.

HDMI, логотип HDMI и High-Definition Multimedia Interface являются торговыми марками или зарегистрированными торговыми марками корпорации HDMI Licensing LLC.

Данный продукт лицензирован в соответствии с патентом AVC и патентом VC-1 личного и некоммерческого использования потребителем для (i) кодирования видео в соответствии с визуальным стандартом AVC и VC-1 ("AVC/VC-1 Video") и/или (ii) декодирования видео AVC/VC-1, которое было закодиировано пользователем в процессе личной и некоммерческой деятельности и/или было получено от видеопровайдера, лицензированного на предоставление видео AVC/VC-1 Video. Для другого использования лицензия не приедоставляется и не подразумевается. Дополнительную информацию можно получить в MPEG LA, LLC. См. <u>http://www.mpegla.com</u>.

HDAVI Control™ является торговой маркой компании Panasonic Corporation.

"AVCHD" и логотип "AVCHD" являются торговыми марками Panasonic Corporation и корпорации Sony.

Логотип SDHC является торговой маркой.

Узлы этого устройства находятся под защитой закона об авторском праве и предусмотрены лицензией, выданной ARIS/SOLANA/4C.

х.v.Colour™ является торговой маркой.

VIERA CAST™ является торговой маркой Panasonic Corporation.

Воспроизводит видео DivX®

DivX® является зарегистрированной торговой маркой DivX, Inc. и требует лицензии на использование.

Plays DivX<sup>®</sup> video

DivX® is a registered trademark of DivX, Inc., and is used under license.

"Blu-ray Disc" является торговой маркой

Логотип "BD-LIVE" является торговой маркой Blu-ray Disc Association.

"BONUSVIEW" является торговой маркой Blu-ray Disc Association.

YouTube и Picasa являются товарными знаками Google, Inc.

Надпись "Made for iPod" означает, что данное электронное устройство было спроектировано, чтобы

обеспечивать подключение к iPod, и получило сертификат разработчика, подтверждающий соответствие высоким стандартам компании Apple.

Компания Apple не несет ответственности за условия эксплуатации устройства или его соответствие нормам безопасности и стандартам качества.

Made for iPod

⊃ıvx

iPod – торговая марка корпорации Apple, зарегистрированная в США и других странах.

# Глоссарий

AVCHD - новый формат (стандарт) для камер с высоким разрешением видео, которые можно использовать для записи и воспроизведения изображений с высоким разрешением.

#### BD-J

Некоторое BD-Video содержат приложения Java, и эти приложения называются BD-J. Вы можете наслаждаться разными интерактивными функциями в дополнение к воспроизведению обычного видео.

### **BD-Live**

Это BD-Video (BD-ROM Profile 2) с поддержкой новых функций, таких как соединение с Интернет и т.п. в дополнение к функции BONUSVIEW.

### Битовый поток

Это цифровая форма мульти-канальных данных аудио (например, 5.1) перед ее декодировкой на различные каналы.

### **BONUSVIEW (Final Standard Profile)**

Это BD-Video (BD-ROM Profile 1 version 1.1) с поддержкой новых функций, таких как картинка в картинке, вторичное аудио и т.п.

### Deep Colour™ (Насыщенные цвета)

Данный аппарат оснащен технологией HDMI™(V.1.3а с функцией Deep Colour), обеспечивающей воспроизведение большего количества цветовых оттенков (до 4096) при подключении совместимого телевизора.

Благодаря данной технологии цвета выглядят цвета яркими, натуральными; переходы плавными, с минимальной полосатостью градиентов.

[При подключении телевизора, не поддерживающего данную технологию, цвета будут воспроизводиться с меньшим (256) количеством оттенков (без Deep Colour).

Аппарат автоматически определяет тип подключенного телевизора и устанавливает соответствующие настройки.]

### DivX

DivX является распространенной медиа-технологией, созданной DivX, Inc. Медиа-файлы DivX содержат видео высокой степени компрессии с высоким визуальным качеством, при относительно маленьком размере файла.

### DNS-сервер (сервер доменных имен)

Сервер (компьютер в сети), который преобразует буквенные адреса Интернет-сайтов в IP-адреса.

### **Dolby Digital**

Это метод кодировки цифровых сигналов, который разработан Dolby Laboratories. Кроме стерео (2 канала) аудио эти сигналы также могут являться мульти-канальным аудио.

### **Dolby Digital Plus**

Мульти-канальное аудио с высоким качеством стало возможным с использованием Dolby Digital Plus. BD-Video поддерживет выход до 7.1.

### **Dolby Pro Logic II**

Dolby Pro Logic II позволяет воспроизводить стереозвук как 5.1-канальный.

### **Dolby TrueHD**

Dolby TrueHD - формат аудио очень высокого качества, который воспроизводит студийное аудио. BD-Video поддерживает выход до 7.1.

#### Микширование

Это процесс микширования мульти-канального аудио на некоторых дисков для меньшего количества каналов.

### **DTS (Digital Theater Systems)**

Эта система объемного звука используется во многих кинотеатрах. Это хорошее разделение между каналами, которое дает реалистические эффекты звука.

### DTS-HD

DTS-HD - сложный формат аудио высокого качества, который используется в кинотеатрах. Предыдущее оборудование DTS Digital Surround может воспроизводить DTS-HD как DTS Digital Surround аудио. BD-Video поддерживает выход до 7.1.

### DTS-HD High Resolution Audio

Это формат аудиосигнала, обладающий улучшенными характеристиками по сравнению с более старыми DTS, DTS-ES и DTS 96/24 форматами. Он поддерживает частоты дискретизации 96 кГц/48 кГц. BD-Video поддерживает вывод 7.1-канального звука

#### DTS-HD Master Audio

Это несжатый аудиоформат, поддерживающий 96 кГц/ 7.1-канальный звук. Помимо этого, технология кодирования аудио без сжатия обеспечивает точнейшее воспроизведение мастер-аудиозаписей. BD-Video поддерживает вывод 7.1-канального звука.

#### Динамический диапазон

Динамичкский диапазон - это разность между нижним уровнем звука, который можно слышать выше шума оборудования, и верхним уровнем звука перед появлением искажений.

Компрессия динамического диапазона означает снижение зазора между самым громким и самым тихим звуком. Это означает, что вы можете слушать на низкой громкости, но все равно четко слышать диалог.

#### Фильмы и видео

DVD-Video записываются с использованием фильма или видео. Это устройство может определить, какой тип использовался, а потом использует соответствующий метод прогрессивного выхода.

- Фильм: Записывается с кадровой скоростью 25 кадров в сек. (диски PAL) или 24 кадра в сек. (диски NTSC). (Диски NTSC записываются также со скоростью 30 кадров в сек). Это обычно подходит для кинофильмов.
- Записывается с кадровой скоростью 25 кадров/50 Видео: полей в секунду (диски PAL) или 30 кадров/60 полей в секунду (диски NTSC). Обычно подходит для телевизионных программ или анимации.

#### Папка

Это место на диске, USB-устройстве или SD карте, где наборы данных хранятся вместе. Внутри папок можно создавать дополнительные папки, увеличивая тем самым степень структурированности данных. (⇒ 47)

### Кадлы и поля

Кадры относятся к одиночным изображениям, которые составляют видео, воспроизводимое на телевизоре. Каждый кадр состоит из двух полей.

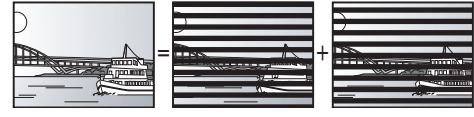

- Кадр Поле Поле Кадр показывает два поля, поэтому может быть искажение, но качество изображения как правило, является более высоким.
- Поле показывает меньше информации об изображении, поэтому может быть более грубым, но искажение отсутствует.

### Шлюз

IP-адрес устройства, обеспечивающего доступ в Интернет. Обычно это IP-адрес маршрутизатора. (например, 192.168.0.1)

### HDMI (High-Definition Multimedia Interface -

#### Мультимедиа-интерфейс высокого разрешения или высокой четкости)

HDMI - цифровой интерфейс для потребительского электронного оборудования. В отличие от обычных подключений он передает несжатые цифровые сигналы аудио и видео на одном кабеле.

#### Концентратор (хаб)

Используется для подключения к компьютерной сети нескольких устройств.

#### IP-адрес

Серия чисел, уникальная для каждого устройства в сети, например, Интернет. При использовании ПК в локальной сети для доступа к ПК или устройству, находящемуся вне локальной сети, IP-адрес называется локальным IP-адресом. (например, 192.168.0.10)

## Глоссарий

### JPEG (Joint Photographic Experts Group - Объединенная экспертная группа по фотографии)

Это система для компрессии и декомпрессии цветных фиксированных изображений. При выборе JPEG в качестве системы хранения на цифровых камерах и пр. данные будут сжаты до 1/10–1/100 от оригинального размера. Преимущество JPEG - меньше искажения в качестве изображения в зависимости от степени компрессии.

### LAN (Local Area Network - Локальная сеть)

Группа объединенных устройств (например, в компании, школе и т.п.) Указывает границы отдельной сети.

### Local storage

Устройство хранения данных, используемое для хранения дополнительной информации при воспроизведении BD-Live на BD-Video.

### LPCM (Линейная PCM - Pulse Code Modulation)

Разновидность формата РСМ.

Это несжатые цифровые сигналы, аналогичные тем, которые находятся на CD.

### MPEG2 (Moving Picture Experts Group - досл. экспертная группа по динамическим изображениям)

Стандарт сжатия видеоданных.

MPEG2 является стандартом сжатия видеоданных, используемым в DVD и спутниковом цифровом телевещании.

### MPEG-4 AVC/H.264

Стандарт эффективного сжатия и раскрытия цветовых видеоданных. MPEG-4 AVC/H.264 – это метод кодирования, используемый для записи видео высокого разрешения.

### MP3 (MPEG Audio Layer 3)

Метод компрессии аудио, который сжимает аудио примерно в 10 раз без значительной потери качества.

### Панорамирование и сканирование/Конверт

Как правило, DVD-Video производятся с целью просмтора на телевизораъх с широким экраном (формат кадра 16:9), поэтому изображения часто не соответствуют обычным телевизорам (4:3). Два стиля изображения, "Панорамирование и сканирование" и "Конверт.", помогают решить проблему.

#### Панорамирование и сканирование:

Стороны обрезаются, чтобы изображение соответствовало экрану.

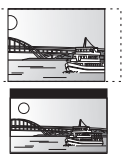

Конверт: Черные ленты появляются вверху и внизу изображения, поэтому изображение самостоятельно переключается в формат 16:9.

### ИКМ (импульсно-кодовая модуляция) (англ. РСМ)

Это формат конвертирования аналогового аудиосигнала в цифровой, позволяющий получать высококачественный звук.

### Картинка в картинке

Это новая функция BD-Video, которая одновременно воспроизводит первичное видео и вторичное видео. Например, функция может воспроизводить оригинальный фильм как первичное видео и воспроизводить комментарии директора на маленьком экране как вторичное видео.

### Прогрессивная/чересстрочная (развертка)

РАL является стандартом видеосигнала с 625 (или 576) чересстрочными (i) линиями сканирования, в то время как прогрессивная развертка, обозначаемая 625р (или 576р), использует вдвое большее количество линий сканирования. Для стандарта NTSC они называются 525i (или 480i) и 525р (или 480p) соответственно.

Используя вывод с прогрессивной разверткой можно наслаждаться высококачественной картинкой, записанной, например, на DVD-Video.

Телевизор также должен поддерживать прогрессивную развертку. Телевизоры Panasonic с входами 625 (576)/50i · 50p и 525 (480)/60i · 60p поддерживают прогрессивную развертку.

### P4HD (Pixel Precision Progressive Processing for HD)

Процессор, использующий разработанные Panasonic алгоритмы. Поддерживает различные виды обработки данных, включая высокоуровневую конверсию форматов телевизионного изображения, преобразование сигнала с прогрессивной разверткой в чересстрочную и обратно, а также преобразование видеосигнала со стандартным разрешением (480i или 576i) в видеосигнал высокой четкости 1080 HD. Благодаря данному процессору аппарат может воспроизводить видео в разрешении, оптимальном для любого телевизора.

### Маршрутизатор

Распределяет потоки данных в сети в соответствии с IP-адресами подключенных к нему устройств.

### Частота дискретизации

Дискретизация - процесс конвертирования івысоты звуковой волны (аналоговый сигнал), которая берется с установленными периодами, в цифры (цифровая кодировка). Частота дискретизации - это количество образцов, которые взяты за секунду, поэтому чем больше число - тем лучше воспроизведение оригинального звука.

### Маска подсети

Обеспечивает эффективное использование сети. Набор чисел одинаковых для всех сетевых устройств в заданном сегменте сети.

### USB (Universal Serial Bus - Универсальная последовательная шина)

Стандарт подключения периферийного оборудования. Аппарат может воспроизводить файлы MP3, JPEG или DivX, записанные на USB-диски с помощью ПК или другого оборудования, а также JPEG-файлы с цифровых камер Panasonic или аналогичных, подключаемых к USB-порту.

### **VIERA CAST**

Уникальная информационная служба Panasonic, позволяющая просматривать определенные Интернет-страницы только при помощи данного аппарата, подключенного к сети.

### x.v.Colour™

х.v.Colour<sup>™</sup> маркировка на устройствах, совместимых с форматом хvYCC (международный стандарт расширенного цветового охвата для динамичных изображений) и отвечающих правилам передачи сигнала.

При подключении к аппарату телевизоров с поддержкой x.v.Colour™ HDMI-кабелем можно просматривать видео с более живой, реалистичной картинкой.

### 1080i (1125i)

В изображении высокого разрешения, 1080 (1125), переменные линии сканирования создают налагаемое изображение. Поскольку 1080i (1125i) больше, чем в два раза, чем фактическое телевизионное вещание, 480i, детали являются намного более четкими, что создает более реальное и богатое изображение.

### 1080p (1125p)

В изображении высокого разрешения, 1080 (1125), одновременные линии сканирования создают прогрессивное изображение. Поскольку прогрессивное видео не меняет линии сканирования, то экран практически не мигает.

### 24p

Это прогрессивное изображение, записанное на скорости 24 кадров в секунду.

### 720p (750p)

В изображении высокого разрешения, 720 (750), одновременные линии сканирования создают прогрессивное изображение. Поскольку прогрессивное видео не меняет линии сканирования, то экран практически не мигает.

# Технические условия

### СЕКЦИЯ КОЛОНОК

#### Фронтальные колонки **SB-HF770** 1-ходовой, акустическая система из 1 динамика Тип (Отражатель басов) Полнодиапазонный 6,5 см, конический (Конусный из бамбуковых волокон) Полное сопротивление/Входная мощность (МЭК) 3 Ом/125 Вт (Макс)\*1 давление 79 дБ/Вт (1,0 м) от 80 Гц до 25 кГц (-16 дБ) от 90 Гц до 22 кГц (-10 дБ) Диапазон частот Габаритные размеры (Ш×В×Г) 255 мм×1020 мм×255 мм Приблиз. 2,3 кг Bec Колонки объемного звучания **SB-HS870** 1-ходовой, акустическая система из 1 динамика Тип (Отражатель басов) Полнодиапазонный 6,5 см, конический Полное сопротивление/Входная мощность (МЭК) 3 Ом/125 Вт (Макс)\*1 Выходное звуковое давление 79 дБ/Вт (1,0 м) от 80 Гц до 25 кГц (-16 дБ) от 90 Гц до 22 кГц (-10 дБ) Диапазон частот

Габаритные размеры (Ш×В×Г) Bec

### Центральная колонка **SB-HC300**

Тип

1-ходовой, акустическая система из 2 динамика (Отражатель басов) Полнодиапазонный 6,5 см, конический × 2 (Конусный из бамбуковых волокон)

255 мм×1020 мм×255 мм

Приблиз. 2,3 кг

Полное сопротивление/Входная мощность (МЭК) 3 Ом/250 Вт (Макс)\*1 Выходное звуковое давление 82 дБ/Вт (1,0 м) от 82 Гц до 25 кГц (— 16 дБ) от 99 Гц до 22 кГц (— 10 дБ) Диапазон частот Габаритные размеры (Ш×В×Г) 250 мм×94,5 мм×81 мм Bec Приблиз. 1,15 кг

### Сабвуфер SB-HW200

| <b>ЗВ-ПУУ200</b><br>Тип                | 1-ходовой, акустиче           | еская сис         | тема из 1 динамика<br>(Kelton тип)                       |
|----------------------------------------|-------------------------------|-------------------|----------------------------------------------------------|
| 1. Вуфер<br>2. Пассивный изл           |                               |                   | 16 см, конический                                        |
| Полное сопротивление                   | учатель<br>«/Входная мощность | (МЭК)             | 3 Ом/250 Вт (Макс)                                       |
| Выходное звуковое д<br>Диапазон частот | авление                       | от 35 Гц          | 78 дБ/Вт (1,0 м)<br>до 200 Гц (—16 дБ)                   |
| Габаритные размерь<br>Вес              | ı (Ш×В×Г)                     | от 40 Гц<br>181 м | до 198 Гц (—10 дБ)<br>м×361 мм×315 мм<br>Приблиз. 4,7 кг |
|                                        |                               |                   |                                                          |

\*1 Скорость при наличии усилителя с фильтром верхних частот.

### СЕКЦИЯ УСИЛИТЕЛЯ

| Выходная мощность RMS | SITTL                 | 1000 BT                                  |
|-----------------------|-----------------------|------------------------------------------|
| Передний канал        | 125 Вт на канал (     | 3 Ом), 1 кГц, 10 % THD                   |
| Канал объемного зву   | /чания 125 Вт на кана | л (3 Ом). 1 кГц. 10 % ТНО                |
| Пентральный канал     | 250 Вт на канал (     | 3 Ом) 1 кГн 10 % THD                     |
| Сабвуфер канал        | 250 Вт на канал (3    | Ом) 100 Гц 10 % ТНО                      |
|                       |                       |                                          |
| Выходная мощность DIN | IIL                   | 470 BT                                   |
| Передний канал        |                       |                                          |
|                       | 65 Вт на канал (3     | Ом), 1 кГц, 1,0 % THD                    |
| Канал объемного зву   | /чания                |                                          |
|                       | 65 Вт на канал (3     | Ом), 1 кГц, 1,0 % THD                    |
| Центральный канал     |                       |                                          |
|                       | 105 Вт на канал (3    | Ом). 1 кГц. 1.0 % ТНО                    |
| Сабвуфер канал        |                       | - ,, ,, ,, ,, ,, ,, ,, ,, ,, ,, ,, ,, ,, |
|                       | 105 Вт на канал (3 (  | M) 100 Eu 1.0 % THD                      |
| D                     |                       |                                          |
| вход аудио            |                       |                                          |
| AUX                   |                       | × 1                                      |
| Цифровой вход аудио   |                       |                                          |
| Оптический            |                       | × 2                                      |
| Частота дискретизаци  | 1И                    | 32 кГц, 44,1 кГц, 48 кГц                 |
| Аудио формат          |                       | PCM, Dolby Digital                       |

Аудио формат

### **FM СЕКЦИЯ ТЮНЕРА**

Диапазон частот от Терминалы антенны 87,50 МГц до 108,00 МГц (50-кГц шаг) 75 Ом (некомпенсированный)

### Технические условия

### СЕКЦИЯ ДИСКА

### Воспроизводимый диск:

| BD-Video: BD-ROM Версия 2 | 2                                                             |
|---------------------------|---------------------------------------------------------------|
| BD-RE: Версия 3 (Один с   | лой, два слоя), JPEG*6                                        |
| BD-R: Версия 2 (Один с    | лой, два слоя)                                                |
| DVD-RAM:                  |                                                               |
| формат видеозап           | иси DVD-Video,                                                |
| формат AVCHD*7            | , JPEG <sup>*4</sup>                                          |
| DVD-R/DVD-R DL:           |                                                               |
| Формат DVD-Vide           | о*1, формат видеозаписи DVD-Video*1,                          |
| формат AVCHD*1            | <sup>, 7</sup> , JPEG* <sup>4</sup> , MP3, DivX* <sup>8</sup> |
| DVD-RW:                   |                                                               |
|                           | ео^', формат видеозаписи DVD-Video^',                         |
|                           | , 1                                                           |
| Video*1 dopwar            |                                                               |
| DVD-Video:                |                                                               |
| формат DVD-Vide           | 20                                                            |
| CD-Audio:                 |                                                               |
| CD-DA                     |                                                               |
| CD-R/CD-RW:               |                                                               |
| CD-DA, JPEG*⁵, N          | /IP3, DivX* <sup>8</sup>                                      |
| Оптический захват:        |                                                               |
| Система с 2 линзами       |                                                               |
| Длина волны:              | 790 nm (CD)/650 nm (DVD)/405 nm (BD)                          |
| Спецификация LASER:       |                                                               |
| Class 1 LASER продукт     |                                                               |
| Длина волны:              | 790 nm (CD)/650 nm (DVD)/405 nm (BD)                          |
| Мощность лазера:          |                                                               |
| Приспособлений            | нет вредного излучения                                        |
| CEKLINS SD KAPT           | Ы                                                             |
| OERGINI OD RAI I          |                                                               |
| Слот SD карты:            | выходной разъем (1 система)                                   |

SD карта: Карта памяти SD\*2 отформатированная FAT12, FAT16, FAT32\*3: JPEG\*4, dopmat AVCHD\*7, MPEG2

•Полезный объем памяти будет меньшим (SD карта).

### РАЗДЕЛ УСТРОЙСТВА USB

Гнездо для USB: Стандарт USB:USB 2.0 High Speed Формат:

Разъем (1 система) MP3, JPEG\*4, DivX\*8 FAT12, FAT16, FAT32

- \*1 Необходима финализация.
- \*2 включает SDHC карту включает miniSD карты (нужен адаптер miniSD) включает microSD карты (нужен адаптер microSD)
- \*3 Не поддерживает длинное имя файла
- \*4 Общее максимальное число распознаваемых изображений и папок: 3000 изображений и 300 папок.
- \*5 Общее максимальное число распознаваемых изображений и папок: 999 изображений и 99 папок.
- \*6 Общее максимальное число распознаваемых изображений и папок: 9999 изображений и 300 папок.
- \*7 формат V1.0 AVCHD
- \*8 Общее максимальное число распознаваемых файлов и папок: 200 файлов и 300 папок.

### СЕКЦИЯ ВИДЕО

| Система сигналов                                                | PAL/NTSC                      |  |  |  |
|-----------------------------------------------------------------|-------------------------------|--|--|--|
| Выход видео                                                     |                               |  |  |  |
| Уровень выхода                                                  | 1,0 Vp-р (75 Ом)              |  |  |  |
| Выходной разъем                                                 | контактное гнездо (1 система) |  |  |  |
| Компонентный выход видео                                        |                               |  |  |  |
| (1080i/720p/480p/480i)                                          |                               |  |  |  |
| Уровень выхода Ү                                                | 1,0 Vp-р (75 Ом)              |  |  |  |
| Уровень выхода Рв                                               | 0,7 Vp-р (75 Ом)              |  |  |  |
| Уровень выхода PR                                               | 0,7 Vp-р (75 Ом)              |  |  |  |
| Выходной разъем                                                 |                               |  |  |  |
| контактное гнездо (Ү: зеленый, Рв: синий, Рк: красный)          |                               |  |  |  |
| (1 система)                                                     |                               |  |  |  |
| Выход HDMI AV                                                   |                               |  |  |  |
| Формат выхода:                                                  |                               |  |  |  |
| 480p (525p)/576p (625p)/720p (750p)/1080i (1125i)/1080p (1125p) |                               |  |  |  |
| Выходной разъем:                                                | Тип А (19 контактов)          |  |  |  |
| HDMI <sup>™</sup> (V.1.3a c Deep Colour, x.v.0                  | Colour™, High Bit rate Audio) |  |  |  |

Данное устройство поддерживает функцию "HDAVI Control 4".

### РАЗДЕЛ СЕТИ

10BASE-T/100BASE-TX (1 система)

### ОБШИЕ ДАННЫЕ

| Источник питания                      | переменный ток от 2 | 220 В до 240 В, 50 Гц           |  |  |
|---------------------------------------|---------------------|---------------------------------|--|--|
| Разъем для iPod                       | DC OI               | JT 5 B 500 мА МАКС.             |  |  |
| Потребляемая мощность                 |                     | 120 BT                          |  |  |
| Потребляемая мощность в р             | сежиме ожидания     | <u>приблиз. 0,3 Вт</u>          |  |  |
| Рразмеры (Ш×В×Г)                      | 430 r               | $mm \times 63 mm \times 327 mm$ |  |  |
| Bec                                   |                     | Приблиз. 3,7 кг                 |  |  |
| (Размеры и вес даются без динамиков.) |                     |                                 |  |  |
| Диапазон рабочей температ             | уры от              | 0 °С до +40 °С                  |  |  |
| Диапазон рпабочей влажнос             | сти от 35 % до 80 % | RH (без конденсата)             |  |  |
|                                       |                     |                                 |  |  |

Технические условия могут изменяться без предварительного уведомления.

MFYAHUS

Ethernet

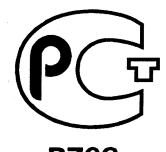

### ИНФОРМАЦИЯ О СЕРТИФИКАЦИИ ПРОДУКЦИИ

Ви-ray Disc Домашний кинотеатр с акустической системой Panasonic модели SC-BT205####, где "#"=0-9, А-Z или пробел (основной блок SA-BT205, передние динамики SB-HF770, центральный динамик SB-HC300, динамики объемного звука SB-HS870, сабвуфер SB-HW200) сертифицирован

### ОРГАНОМ ПО СЕРТИФИКАЦИИ ПРОДУКЦИИ "ГОСТ-АЗИЯ", (Регистрационный номер в Госреестре - РОСС SG.0001.11BZ02)

| Сертификат соответствия:                                                                                                    | № POCC JP.BZ02.B07373                                                                                                    |
|----------------------------------------------------------------------------------------------------|----------------------------------------------------------------------------------------------------|
| Сертификат соответствия выдан:                                                                                                    | 23 марта 2009 года                                                                                                    |
| Сертификат соответствия<br>действителен до:                                                                                                    | 23 марта 2012 года                                                                                                    |
| Модели SC-BT205####, где "#" = 0-9, A-Z<br>или пробел (основной блок SA-BT205,<br>передние динамики SB-HF770, центральный<br>динамик SB-HC300, динамики объемного<br>звука SB-HS870, сабвуфер SB-HW200)<br>Panasonic соответствуют требованиям<br>нормативных документов: | ГОСТ Р МЭК 60065-2005,<br>ГОСТ 5651-89 (табл. 1(поз. 11); табл. 2<br>(поз.6,7)), ГОСТ 22505-97,<br>ГОСТ Р 51515-99,<br>ГОСТ Р 51317.3.2-2006,<br>ГОСТ Р 51317.3.3-99 |
| Срок службы                                                                                                    | 7 (семь) лет                                                                                                    |

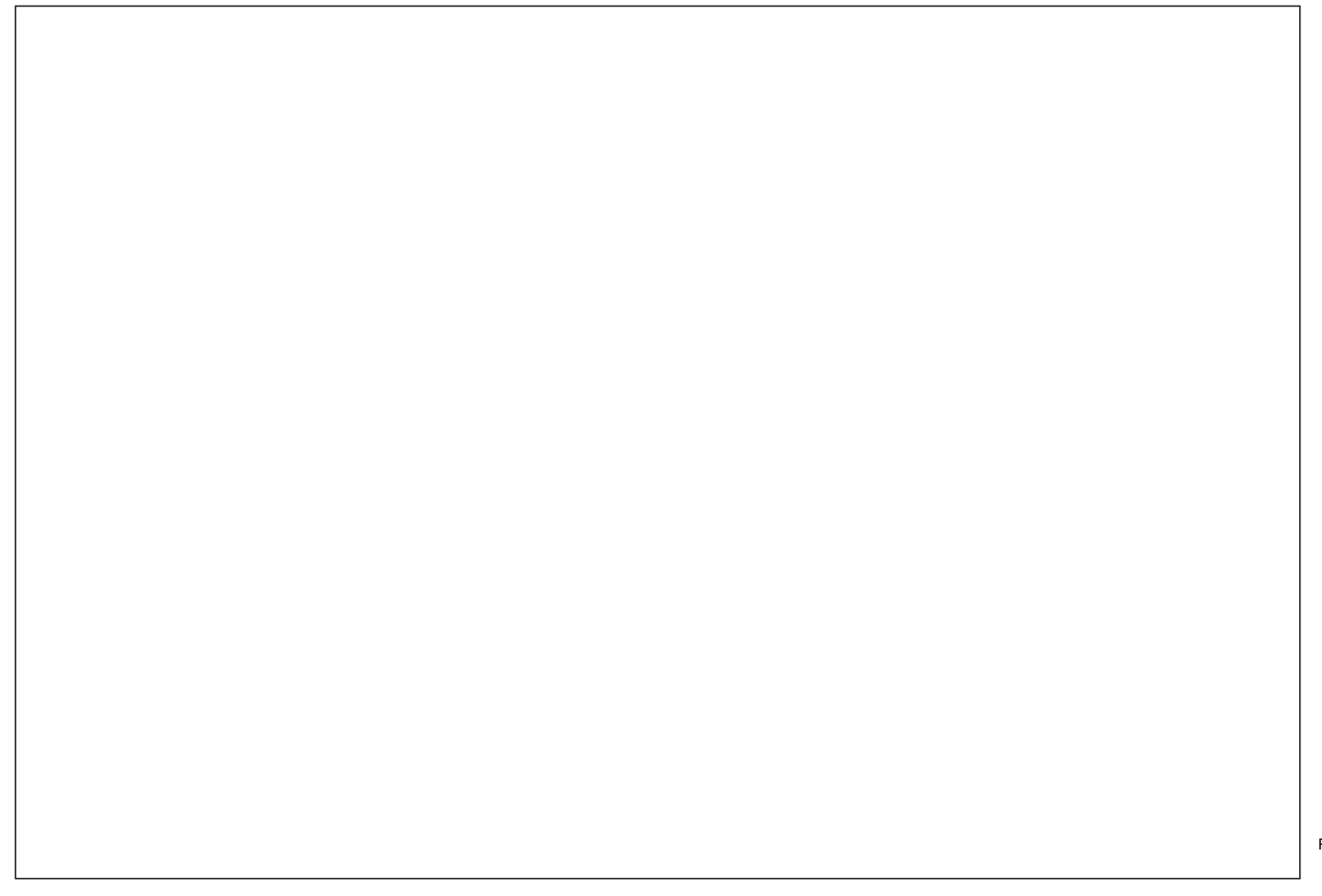

Информационный центр Panasonic Для звонков из Москвы: +7 (495) 725-05-65 Бесплатный звонок по России: 8-800-200-21-00

Інформаційний центр Panasonic Міжнародні дзвінки та дзвінки з Києва: +380-44-490-38-98 Безкоштовні дзвінки зі стаціонарних телефонів в межах України : 8-800-309-8-800

Рапаsonic ақпараттық орталығы Қазақстан мен Орта Азиядан қоңырау шалу үшін: +7 (727) 298-09-09 Для звонков из Казахстана и Центральной Азии: +7 (727) 298-09-09

Panasonic Corporation Web Site: http://panasonic.net © Panasonic Corporation 2009

RuUr